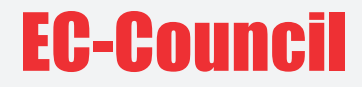

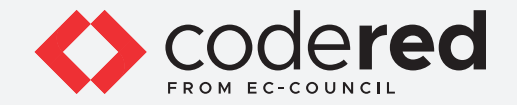

## CHAPTER 17

# NETWORK TRAFFIC MONITORING

# CERTIFIED CYBERSECURITY TECHNICIAN

Copyrights @ 2022 EC-Council International Ltd.

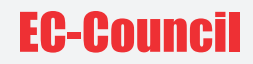

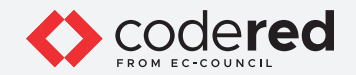

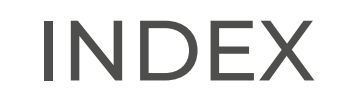

#### Chapter 17: Network Traffic Monitoring

| Exercise 1:<br>Configure, View, and Analyze Windows Event Logs | 05 |
|----------------------------------------------------------------|----|
| <b>Exercise 2:</b><br>View and Analyze Windows Logs            | 18 |
| <b>Exercise 3:</b><br>View and Analyze Linux Logs              | 23 |

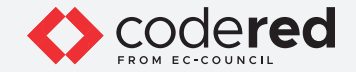

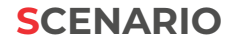

Network monitoring helps security professionals identify possible issues before they affect business continuity. If an issue occurs in the network, the root cause can be determined easily through network monitoring. Subsequently, using network automation tools, the problem can be fixed automatically. Networking monitoring not only prevents outages but also provides visibility to potential issues. Continuous network monitoring minimizes downtime and increases the performance of the network.

Even when security tools are in place, attackers can find ways to bypass such security mechanisms to enter the network. Security tools generally use signature-based detection techniques, and it is difficult to identify continuously changing attack signatures/patterns. These tools are not designed to identify behavioural anomalies and are unable to detect attackers' activities that are initiated before and during attacks. Network monitoring tools provide the first level of security and help identify anomalous conditions in the network, that indicate attacker activity.

#### **OBJECTIVE**

The objective of this lab is to provide expert knowledge in network traffic monitoring. This includes knowledge of the following tasks:

- Intercepting network traffic using various tools such as Wireshark and tcpdump
- Exploring various filters in Wireshark
- · Analyzing and examining various network packet headers in Linux using tools such as tcpdump
- · Performing scan on network to identify machines in the local network

#### **OVERVIEW OF NETWORK TRAFFIC MONITORING**

Network monitoring is a retrospective security approach that involves monitoring a network for abnormal activities, performance issues, bandwidth issues, etc. It is an integral part of network security and is a demanding task within the network security operations of organizations. Continuous network traffic monitoring and analysis are critical for effective threat detection.

A proper analysis of log data enables actionable information to be identified, which helps the security professional in detecting and monitoring potential security breaches, internal misuse of information, operational issues, and other long-term issues. It also helps validate whether the end-user has followed all documented protocols to detect fraudulent activities and policy violations. It is also useful for internal investigations, security auditing and forensic analysis, determination of operational trends, and implementation of baselines.

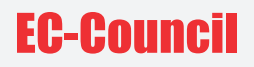

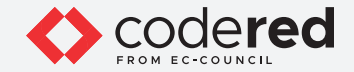

#### LAB TASKS

Cyber security professional or a security professional use numerous tools and techniques to monitor network traffic. The recommended labs that will assist you in learning various aspects of network traffic monitoring include the following:

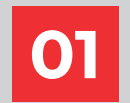

Intercept Network Traffic using Wireshark and tcpdump

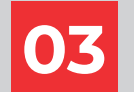

Analyze and Examine Various Network Packet Headers in Linux using tcpdump

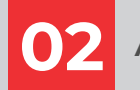

Apply Various Filters in Wireshark

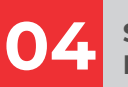

Scan Network to Identify Hosts in the Local Network

Note: Turn on PfSense Firewall virtual machine and keep it running throughout the lab exercises.

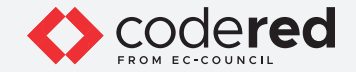

## EXERCISE 1: INTERCEPT NETWORK TRAFFIC USING WIRESHARK AND tcpdump

Network traffic monitoring is the process of capturing network traffic and inspecting it closely to determine what is happening on the network.

#### LAB SCENARIO

A security professional must have the required knowledge to intercept and interpret network traffic using various packet sniffing tools. The captured traffic can be used to identify malicious or suspicious packets hiding within traffic.

#### **OBJECTIVE**

This lab will demonstrate how to capture network traffic using Wireshark and tcpdump.

#### **OVERVIEW OF TROJAN**

The network monitoring process involves sniffing the traffic flowing through the network. For this purpose, network packets must be captured, and a signature analysis must be conducted to identify any malicious activity. Security professionals should constantly strive to maintain smooth network operation by monitoring network traffic. If the network goes down even for a small period, productivity within a company may decline. To be proactive rather than reactive, the traffic movement and performance must be monitored to ensure that no security breach occurs within the network.

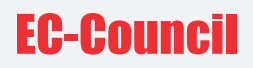

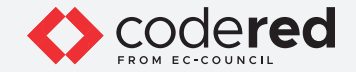

**Note:** Ensure that the PfSense Firewall virtual machine is running.

- 1. Turn on Admin Machine-1, Web Server and Attacker Machine-2 virtual machines.
- 2. Log in with the credentials Admin and admin@123.

Note: If the network screen appears, click Yes.

3. Click on Type here to search field at the bottom right of the Desktop, type wireshark and select Wireshark from the results. The Wireshark app will appear. Click to open the Wireshark.

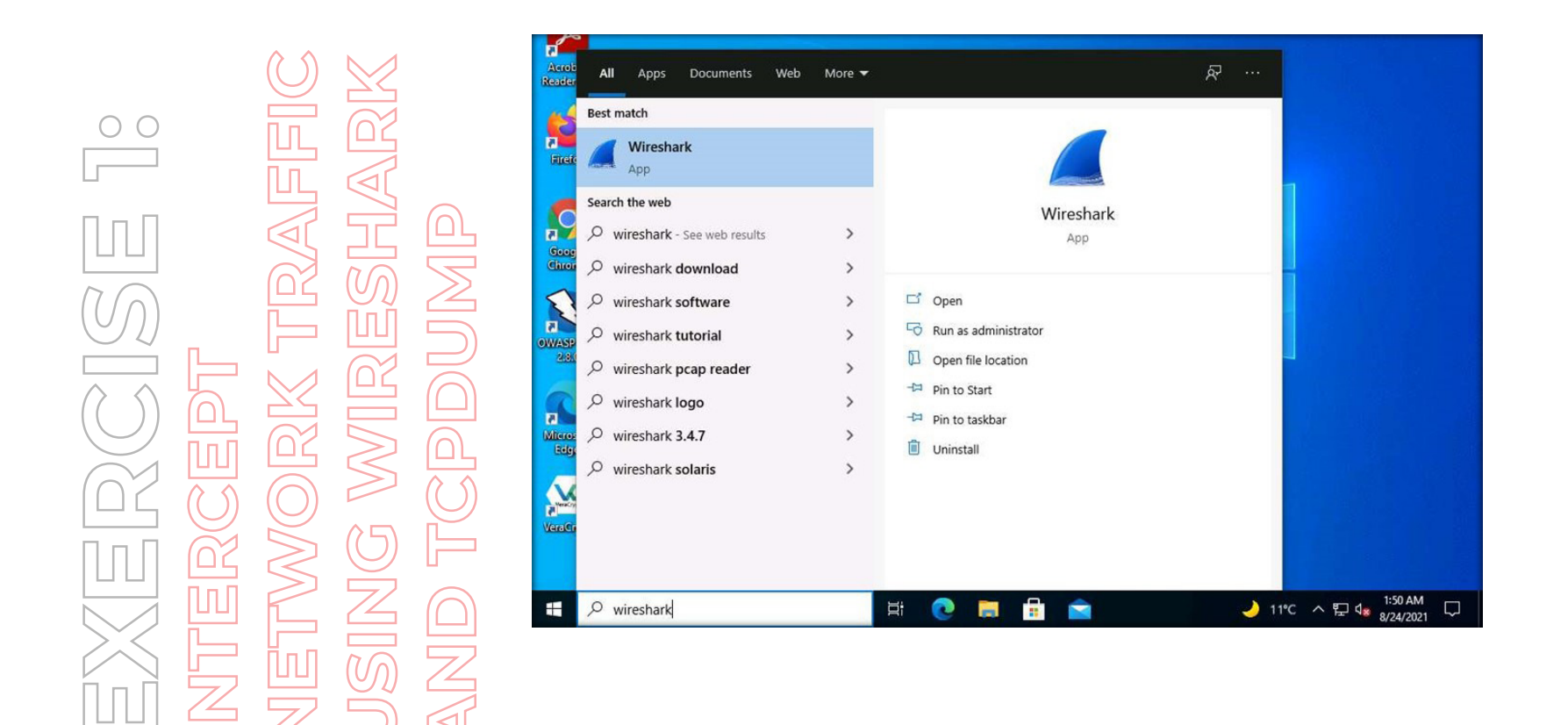

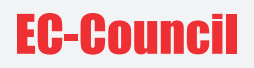

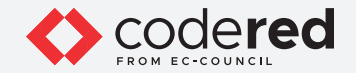

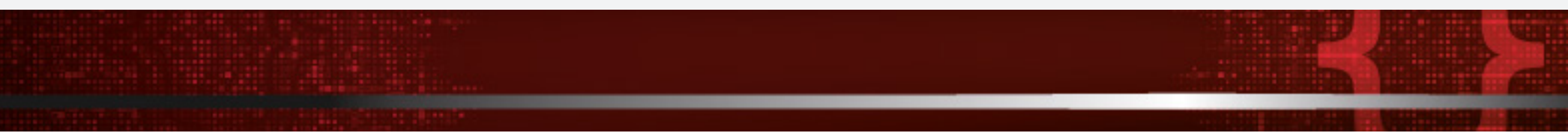

4. The main window of Wireshark appears.

Note: If Software Update Window appears, click on Skip this version.

5. Next, you need to select the interface of which you want Wireshark to capture traffic. To begin packet capture, select the Ethernet interface from the list and in the Enter a captured filter... field, enter ip.

Note: The ip filter captures only IPv4 traffic not IPv6.

6. Now, to begin packet capturing, click Start capturing packets icon (blue color shark fin icon) from the tool bar.

| 00 |     | MAR          |               |
|----|-----|--------------|---------------|
|    | TRA | ESH          | JMD           |
|    | )RK | <b>WIR</b>   | $\mathcal{C}$ |
|    |     | 5<br>N       |               |
|    |     | $\mathbb{D}$ | NA            |

| The Wireshark Network Analyzer                                                                                                    |                        | - D X |
|----------------------------------------------------------------------------------------------------|------------------------|-------|
| File Edit View Go Capture Analyze Statistics Telephony Wireless Tools Help                                                                                                    |                        |       |
| 📶 🔳 🔬 💿 📴 🕱 🖆 🍳 🗢 🗢 🕾 🖗 🖢 🧮 🗮 🔍 Q, Q, Q, 🏛                                                                                                    |                        |       |
| Apply a display filter <ctrl-></ctrl->                                                                                                    |                        |       |
|                                                                                                    |                        |       |
| Welcome to Wireshark                                                                                                    |                        |       |
| Capture                                                                                                    |                        |       |
|                                                                                                    |                        |       |
| using this niter: 📕 (p)                                                                                                    | All interfaces shown * |       |
| Local Area Connection* 9                                                                                                    |                        |       |
| Local Area Connection* 8                                                                                                    |                        |       |
| Ethernet                                                                                                    |                        |       |
| Local Area Connection* 7                                                                                                    |                        |       |
| Adapter for loopback traffic capture / / / / / / / / / / / / / / / / / / / / / / / / / / / / / / / / / / / / / / / / / / / / / / / / / / / / / / / / / / / / / / / / / / / / / / / / / / / / / / / / / / / / / / / / / / / / / / / / / / / / / / / / / / / / / / |                        |       |
|                                                                                                    |                        |       |
|                                                                                                    |                        |       |
|                                                                                                    |                        |       |
|                                                                                                    |                        |       |
|                                                                                                    |                        |       |

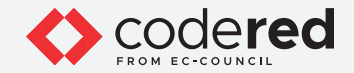

7. Wireshark begins to capture the traffic of the selected interface, as shown in the screenshot below.

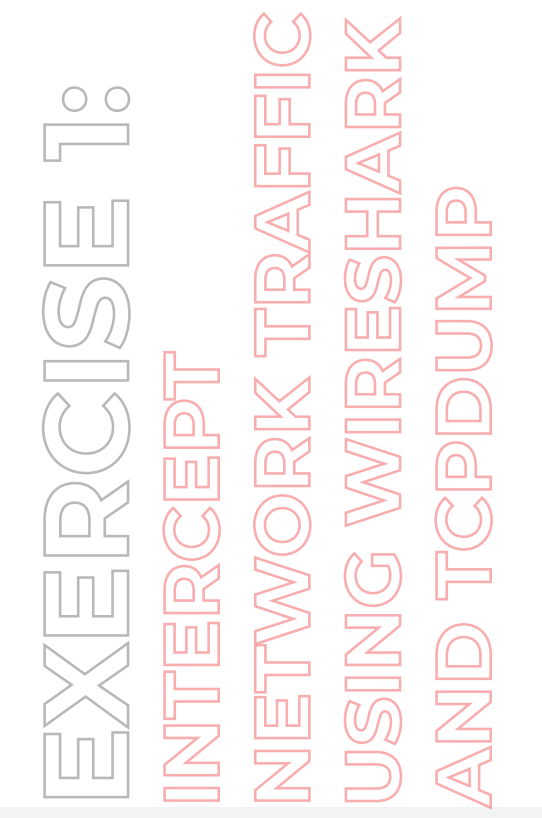

| a display filter <<br>Time<br>1 0.000000<br>2 0.005308<br>3 8.576602<br>4 8.731673<br>5 8.778047 | Source<br>10.10.1.2<br>10.10.1.1<br>10.10.1.2<br>20.197.71.89<br>10.10.1.2                                                                                                    | Destination<br>10.10.1.1<br>10.10.1.2<br>20.197.71.89<br>10.10.1.2<br>20.197.71.89                                                                                                    | Protocol L<br>DNS<br>DNS<br>TLSv1.2<br>TLSv1.2                                                                                                    | ength Info<br>76 Standard query 0xd996 A dns.msftncsi.com<br>92 Standard query response 0xd996 A dns.msftncsi.com A 131.107<br>155 Application Data                                                                                                    |
|--------------------------------------------------------------------------------------------------|----------------------------------------------------------------------------------------------------|----------------------------------------------------------------------------------------------------|----------------------------------------------------------------------------------------------------|----------------------------------------------------------------------------------------------------|
| Time<br>1 0.000000<br>2 0.005308<br>3 8.576602<br>4 8.731673<br>5 8.778047                       | Source<br>10.10.1.2<br>10.10.1.1<br>10.10.1.2<br>20.197.71.89<br>10.10.1.2                                                                                                    | Destination<br>10.10.1.1<br>10.10.1.2<br>20.197.71.89<br>10.10.1.2<br>20.197.71 20                                                                                                    | Protocol L<br>DNS<br>DNS<br>TLSv1.2<br>TLSv1.2                                                                                                    | engh Info<br>76 Standard query 0xd996 A dns.msftncsi.com<br>92 Standard query response 0xd996 A dns.msftncsi.com A 131.107<br>155 Application Data                                                                                                    |
| 1 0.000000<br>2 0.005308<br>3 8.576602<br>4 8.731673<br>5 8.778047                               | 10.10.1.2<br>10.10.1.1<br>10.10.1.2<br>20.197.71.89<br>10.10.1.2                                                                                                    | 10.10.1.1<br>10.10.1.2<br>20.197.71.89<br>10.10.1.2<br>20.197.71.89                                                                                                    | DNS<br>DNS<br>TLSv1.2<br>TLSv1.2                                                                                                    | 76 Standard query 0xd996 A dns.msftncsi.com<br>92 Standard query response 0xd996 A dns.msftncsi.com A 131.107<br>155 Application Data                                                                                                    |
| 2 0.005308<br>3 8.576602<br>4 8.731673<br>5 8.778047                                             | 10.10.1.1<br>10.10.1.2<br>20.197.71.89<br>10.10.1.2                                                                                                    | 10.10.1.2<br>20.197.71.89<br>10.10.1.2<br>20.197.71.89                                                                                                    | DNS<br>TLSv1.2<br>TLSv1.2                                                                                                    | 92 Standard query response 0xd996 A dns.msftncsi.com A 131.10.<br>155 Application Data                                                                                                    |
| 3 8.576602<br>4 8.731673<br>5 8.778047                                                           | 10.10.1.2<br>20.197.71.89<br>10.10.1.2                                                                                                    | 20.197.71.89<br>10.10.1.2<br>20.197.71.89                                                                                                    | TLSv1.2<br>TLSv1 2                                                                                                    | 155 Application Data                                                                                                    |
| 4 8.731673<br>5 8.778047                                                                         | 20.197.71.89<br>10.10.1.2                                                                                                    | 10.10.1.2                                                                                                    | TLSv1 2                                                                                                    |                                                                                                    |
| 5 8.778047                                                                                       | 10.10.1.2                                                                                                    | 20, 197, 71 89                                                                                                    |                                                                                                    | 225 Application Data                                                                                                    |
|                                                                                                  |                                                                                                    | 20.157.71.05                                                                                                    | TCP                                                                                                    | 54 50351 → 443 [ACK] Seq=102 Ack=172 Win=1028 Len=0                                                                                                    |
| rnet II, Src:<br>rnet Protocol<br>Datagram Pro<br>in Name System                                 | WS-NLB-PhysServer-<br>Version 4, Src: 10<br>tocol, Src Port: 50<br>m (query)                                                                                                    | , 76 Dytes Carlot<br>21_5d:15:7d:7a (02<br>.10.1.2, Dst: 10.10<br>267, Dst Port: 53                                                                                                    | a (eeo bits) on i<br>15:5d:15:7d:7a),<br>a.1.1                                                                                                    | Terrate upericeurrtousides-jour-40/E-3223-4305(22035047, 10<br>Dst: MS-NLB-PhysServer-21_5d:15:7d:76 (02:15:5d:15:7d:76)                                                                                                    |
| 2 15 5d 15 7d                                                                                    | 76 02 15 5d 15 7d                                                                                                    | 1 7a 08 00 45 00                                                                                                    | ··]·}v··]·}z··E                                                                                                    |                                                                                                    |
| 1 01 c4 5h 00                                                                                    | 35 00 2a 16 52 de                                                                                                    | 9 96 01 02 0a 0a                                                                                                    | ·>·V····                                                                                                    |                                                                                                    |
| 0 00 00 00 00                                                                                    | 00 03 64 6e 73 08                                                                                                    | 3 6d 73 66 74 6e                                                                                                    | ······d ns msftr                                                                                                    | n                                                                                                    |
| 53 73 69 03 63                                                                                   | 6f 6d 00 00 01 00                                                                                                    | 9 01                                                                                                    | csi.com                                                                                                    |                                                                                                    |
| 53 73 69 <b>0</b> 3 63                                                                           | 6f 6d 00 00 01 00                                                                                                    | ) 01                                                                                                    | csi.com.                                                                                                    |                                                                                                    |
|                                                                                                  | <ul> <li>1: 76 bytes<br/>met II, Src:<br/>met Protocol<br/>Datagram Protocol<br/>Datagram Protocol</li> <li>10 Name Syster</li> <li>10 15 5d 15 76 60</li> <li>10 3e f9 56 60</li> <li>10 16 45b 60 60</li> <li>10 60 60 60 60</li> <li>13 73 69 63 62</li> </ul> | 2 1: 76 bytes on wire (608 bits)<br>rnet II, Src: MS-NLB-PhysServer-<br>rnet Protocol Version 4, Src: 10<br>Datagram Protocol, Src Port: 50<br>in Name System (query)<br>12 15 5d 15 7d 76 02 15 5d 15 7d<br>10 3e f9 56 00 08 08 11 00 00 01<br>10 1 c4 5b 00 35 00 2a 16 52 df<br>10 00 00 00 00 00 36 46 c7 30 01<br>37 36 90 36 36 f6 d0 00 00 01 01 | 2 1: 76 bytes on wire (608 bits), 76 bytes capture<br>rnet II, Src: MS-NLB-PhysServer-21_5d:15:7d:7a (02<br>rnet Protocol Version 4, Src: 10.10.1.2, Dst: 10.11<br>Datagram Protocol, Src Port: 50267, Dst Port: 53<br>in Name System (query)<br>22 15 5d 15 7d 76 02 15 5d 15 7d 7a 08 00 45 00<br>10 3e f9 56 00 08 80 11 00 00 8a 0a 01 02 0a 0a<br>11 01 c4 5b 00 35 00 2a 16 52 d9 96 01 00 00 01<br>10 00 00 00 00 00 03 64 6e 73 08 6d 73 66 74 6e<br>13 73 69 03 63 6f 6d 00 00 01 00 01 | 2 1: 76 bytes on wire (608 bits), 76 bytes captured (608 bits) on in<br>rnet II, Src: MS-NLB-PhysServer-21_5d:15:7d:7a (02:15:5d:15:7d:7a),<br>rnet Protocol Version 4, Src: 10.10.1.2, Dst: 10.10.1.1<br>Datagram Protocol, Src Port: 50267, Dst Port: 53<br>in Name System (query)<br>12 15 5d 15 7d 76 02 15 5d 15 7d 7a 08 00 45 00 ···]·}v···]·}z··E<br>10 3e f9 56 00 00 80 11 00 00 0a 8a 01 02 0a 0a ···V····}·z··E<br>11 01 c4 5b 00 35 00 2a 16 52 d9 96 01 00 00 01 ···[·5* R.···<br>13 73 69 03 63 6f 6d 00 00 01 00 01 ···[·5* R.··· |

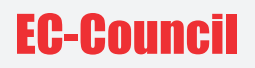

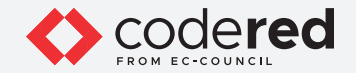

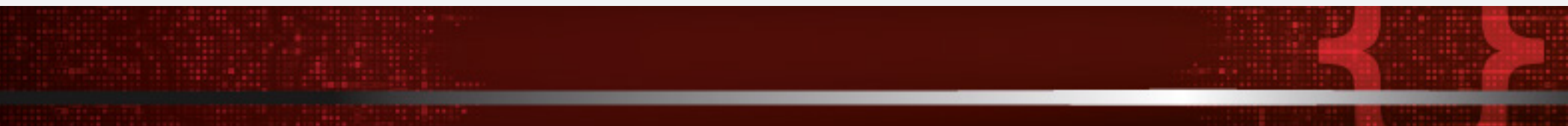

8. Minimize the Wireshark window.

9. Open any web browser (here, Mozilla Firefox) and type http://www.moviescope.com in the url field and press Enter.

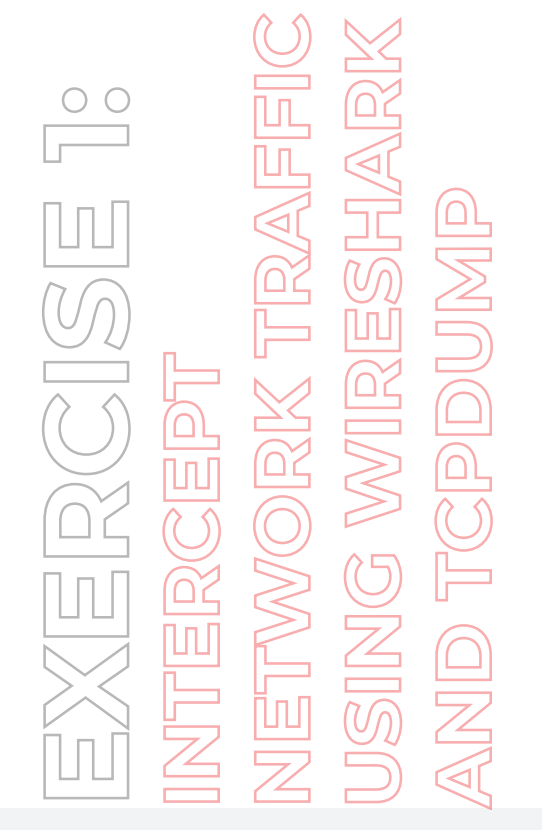

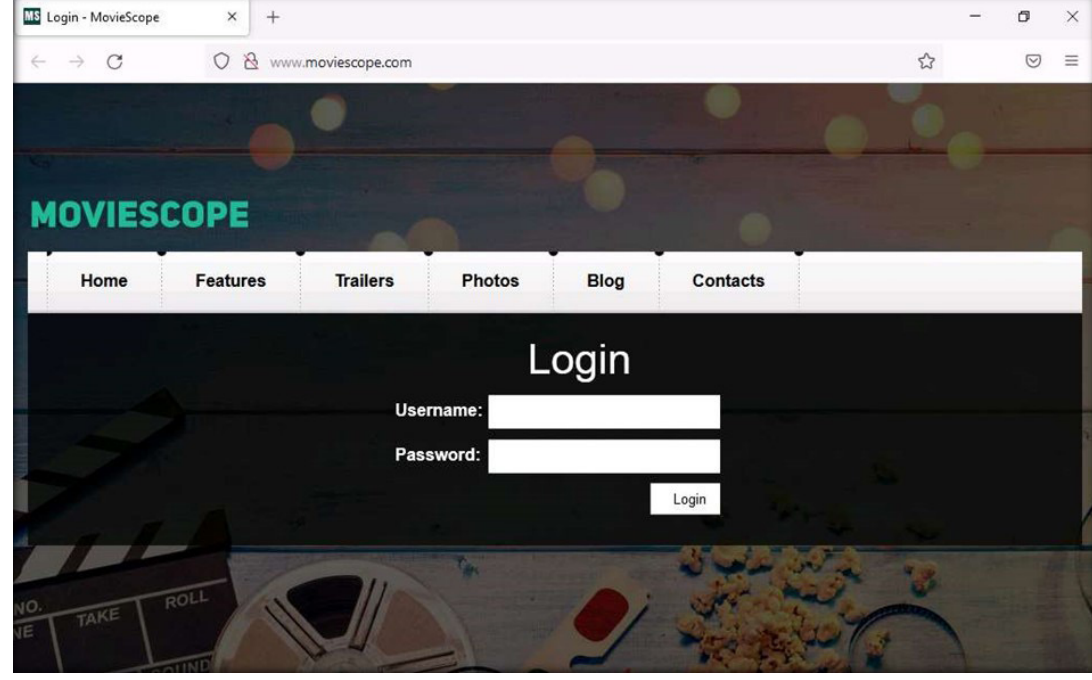

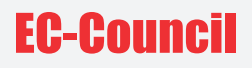

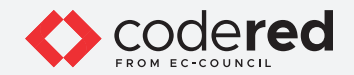

10. Now, switch back to the Wireshark window and click Stop capturing packets icon (red square icon) from the tool bar to stop capturing packets.

EXERCEPT Intercept Network traffic Using wireshark And topoump

| 6    | Capturi      | ng from Ethernet | (ip)                                    |                               |            | – Ø ×                                                              |   |
|------|--------------|------------------|-----------------------------------------|-------------------------------|------------|--------------------------------------------------------------------|---|
| Eile | <u>E</u> dit | View Go C        | apture <u>A</u> nalyze <u>S</u> tatisti | cs Telephony <u>W</u> ireless | Tools Help | 5                                                                  |   |
| 11   |              |                  | 8 🖸 9 🗢 🕾 7                             | F 🕹 🚍 🔳 🔍 Q (                 | Q. III     |                                                                    |   |
|      | Appl Sto     | n capturing nack | cets                                    |                               |            |                                                                    | F |
| No.  | -            | Time             | Source                                  | Destination                   | Protocol L | ength Info                                                         | ^ |
|      | 24700        | 271.601329       | 34.107.221.82                           | 10.10.1.2                     | TCP        | 54 80 → 50595 [FIN, ACK] Seq=605 Ack=604 Win=67840 Len=0           |   |
|      | 24701        | 271.601366       | 10.10.1.2                               | 34.107.221.82                 | TCP        | 54 50600 → 80 [ACK] Seq=608 Ack=442 Win=262656 Len=0               |   |
|      | 24702        | 271.601387       | 10.10.1.2                               | 34.107.221.82                 | TCP        | 54 50595 → 80 [ACK] Seq=604 Ack=606 Win=262400 Len=0               |   |
|      | 24703        | 271.986889       | 104.95.180.134                          | 10.10.1.2                     | TLSv1.2    | 85 Encrypted Alert                                                 |   |
|      | 24704        | 271.986889       | 104.95.180.134                          | 10.10.1.2                     | TCP        | 54 443 + 50642 [FIN, ACK] Seq=54003 Ack=1119 Win=64128 Len=0       |   |
|      | 24705        | 271.986962       | 10.10.1.2                               | 104.95.180.134                | TCP        | 54 50642 → 443 [ACK] Seq=1119 Ack=54004 Win=262656 Len=0           |   |
|      | 24706        | 271.987066       | 10.10.1.2                               | 104.95.180.134                | TCP        | 54 50642 → 443 [FIN, ACK] Seq=1119 Ack=54004 Win=262656 Len=0      |   |
|      | 24707        | 271.990017       | 104.95.180.134                          | 10.10.1.2                     | TCP        | 54 443 → 50642 [ACK] Seq=54004 Ack=1120 Win=64128 Len=0            |   |
|      | 24708        | 278.617510       | 10.10.1.2                               | 13.35.246.60                  | TLSv1.3    | 93 Application Data                                                |   |
|      | 24709        | 278.617742       | 10.10.1.2                               | 13.35.246.60                  | TLSv1.3    | 78 Application Data                                                |   |
|      | 24710        | 278.617759       | 10.10.1.2                               | 13.35.246.60                  | TCP        | 54 50616 + 443 [FIN, ACK] Seq=1343 Ack=15293183 Win=5592832 Len=0  |   |
|      | 24711        | 278.620942       | 13.35.246.60                            | 10.10.1.2                     | TCP        | 66 [TCP Window Update] 443 → 50616 [ACK] Seq=15293183 Ack=1280 Wi… |   |

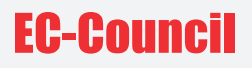

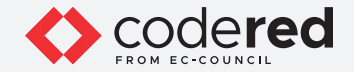

11. From the captured packets, select any DNS frame (they are light blue in colour), and observe the packet content displayed in the middle section, as shown in the screenshot below.

Note: Frame: Displays details regarding captured bytes.

CA CA

• Ethernet II: Displays details such as destination and source MAC addresses and type of network protocol used in the captured packet such as IPv4.

- Internet Protocol Version 4: Displays details such as source and destination IP addresses.
- User Datagram Protocol: Displays source and destination ports, length of the frame and checksum values.
- Domain Name System: Refers to the application protocol, there are two types of frame query and response.

| 00 |    | A R K            |  |
|----|----|------------------|--|
|    | RA | HSH/             |  |
|    |    |                  |  |
|    |    |                  |  |
|    |    |                  |  |
|    |    | $\sum_{i=1}^{n}$ |  |

| 1 *  | Ethernet (ip)           |                     |                          |             | - 0 >                                                            |
|------|-------------------------|---------------------|--------------------------|-------------|------------------------------------------------------------------|
| File | Edit View Go            | Canture Analyze Sta | tistics Telephony Wirele | er Tools He |                                                                  |
| -ne  |                         | Capture Analyze Sta |                          |             | 1P                                                               |
| 4    | 🔳 🖉 💽 🛄 🛅               | X 🖸 🤇 🗢 🖻           | i 👔 🛓 📑 🔍 G              |             |                                                                  |
| A    | pply a display filter < | Ctrl-/>             |                          |             |                                                                  |
| lo.  | Time                    | Source              | Destination              | Protocol    | Length Info                                                      |
|      | 45 95.570173            | 40.127.86.76        | 10.10.1.2                | TLSv1.2     | 741 Application Data                                             |
|      | 46 95.570232            | 10.10.1.2           | 40.127.86.76             | TCP         | 54 50588 → 443 [ACK] Seq=2087 Ack=7852 Win=261376 Len=0          |
|      | 47 95.583930            | 10.10.1.2           | 40.127.86.76             | TCP         | 54 50588 → 443 [FIN, ACK] Seq=2087 Ack=7852 Win=261376 Len=0     |
|      | 48 95.819488            | 40.127.86.76        | 10.10.1.2                | TCP         | 54 443 → 50588 [ACK] Seq=7852 Ack=2088 Win=525568 Len=0          |
| +    | 49 96.835164            | 10.10.1.2           | 10.10.1.1                | DNS         | 84 Standard query 0x3e08 A detectportal.firefox.com              |
|      | 50 96.850472            | 10.10.1.2           | 10.10.1.1                | DNS         | 88 Standard query 0xb61b A contile.services.mozilla.com          |
|      | 51 96.864469            | 10.10.1.2           | 8.8.8                    | DNS         | 84 Standard query 0x3e08 A detectportal.firefox.com              |
|      | 52 96.868096            | 8.8.8.8             | 10.10.1.2                | DNS         | 195 Standard query response 0x3e08 A detectportal.firefox.com CN |
|      | 53 96.880706            | 10.10.1.2           | 10.10.1.1                | DNS         | 97 Standard query 0xd341 A firefox.settings.services.mozilla.co  |
|      | 54 96.882974            | 10.10.1.2           | 8.8.8                    | DNS         | 88 Standard query 0xb61b A contile.services.mozilla.com          |
|      | 55 96.887897            | 8.8.8.8             | 10.10.1.2                | DNS         | 104 Standard query response 0xb61b A contile.services.mozilla.co |
|      | 56 96.907210            | 10.10.1.2           | 34.107.221.82            | TCP         | 66 50595 → 80 [SYN] Seq=0 Win=64240 Len=0 MSS=1460 WS=256 SACK_  |
|      | 57 96.911120            | 34.107.221.82       | 10.10.1.2                | TCP         | 66 80 → 50595 [SYN, ACK] Seq=0 Ack=1 Win=65535 Len=0 MSS=1430 S  |
|      | 58 96.911180            | 10.10.1.2           | 34.107.221.82            | TCP         | 54 50595 → 80 [ACK] Seq=1 Ack=1 Win=262912 Len=0                 |
|      | 59 96.911363            | 10.10.1.2           | 34.107.221.82            | HTTP        | 355 GET /canonical.html HTTP/1.1                                 |
|      | 60 96.914555            | 10.10.1.2           | 10.10.1.1                | DNS         | 102 Standard query 0x3c40 A prod.detectportal.prod.cloudops.mozg |
|      |                         |                     |                          |             |                                                                  |

Frame 49: 84 bytes on wire (672 bits), 84 bytes captured (672 bits) on interface \Device\NPF\_{26C51D69-3344-4B7E-9225-4309C2E8338A}, id 0 Ethernet II, Src: MS-NLB-PhysServer-21 5d:15:7d:7a (02:15:5d:15:7d:7a), Dst: MS-NLB-PhysServer-21 5d:15:7d:76 (02:15:5d:15:7d:76)

> Internet Protocol Version 4, Src: 10.10.1.2, Dst: 10.10.1.1

> User Datagram Protocol, Src Port: 54081, Dst Port: 53

Domain Name System (query)

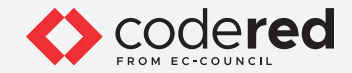

12. Now, select first TCP packet (with light green color), to observe the packet content.

13. In the middle section, you can observe source and destination MAC addresses under Ethernet II, as shown in the screenshot below.

EXERCEPT NTERCEPT NETWORK TRAFFIC JSING WIRESHARK

| 4    | Etherne   | et (ip)          |                       |                         |              | - 6                                                            |      | X  |
|------|-----------|------------------|-----------------------|-------------------------|--------------|----------------------------------------------------------------|------|----|
| File | Edit      | View Go          | Capture Analyze Stat  | istics Telephony Wirele | ss Tools He  | lp                                                             |      |    |
| 4    |           | 🛞 📘 🔚            | X C 9 0 0 0           | T & 🗮 🔳 Q Q             |              |                                                                |      |    |
|      | Apoly a r | disolav filter < | Ctrl-/>               |                         |              |                                                                |      | 1+ |
| Nie  | appi) a   | Time             | Source                | Destination             | Protocol     | Length Tafa                                                    |      |    |
| vo.  | AE        | 05 570172        | 40 107 96 76          | 10 10 1 2               | TI Sul 2     | 741 Application Data                                           |      |    |
| -    | 45        | 95.570175        | 40.127.00.70          | 10.10.1.2               | TCP          | 54 56588 + 442 [ACK] Sec-2087 Ack-7852 Min-261276 Lon-0        |      |    |
| -    | 40        | 95.570252        | 10.10.1.2             | 40.127.86.76            | TCP          | 54 50500 + 445 [ACK] SEG-2007 ACK-7052 WIN-201370 LEN-0        |      |    |
| -    | 47        | 95.819488        | 49 127 86 76          | 10 10 1 2               | TCP          | 54 50500 4 445 [FIR, ACK] Seq=2007 ACK=7052 WII-201570 Len-0   | -    |    |
|      | 40        | 06 935164        | 10.10.1.2             | 10.10.1.1               | DNS          | S4 445 4 50500 [ACK] Seq-7052 ACK-2000 Mil-525500 Len-0        |      |    |
|      | 50        | 96 859472        | 10.10.1.2             | 10.10.1.1               | DNS          | 88 Standard query 0x5606 A detection tal. Therox.com           | -    |    |
|      | 51        | 96 864469        | 10.10.1.2             | 8 8 8 8                 | DNS          | 84 Standard query 0x3e08 A detectnortal firefox com            |      |    |
|      | 52        | 96 868096        | 8 8 8 8               | 10 10 1 2               | DNS          | 195 Standard query response 0x3e08 A detection tal firefox com | CN   |    |
|      | 53        | 96.880706        | 10.10.1.2             | 10.10.1.1               | DNS          | 97 Standard query 0xd341 A firefox settings services mozilla   |      |    |
|      | 54        | 96 882974        | 10 10 1 2             | 8 8 8 8                 | DNS          | 88 Standard query 0x651b A contile services mozilla com        |      | -  |
|      | 55        | 96.887897        | 8.8.8.8               | 10.10.1.2               | DNS          | 104 Standard query response 0xb61b A contile services mozilla  |      |    |
|      | 56        | 96,907210        | 10.10.1.2             | 34,107,221,82           | TCP          | 66 50595 → 80 [SYN] Seg=0 Win=64240 Len=0 MSS=1460 WS=256 S4   | CK   |    |
|      | 57        | 96,911120        | 34, 107, 221, 82      | 10.10.1.2               | TCP          | 66 80 → 50595 [SYN, ACK] Seg=0 Ack=1 Win=65535 Len=0 MSS=143   | 10 S |    |
|      | 58        | 96,911180        | 10.10.1.2             | 34,107,221,82           | TCP          | 54 50595 → 80 [ACK] Seg=1 Ack=1 Win=262912 Len=0               |      | =  |
|      | 59        | 96,911363        | 10.10.1.2             | 34,107,221,82           | HTTP         | 355 GET /canonical.html HTTP/1.1                               |      | -  |
|      | 60        | 96,914555        | 10.10.1.2             | 10.10.1.1               | DNS          | 102 Standard query 0x3c40 A prod.detectportal.prod.cloudops.m  | IOZE |    |
|      |           |                  |                       |                         |              |                                                                |      |    |
|      |           |                  |                       |                         |              |                                                                |      | _  |
| >    | Frame     | 56: 66 byte      | s on wire (528 bits)  | , 66 bytes captured (   | 528 bits) on | interface \Device\NPF_{26C51D69-3344-4B7E-9225-4309C2E8338A},  | id 0 |    |
| ~    | Ethern    | et II, Src:      | MS-NLB-PhysServer-2   | 1 5d:15:7d:7a (02:15:   | 5d:15:7d:7a) | , Dst: MS-NLB-PhysServer-21_5d:15:7d:76 (02:15:5d:15:7d:76)    |      |    |
|      | > Des     | tination: M      | S-NLB-PhysServer-21_5 | 5d:15:7d:76 (02:15:5d   | :15:7d:76)   |                                                                |      |    |
|      | > Sou     | rce: MS-NLB      | -PhysServer-21_5d:15: | :7d:7a (02:15:5d:15:7   | d:7a)        |                                                                |      |    |
|      | Тур       | e: IPv4 (0x      | 0800)                 |                         |              |                                                                |      |    |
| >    | Intern    | et Protocol      | Version 4, Src: 10.   | 10.1.2, Dst: 34.107.2   | 21.82        |                                                                |      |    |
| >    | Transm    | ission Cont      | rol Protocol, Src Po  | rt: 50595, Dst Port: 1  | 80, Seq: 0,  | Len: 0                                                         |      |    |
|      |           |                  |                       |                         |              |                                                                |      |    |
|      |           |                  |                       |                         |              |                                                                |      |    |

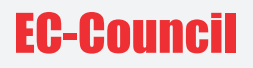

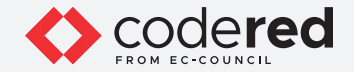

14. Similarly, you can view all the other information under different sections such as Frame, Internet Protocol Version 4, Transmission Control Protocol.

15. Close all open windows.

16. Now, we will use tcpdump tool to intercept HTTP traffic.

17. Switch to the Web Server virtual machine.

18. Log in with the credentials Administrator and admin@123.

Note: The network screen appears, click Yes.

19. Click Start icon from the lower-left corner of the Desktop and from the options, select Server Manager.

20. The Server Manager window appears. Click Tools and select Internet Information Services (IIS) Manager option.

| 00                |                                                                               |          | Dashboard                    | WELCOME TO SERVER MANAGER                      |                          | Computer Management<br>Defragment and Optimize Drives |
|-------------------|-------------------------------------------------------------------------------|----------|------------------------------|------------------------------------------------|--------------------------|-------------------------------------------------------|
|                   | LL (                                                                          |          | Local Server     All Servers | 1 Configure                                    | this local conver        | Disk Cleanup<br>Event Viewer                          |
| ΠΠΠ               |                                                                               |          | File and Storage Services    | Configure                                      | this local server        | Internet Information Services (IIS) Manager           |
|                   |                                                                               |          |                              | OUICK START                                    |                          | iSCSI Initiator                                       |
|                   | $\left( \begin{array}{c} \\ \end{array} \right)  \sum \\ \end{array} \right)$ | $M \gg$  | <b>NO</b> 113                | 2 Add role                                     | s and features           | Local Security Policy                                 |
| $(( \land \cap )$ |                                                                               |          |                              | 2 Add foic.                                    | s and reactives          | Microsoft Azure Services                              |
|                   |                                                                               |          |                              | 3 Add othe                                     | er servers to manage     | ODBC Data Sources (32-bit)                            |
|                   |                                                                               |          |                              | UNITE AUTO                                     |                          | ODBC Data Sources (64-bit)                            |
|                   |                                                                               |          |                              | 4 Create a                                     | server group             | Performance Monitor                                   |
| (( )) <b>(</b> Δ\ |                                                                               |          |                              |                                                |                          | Print Management                                      |
|                   | $\bigcap^{1}$                                                                 | $\geq$ 0 |                              | 5 Connect                                      | this server to cloud ser | Resource Monitor                                      |
|                   |                                                                               |          |                              |                                                |                          | Services                                              |
|                   |                                                                               |          |                              | LEARN MORE                                     |                          | System Configuration                                  |
|                   | $\mathbf{Y}$                                                                  |          |                              |                                                |                          | System Information                                    |
|                   |                                                                               |          |                              | ROLES AND SERVER GROUPS                        |                          | Task Scheduler                                        |
|                   |                                                                               |          |                              | Roles: 2   Server groups: 1   Servers total: 1 |                          | Windows Firewall with Advanced Security               |
|                   |                                                                               | 7/       |                              |                                                |                          | Windows Memory Diagnostic                             |
|                   |                                                                               |          |                              | File and Storage                               | IIS                      | Windows PowerShell                                    |
|                   |                                                                               |          |                              | Services                                       |                          | Windows PowerShell (x86)                              |
|                   |                                                                               |          |                              | Manageability     ①                            | Manageability            | Windows PowerShell ISE                                |
| 74                |                                                                               |          |                              | Events                                         | Events                   | Windows PowerShell ISE (x86)                          |

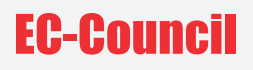

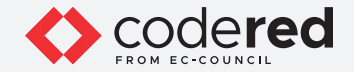

- 21. The Internet Information Services (IIS) Manager window appears; expand WEBSERVER (WEBSERVER\Administrator) node and Sites node under the Connections section from the left-hand pane. Select MovieScope site.
- 22. From the middle-pane, double-click on Authentication applet under IIS section.

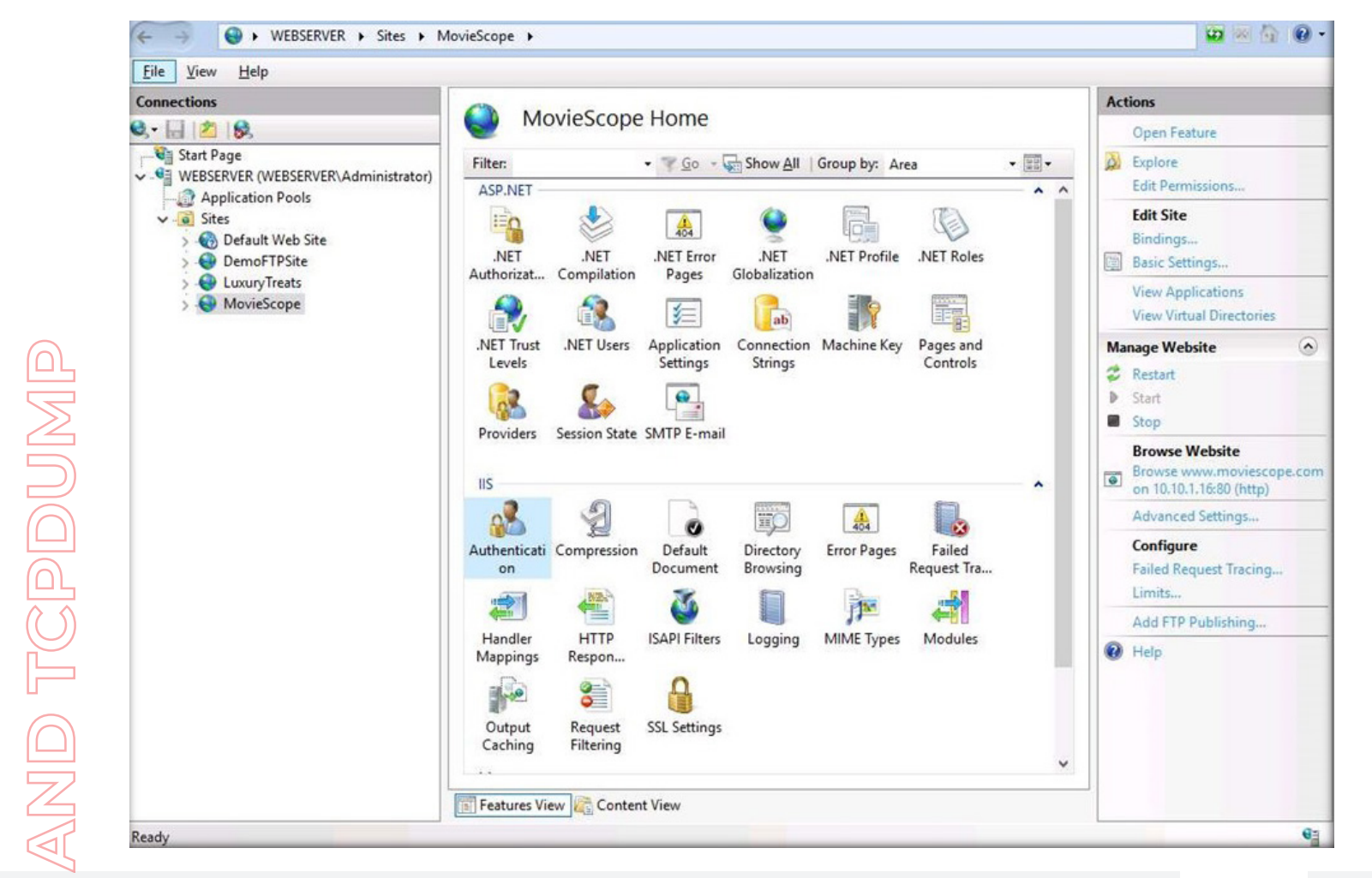

ГГ

## **EC-Council**

()

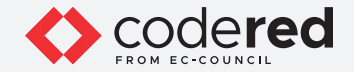

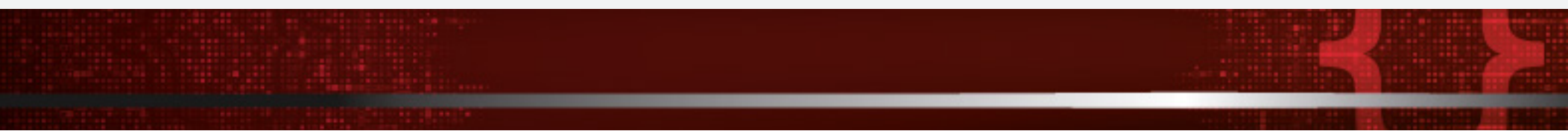

23. Authentication wizard appears, select Anonymous Authentication and click Disable from the right-pane under Actions section.

24. Similarly, select Basic Authentication and click Enable from the right-pane under Actions section.

**Note:** For demonstration purposes, here, we are using Basic authentication mechanism where plaintext credentials are used to authenticate and access the website which is not a safe practice. In real practice, it is advised to use Windows authentication which is considerably more secure than basic authentication.

| Connections          |                              |                             |                    | Alerts                                                |
|----------------------|------------------------------|-----------------------------|--------------------|-------------------------------------------------------|
| Q,• 🔒 🖄 IØ,          | Authentication               |                             |                    | SSL is not enabled for this site and enabled for this |
| Start Page           | Group by: No Grouping -      | sent in clear text over the |                    |                                                       |
| - Application Pools  | Name                         | Status                      | Response Type      | wire.                                                 |
| V 👩 Sites            | Anonymous Authentication     | Disabled                    |                    | Actions                                               |
| > 🚯 Default Web Site | ASP.NET Impersonation        | Disabled                    |                    | Disable                                               |
| > e Demor i Psite    | Basic Authentication         | Enabled                     | HTTP 401 Challenge | Edit                                                  |
| - monocope           |                              |                             |                    |                                                       |
|                      | Features View 🌇 Content View | 4                           |                    |                                                       |

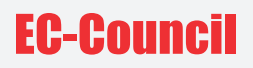

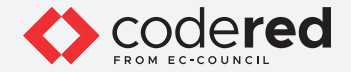

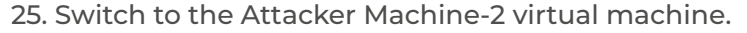

26. In the login page, the attacker username will be selected by default. Enter password as toor in the Password field and press Enter to log in to the machine.

Note: If a Parrot Updater pop-up appears at the top-right corner of Desktop, ignore and close it.

Note: If a Question pop-up window appears asking you to update the machine, click No to close the window.

27. Click the MATE Terminal icon at the top of the Desktop window to open a Terminal window.

28. A Parrot Terminal window appears. In the terminal window, type sudo su and press Enter to run the programs as a root user.

29. In the [sudo] password for attacker field, type toor as a password and press Enter.

Note: The password that you type will not be visible.

30. Now, type cd and press Enter to jump to the root directory.

31. In the Terminal window, type tcpdump -vv dst 10.10.1.16 and port www -w test.pcap and press Enter to capture HTTP traffic of the target machine Web Server (10.10.1.16).

Note: --vv: Indicate a verbose output, dst: Indicate the destination, -w: To write raw packets to a file (here, test.pcap)

32. The tcpdump starts listening on eth0 interface to capture HTTP packets, as shown in the screenshot below.

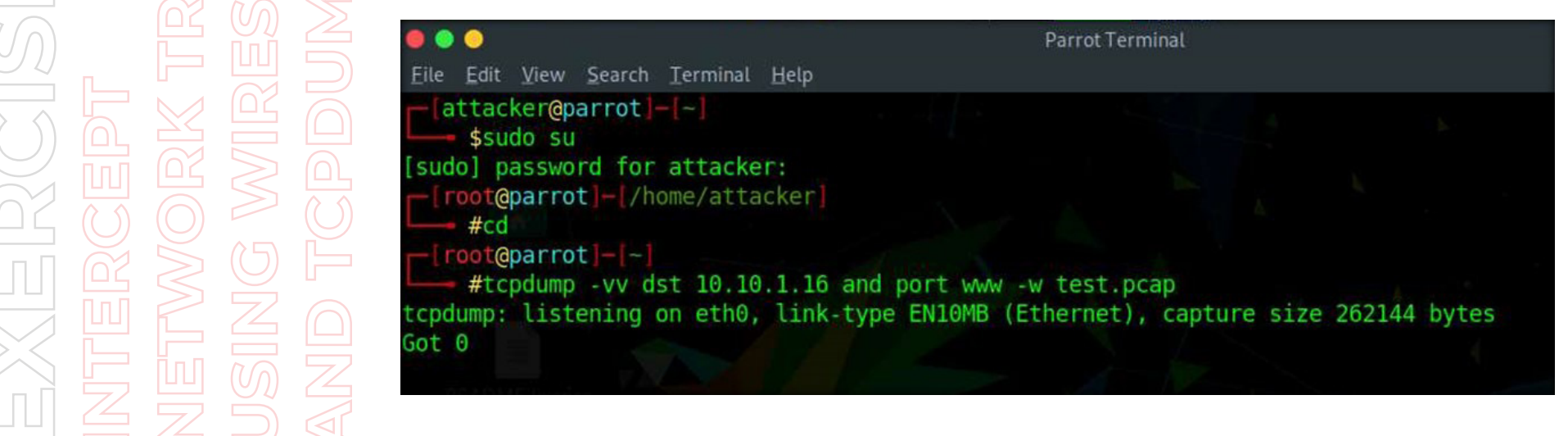

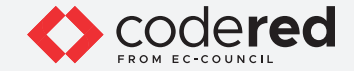

33. Click the Firefox icon from the top section of Desktop to launch the Mozilla Firefox browser.

- 34. The Mozilla Firefox window appears; type http://www.moviescope.com into the address bar and press Enter.
- 35. Authentication Required pop-up appears; type Administrator and admin@123 as User Name and Password and click OK.

Note: If Would you like Firefox to save this login for moviescope.com? pop-up appears, click Don't Save.

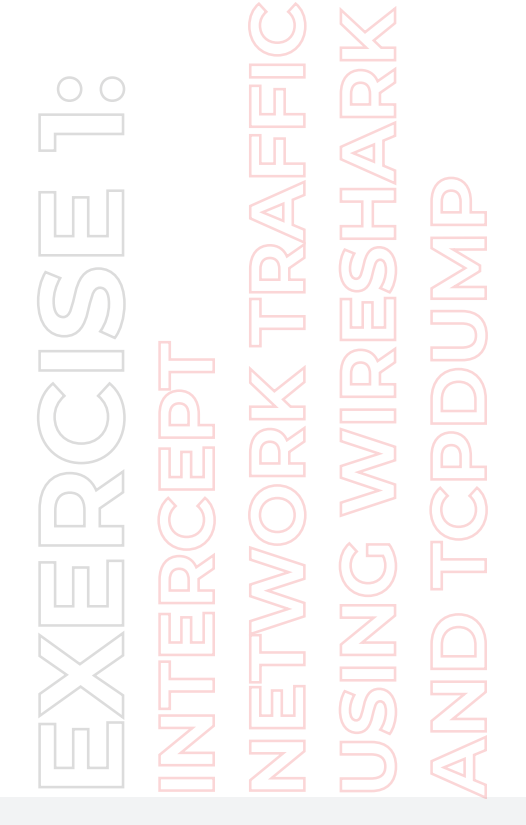

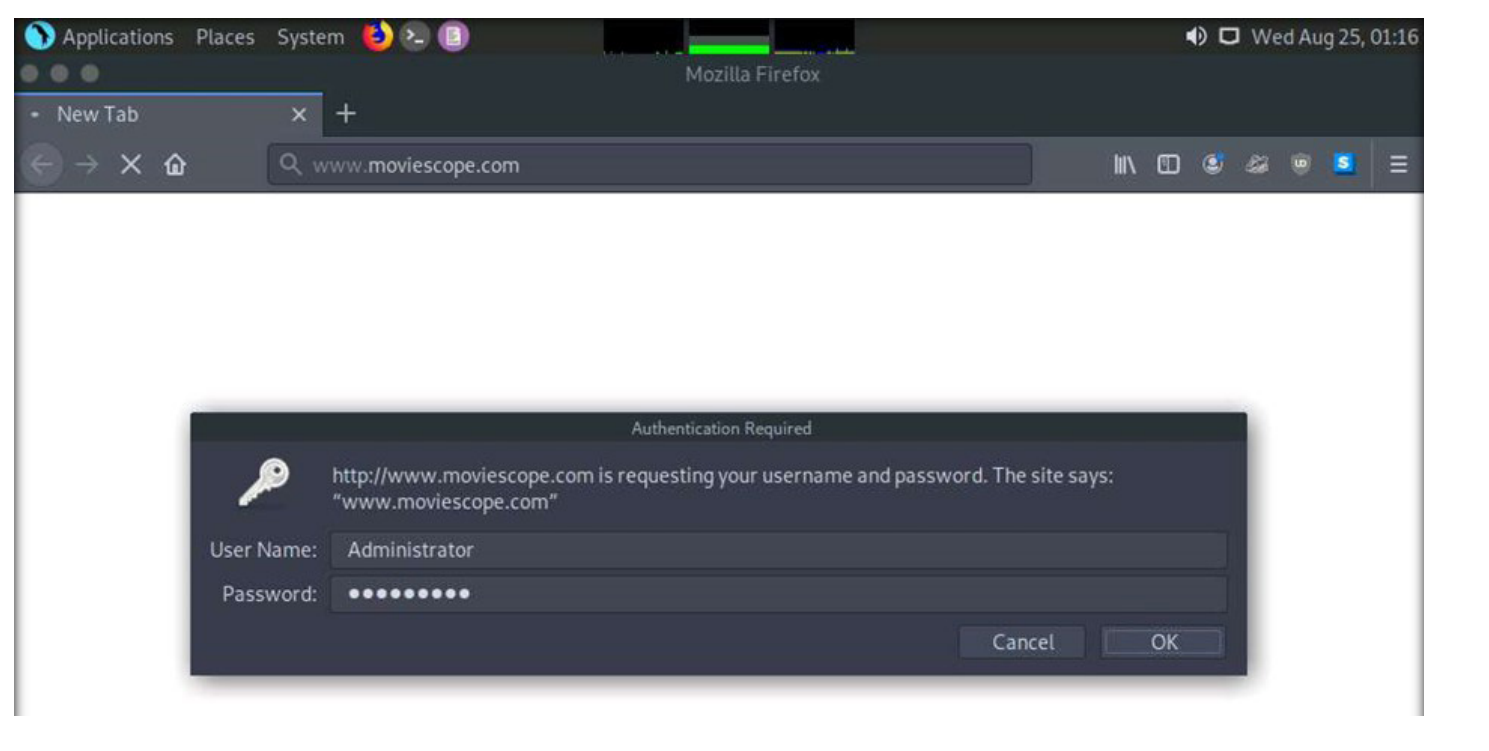

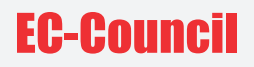

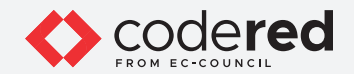

36. You have now logged successfully to access the website, as shown in the screenshot below.

EXERCEPT INTERCEPT NETWORK TRAFFIC USING WIRESHARK AND TCPDUMP

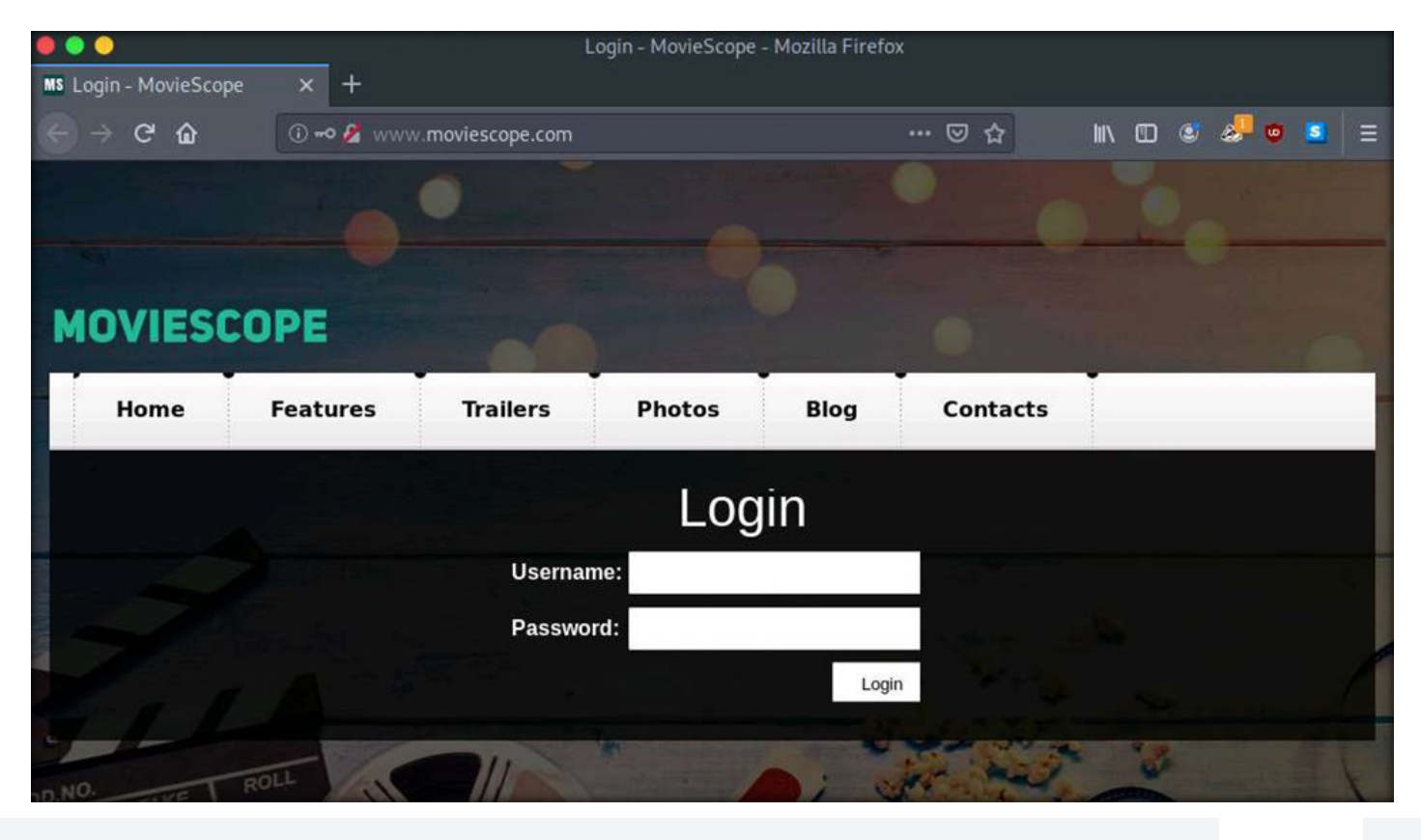

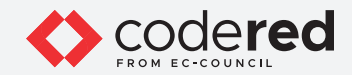

37. Switch to terminal window and press Ctrl+C to terminate intercepting network traffic.

EXERCEPT INTERCEPT NETWORK TRAFFIC USING WIRESHARK AND TCPDUMP

| 🖲 🔵 🕘 Parro                                          | ot Terminal   |             |       |
|------------------------------------------------------|---------------|-------------|-------|
| File Edit View Search Terminal Help                  |               |             |       |
| <pre>[attacker@parrot]-[~]     \$sudo su</pre>       |               |             |       |
| [sudo] password for attacker:                        |               |             |       |
| [root@parrot]+[/home/attacker]                       |               |             |       |
| #cd                                                  |               |             |       |
| [root@parrot]-[~]                                    |               |             |       |
| #tcpdump -vv dst 10.10.1.16 and port www -w tes      | st.pcap       |             |       |
| tcpdump: listening on eth0, link-type ENIOMB (Etherr | iet), capture | size 262144 | bytes |
| C/3 packets captured                                 |               |             |       |
| 73 packets received by filter                        |               |             |       |
| U packets dropped by kernel                          |               |             |       |
|                                                      |               |             |       |
|                                                      |               |             |       |

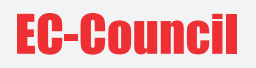

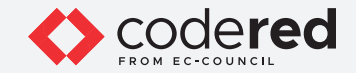

- 38. Type Is and press Enter.
- 39. You can observe a file name test.pcap has been created in the /root directory.

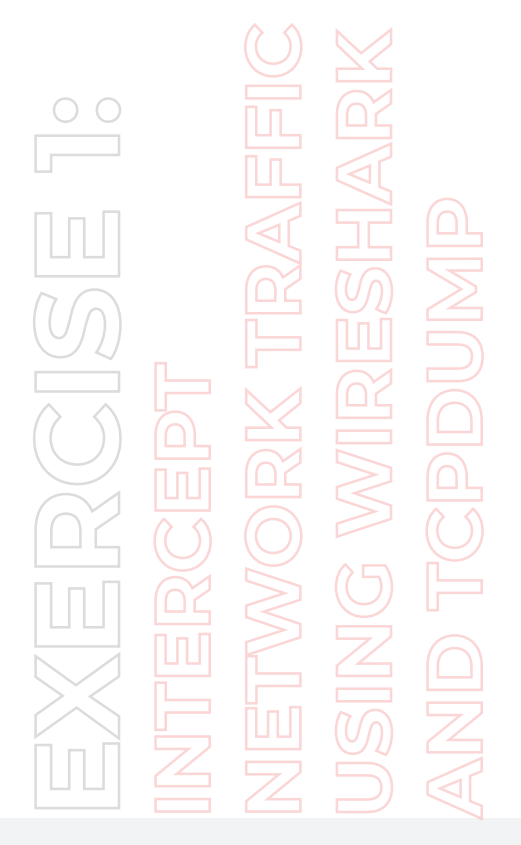

^C73 packets captured 73 packets received by filter 0 packets dropped by kernel [root@parrot]+[~] #ls avml Desktop lazys3 social-engineer-toolkit test.pcap buck-security-master DSSS shellphish Templates volatility-master [root@parrot]+[~] #

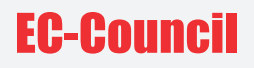

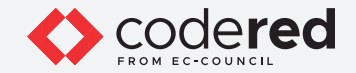

40. Now, type wireshark test.pcap and press Enter to open the file using Wireshark.

EXERCEPT INTERCEPT NETWORK TRAFFIC USING WIRESHARK AND TCPDUMP [root@parrot]+[~]
 #ls
avml Desktop lazys3 social-engineer-toolkit test.pcap
buck-security-master DSSS shellphish Templates volatility-master
 [root@parrot]-[~]
 #wireshark test.pcap]

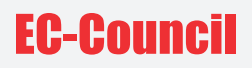

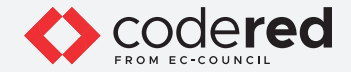

41. Click to select any HTTP message with GET request.

42. From the middle-pane, expand Hypertext Transfer Protocol node. Under Hypertext Transfer Protocol node, expand Authorization node. Note: If you do not see Authorization node in the first block of HTTP packets then select HTTP GET packet from a different block of HTTP packets.

43. You can observe that the credentials are displayed because the HTTP packets are unencrypted which makes them vulnerable to packet sniffing. Close the Wireshark window.

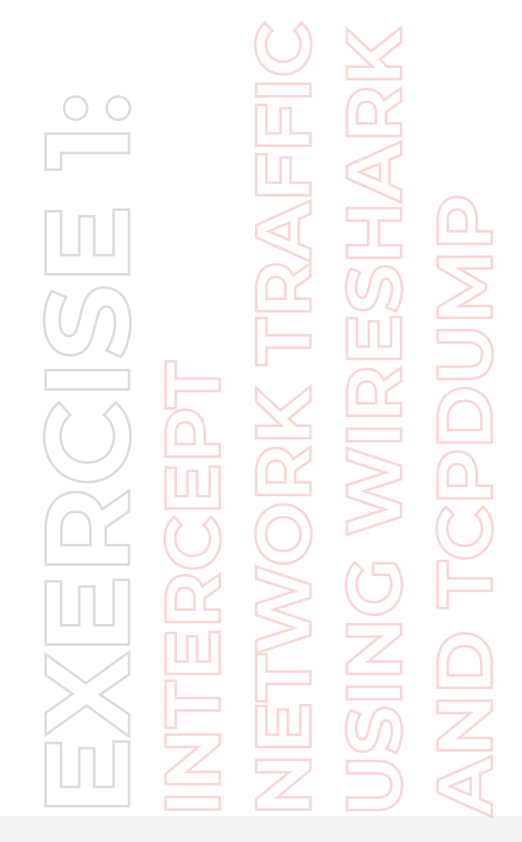

| File Ed                                                                                                    | it <u>V</u> iew <u>G</u> o                                                                                                    | Capture Analy                                                                                                    | e <u>S</u> tatistics T                                                                                                    | elephony                                                                                                    | Wireless Tools                                                                                                    | Help                                                                     |                                                             |                                                                                                    |                              |
|----------------------------------------------------------------------------------------------------|----------------------------------------------------------------------------------------------------|----------------------------------------------------------------------------------------------------|----------------------------------------------------------------------------------------------------|----------------------------------------------------------------------------------------------------|----------------------------------------------------------------------------------------------------|--------------------------------------------------------------------------|-------------------------------------------------------------|----------------------------------------------------------------------------------------------------|------------------------------|
|                                                                                                    | 20                                                                                                    | <b>i</b> 🖹 🗎                                                                                                    | ्र 🔶                                                                                                    | • 🖀                                                                                                    | ¥ 👤 🗌                                                                                                    | Ð.                                                                       |                                                             | Π                                                                                                    |                              |
| Apply                                                                                                    | a display filter                                                                                                    | <ctrl-></ctrl->                                                                                                    |                                                                                                    |                                                                                                    |                                                                                                    |                                                                          |                                                             |                                                                                                    |                              |
| No.<br>32<br>33<br>34<br>35<br>36                                                                                                    | Time<br>312.454813<br>322.481456<br>322.526874<br>322.911579<br>323.079392<br>323.079510                                                                                                    | Source<br>10.10.1.13<br>10.10.1.13<br>10.10.1.13<br>10.10.1.13<br>10.10.1.13<br>10.10.1.13                                                                                                    | Destin<br>10.10<br>10.10<br>10.10<br>10.10<br>10.10<br>10.10                                                                                                    | ation<br>.1.16<br>.1.16<br>.1.16<br>.1.16<br>.1.16<br>.1.16                                                                                                    | Protocol I<br>TGP<br>TCP<br>HTTP<br>TCP<br>HTTP                                                                                                    | ength Info<br>66 [TC<br>66 [TC<br>445 GET<br>66 539<br>421 GET<br>74 540 | P Keep-Al<br>P Keep-Al<br>/ HTTP/1<br>94 - 80 [<br>/css/com | Live] 53994 80 [ACK] Seq=324 Ack=<br>Live] 53994 80 [ACK] Seq=324 Ack=<br>1.1<br>ACK] Seq=704 Ack=6058 Win=62464 Ler<br>mon.css HTTP/1.1<br>(SWI) Secretor Min=62404 Lerror MSS=146/ | 1510 Win<br>1510 Win         |
| 37<br>38<br>39                                                                                                    | 323.079810<br>323.079876<br>323.079957<br>34: 445 byte                                                                                                    | 10.10.1.13<br>10.10.1.13<br>10.10.1.13                                                                                                    | 10.10<br>10.10<br>10.10                                                                                                    | .1.16<br>.1.16<br>.1.16                                                                                                    | TCP<br>TCP<br>TCP                                                                                                    | 74 540<br>74 540<br>66 540                                               | 02 - 80 [<br>04 - 80 [<br>02 - 80 [                         | [SYN] Seq=0 Win=64240 Len=0 MSS=1460<br>[SYN] Seq=0 Win=64240 Len=0 MSS=1460<br>[ACK] Seq=1 Ack=1 Win=64512 Len=0 TS                                                                 | SACK_P<br>SACK_P<br>Sval=121 |
| Etheri     Interi     Transi     Hyper                                                                                                    | net II, Src:<br>net Protocol<br>mission Contr<br>text Transfer                                                                                                    | MS-NLB-PhysSer<br>Version 4, Src<br>ol Protocol, S<br>Protocol                                                                                                    | ver-21_5d:20:4<br>: 10.10.1.13,<br>rc Port: 53994                                                                                                    | f:3e (02:1<br>Dst: 10.10<br>, Dst Port                                                                                                    | 15:5d:20:4f:3e),<br>0.1.16<br>1: 80, Seq: 325,                                                                                                    | Dst: MS<br>Ack: 151                                                      | NLB-Phys                                                    | Server-21_5d:20:4f:42 (02:15:5d:20:<br>379                                                                                                    | 4f:42)                       |
| ► GE<br>Hos<br>Use<br>Acc<br>Acc<br>DN<br>Cor<br>Upg<br>▼ Aut                                                                                                    | / HTTP/1.1<br>st: www.movie<br>er-Agent: Moz<br>sept: text/ht<br>sept-Language<br>sept-Encoding<br>T: 1r\n<br>nnection: kee<br>grade-Insecur<br>thorization:                                                                                                    | r\n<br>scope.com\r\n<br>illa/5.0 (Winde<br>ml,application<br>: en-US,en;q=0<br>: gzip, deflate<br>p-alive\r\n<br>e-Requests: 1\n<br>Basic QWRtaW5pd                                                                                                    | wws NT 10.0; ry<br>xhtml+xml,app<br>5\r\n<br>2\r\n<br>3NyYXRvcjphZG:                                                                                                    | v:68.0) Ge<br>lication/x<br>1pbkAxMjM=                                                                                                    | cko/20100101 Fi<br>ml;q=0.9,*/*;q=                                                                                                    | refox/68.<br>0.8\r\n                                                     | 0\r\n                                                       |                                                                                                    |                              |
| \r\<br>[Ft<br>[H]<br>[Ne                                                                                                    | TP request U<br>TP request 2<br>rev request 1<br>ext request 1                                                                                                    | Administrator<br>RI: http://www<br>/7]<br>n frame: 22]<br>n frame: 36]                                                                                                    | adming123<br>moviescope.com                                                                                                    | <u>n/]</u>                                                                                                    |                                                                                                    |                                                                          |                                                             |                                                                                                    |                              |
| 0040         fa           0050         00           0060         5           0070         20           0080         35           0090         31           00a0         65           00b0         72           00c0         70 | 1         55         47         45         54           1         0a         48         67         73           1         73         63         67         70           1         41         67         65         66           2         30         20         28           30         22         30         30         30           63         6b         67         78           2         50         66         67         78           2         74         3a         20         74 | 20         2f         20         48         5           74         3a         20         77         7           65         2e         63         6f         6           74         3a         20         40         6           57         69         6e         64         6           20         72         76         3a         3           32         30         31         30         32           327         38         38         2e         33           65         78         74         2f         6 | 4       54       50       2f       31       2         7       7       2e       6d       6f       7         4       0d       0a       55       73       6         6       7       7       3e       6       6c       6c         7       7       3e       9       6c       6c       6c         7       7       73       20       4e       5       53       2e       30       29       23       30       31       20       4e       5       5       3e       2e       31       30       31       20       4e       5       5       3e       2e       3i       3i       3i       3i       2i       4e       4i       3e       6i       3e       3e       3i       3i       3i       3i       3e       4e       3e       3e       3i       3i       3e       3e       3e       3e       3e       3e       3e       3e       3e       3e       3e       3e       3e       3e       3e       3e       3e       3e       3e       3e       3e       3e       3e       3e       3e       3e       3e       < | 2e         31         UU           16         69         -           15         72         23           11         2f         -A           14         20         5.0           12         6         9         ecl           16         69         ecl         33         65         re           13         65         re         51         70         pt | SET / HTTP/1.1<br>Host: www.movi<br>cope.c om User<br>gent: Mozilla/<br>0 (Win dows NT<br>.0; rv :68.0) G<br>ko/201 00101 Fi<br>fox/68 .0 Acce<br>: text /html,ap |                                                                          |                                                             |                                                                                                    | h                            |
| 07                                                                                                    | Credentials (ht                                                                                                    | tp.authbasic)                                                                                                    |                                                                                                    |                                                                                                    |                                                                                                    |                                                                          |                                                             | Packets: 171 · Displayed: 171 (100.0%)                                                                                                    | Profile: Defau               |

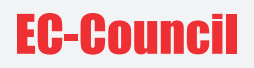

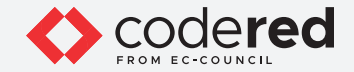

44. Now, in a similar way, we will intercept SSH traffic and observe the packet content.

45. In the terminal window, type tcpdump -vv dst 10.10.1.79 and port ssh -w test2.pcap and press Enter to capture SSH traffic to the target machine Admin Machine-2 (10.10.1.79).

46. The tcpdump starts listening on eth0 interface to capture SSH traffic, as shown in the screenshot below.

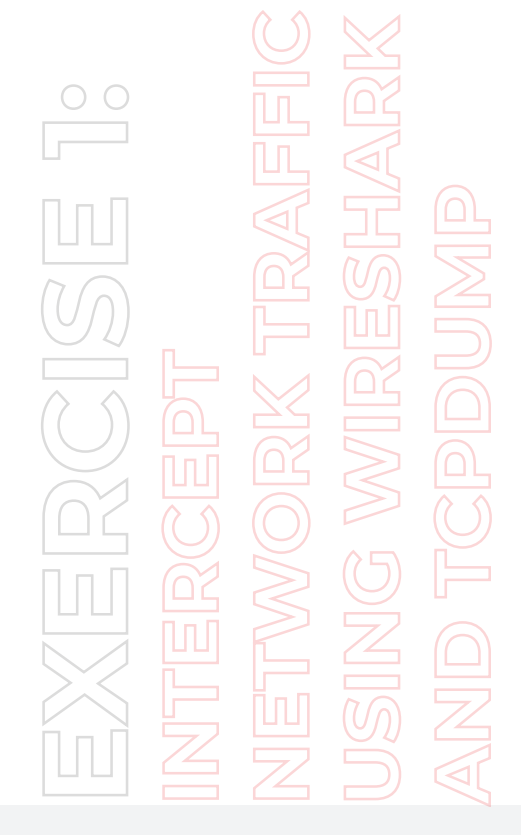

| #wi                 | reshark test. | pcap          |             |              |              |          |       |
|---------------------|---------------|---------------|-------------|--------------|--------------|----------|-------|
| QStandar            | dPaths: XDG R | UNTIME DIR no | t set, defa | ulting to '/ | /tmp/runtime | -root'   |       |
| F[root@             | parrot]-[~]   |               |             |              |              |          |       |
| L # <mark>tc</mark> | pdump -vv dst | 10.10.1.79 a  | nd port ssh | -w test2.pd  | сар          |          |       |
| tcpdump:            | listening on  | eth0, link-t  | ype EN10MB  | (Ethernet),  | capture size | e 262144 | bytes |
| Got 0               |               |               |             |              |              |          |       |

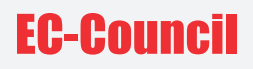

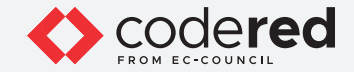

47. Now, click the MATE Terminal icon at the top of the Desktop window to open another Terminal window.

48. A Parrot Terminal window appears. In the terminal window, type sudo su and press Enter to run the programs as a root user.

49. In the [sudo] password for attacker field, type toor as a password and press Enter.

Note: The password that you type will not be visible.

50. Now, type cd and press Enter to jump to the root directory.

51. Type ssh sam@10.10.1.79 and press Enter to establish SSH connection with Admin Machine-2.

Note: If connection attempt prompt appears, type yes and press Enter.

52. In the password field, type admin@123 and press Enter.

53. You can observe that a remote connection has been established, as shown in the screenshot below.

|                    |           |              |                |              | sam@sam-Virtual-Machine: ~                                                   |   |
|--------------------|-----------|--------------|----------------|--------------|------------------------------------------------------------------------------|---|
| $\bigcirc$         |           |              | 62             | F            | File Edit View Search Terminal Help                                          |   |
|                    |           |              |                |              | - attacker@parrot - ~ ]                                                      |   |
|                    |           | Пп           |                |              | \$sudo su                                                                    |   |
|                    |           |              |                | [            | [sudo] password for attacker:                                                |   |
|                    |           |              |                | $\bigcirc$   | # # d                                                                        | T |
|                    |           | Leγ          |                |              |                                                                              | • |
|                    |           | $\bigcirc$   | $\overline{n}$ |              | #ssh sam@10.10.1.79 10.1.10 and port www.w.test.pree                         |   |
| $\Box \Box$        |           |              | U              | /2, 1        | The authenticity of host '10.10.1.79 (10.10.1.79)' can't be established.     |   |
| $(\cup /)$         |           |              |                |              | ECDSA key fingerprint is SHA256:RM843/oUEthHrOcnTw6n0Us6WVfle2H1iaDhtuuXGa8. |   |
|                    | п         |              |                |              | Are you sure you want to continue connecting (yes/no/[fingerprint])? yes     |   |
|                    |           | $\mathbb{N}$ |                |              | samala la 1 79's password.                                                   |   |
| $\wedge \wedge$    |           | $\sum$       |                |              | Welcome to Ubuntu 16.04.6 LTS (GNU/Linux 4.15.0-99-generic x86 64)           |   |
|                    |           |              |                |              |                                                                              |   |
|                    | ΠΠΠ       | <i>μ</i> Ωζ  | >              |              | * Documentation: https://help.ubuntu.com                                     |   |
| $\bigcirc$         |           |              | $\leq$         |              | * Management: https://landscape.canonical.com                                |   |
|                    | ()        | $(\bigcirc)$ |                | $(\bigcirc)$ | * Support: https://ubuntu.com/advantage                                      |   |
|                    | <u> </u>  |              |                |              |                                                                              |   |
| ПпП                | $\bigcap$ | >>           |                |              |                                                                              |   |
|                    |           | $\leq$       | $\sim$         | Т            | The programs included with the Ubuntu system are free software;              |   |
|                    |           | F -          |                |              | the exact distribution terms for each program are described in the           |   |
| $\bigtriangledown$ |           |              |                | 1            | individual files in /usr/share/doc/*/copyright.                              |   |
|                    |           | ПоП          |                |              | Ubuntu comes with ARSOLUTELY NO WARRANTY, to the extent permitted by         |   |
|                    |           |              |                | a a          | applicable law.                                                              |   |
|                    |           | $\square$    |                |              |                                                                              |   |
|                    |           | 4            |                | ι s          | sam@sam-Virtual-Machine:~\$                                                  |   |
|                    |           |              |                | 1            |                                                                              |   |

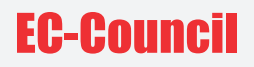

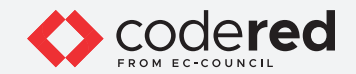

54. Type exit and press Enter to terminate the connection.

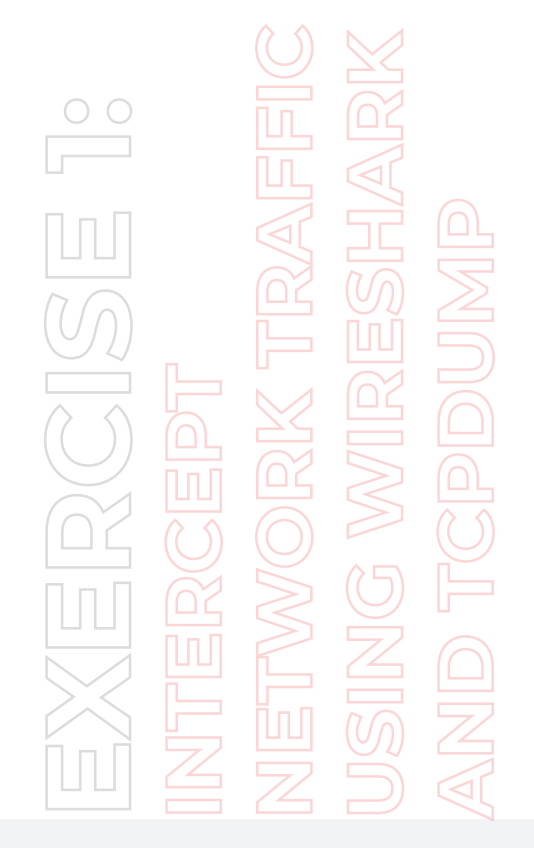

Ubuntu comes with ABSOLUTELY NO WARRANTY, to the extent permitted by applicable law.

sam@sam-Virtual-Machine:~\$ exit
logout
Connection to 10.10.1.79 closed.
[root@parrot]-[~]
#

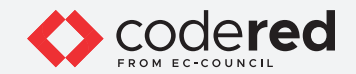

55. Now, switch back to the previous terminal window and press Ctrl+C to terminate packet capturing by tcpdump.

EXERCEPT INTERCEPT NETWORK TRAFFIC USING WIRESHARK AND TCPDUMP

|                                                   | Parrot Terminal                                        |
|---------------------------------------------------|--------------------------------------------------------|
| <u>File Edit View Search Terminal</u>             | Help                                                   |
| <pre>[root@parrot]-[~] #wireshark test.pcap</pre> |                                                        |
| QStandardPaths: XDG_RUNTIME                       | _DIR not set, defaulting to '/tmp/runtime-root'        |
| <pre>[root@parrot]-[~]</pre>                      |                                                        |
| <pre>#tcpdump -vv dst 10.10</pre>                 | .1.79 and port ssh -w test2.pcap                       |
| tcpdump: listening on eth0,                       | link-type EN10MB (Ethernet), capture size 262144 bytes |
| ^C50 packets captured                             |                                                        |
| 50 packets received by filt                       | erNO WARRANTY, to the extent permitted by              |
| 0 packets dropped by kernel                       |                                                        |
| [root@parrot]-[~]                                 |                                                        |
| # Virtnel-Rednine5                                |                                                        |

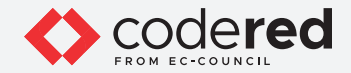

56. Type wireshark test2.pcap and press Enter to open the captured packet file using Wireshark.

57. The Wireshark window appears, displaying captured packets, as shown in the screenshot below.

EXERCEPT NTERCEPT NETWORK TRAFFIC USING WIRESHARK AND TCPDUMP

| ile <u>E</u> dit <u>V</u> iew <u>G</u>                                                                                                    |                                                                                                    |                                                                                                    | (csterbrah                     | (as superaser)   |                                            |
|----------------------------------------------------------------------------------------------------|----------------------------------------------------------------------------------------------------|----------------------------------------------------------------------------------------------------|--------------------------------|------------------|--------------------------------------------|
|                                                                                                    | o Capture Analyze                                                                                                    | Statistics Telephony W                                                                                                    | ireless Tools                  | Help             |                                            |
|                                                                                                    |                                                                                                    |                                                                                                    | -                              |                  |                                            |
|                                                                                                    |                                                                                                    | Y 🖛 🗭 🚟 🚹                                                                                                    |                                |                  |                                            |
| A . A                                                                                                    |                                                                                                    |                                                                                                    | Summer of Street               |                  |                                            |
| Apply a display filt                                                                                                    | ter <ctri-></ctri->                                                                                                    |                                                                                                    |                                |                  | len                                        |
| Time                                                                                                    | Source                                                                                                    | Destination                                                                                                    | Protocol                       | Length Info      |                                            |
| 1 0.000000                                                                                                    | 10.10.1.13                                                                                                    | 10.10.1.79                                                                                                    | TCP                            | 74 53560 - 22 [  | SYN] Seq=0 Win=64240 Len=0 MSS=1460 SACK_P |
| 2 0.000335                                                                                                    | 10.10.1.13                                                                                                    | 10.10.1.79                                                                                                    | TCP                            | 66 53560 - 22 [  | ACK] Seq=1 Ack=1 Win=64512 Len=0 TSval=422 |
| 3 0.000939                                                                                                    | 10.10.1.13                                                                                                    | 10.10.1.79                                                                                                    | SSHv2                          | 98 Client: Prot  | ocol (SSH-2.0-OpenSSH_8.3p1 Debian-1)      |
| 4 0.009973                                                                                                    | 10.10.1.13                                                                                                    | 10.10.1.79                                                                                                    | TCP                            | 66 53560 - 22 [  | ACK] Seq=33 Ack=42 Win=64512 Len=0 TSval=4 |
| 5 0.010119                                                                                                    | 10.10.1.13                                                                                                    | 10.10.1.79                                                                                                    | SSHv2                          | 1578 Client: Key | Exchange Init                              |
| 6 0.010986                                                                                                    | 10.10.1.13                                                                                                    | 10.10.1.79                                                                                                    | TCP                            | 66 53560 - 22 [  | ACK] Seq=1545 Ack=1018 Win=64512 Len=0 TSv |
| 7 0.012899                                                                                                    | 10.10.1.13                                                                                                    | 10.10.1.79                                                                                                    | SSHv2                          | 114 Client: Diff | ie-Hellman Key Exchange Init               |
| 8 0.017122                                                                                                    | 10.10.1.13                                                                                                    | 10.10.1.79                                                                                                    | TCP                            | 66 53560 - 22 [  | ACK] Seq=1593 Ack=1382 Win=64512 Len=0 TSv |
| 9 19.327866                                                                                                    | 10.10.1.13                                                                                                    | 10.10.1.79                                                                                                    | SSHv2                          | 82 Client: New   | Keys                                       |
| 10 19.369670                                                                                                    | 10.10.1.13                                                                                                    | 10.10.1.79                                                                                                    | SSHv2                          | 110 Client: Encr | ypted packet (len=44)                      |
| 11 19.370332                                                                                                    | 10.10.1.13                                                                                                    | 10.10.1.79                                                                                                    | TCP                            | 66 53560 - 22 [  | ACK] Seg=1653 Ack=1426 Win=64512 Len=0 TSv |
| 12 19.370432                                                                                                    | 10.10.1.13                                                                                                    | 10.10.1.79                                                                                                    | SSHv2                          | 126 Client: Encr | ypted packet (len=60)                      |
| 13 19.371580                                                                                                    | 10.10.1.13                                                                                                    | 10.10.1.79                                                                                                    | TCP                            | 66 53560 - 22 [  | ACK] Seg=1713 Ack=1478 Win=64512 Len=0 TSv |
|                                                                                                    |                                                                                                    |                                                                                                    |                                |                  |                                            |
|                                                                                                    |                                                                                                    |                                                                                                    |                                |                  |                                            |
|                                                                                                    |                                                                                                    |                                                                                                    |                                |                  |                                            |
|                                                                                                    |                                                                                                    |                                                                                                    |                                |                  |                                            |
|                                                                                                    |                                                                                                    |                                                                                                    |                                |                  |                                            |
|                                                                                                    |                                                                                                    |                                                                                                    |                                |                  |                                            |
| 0 02 15 5d 17                                                                                                    | 1b 3f 02 15 5d 17 11                                                                                                    | a 40 08 00 45 00                                                                                                    | -2 1- Ø-E                      |                  |                                            |
| 0 02 15 5d 17 3<br>0 03 2 6b 0d 3                                                                                                    | 1b 3f 02 15 5d 17 11<br>40 00 40 06 b9 3f 02                                                                                              | ) 40 88 80 45 80 ··].<br>1 8a 81 8d 8a a -<€                                                                                                    | -?]-@-E<br>@@?                 |                  |                                            |
| 02 15 5d 17<br>0 00 3c 5b 0d 4<br>0 14 f 1 38 0                                                                                                    | 1b 3f 02 15 5d 17 11<br>40 00 40 06 b3 f 0;<br>00 16 54 15 ca 3e M                                                                        | 9 40 88 80 45 80 · .]<br>• 88 81 84 88 80                                                                                                    | ?].@.E<br>0.0.?<br>            |                  |                                            |
| <ul> <li>02 15 5d 17</li> <li>00 3c 6b 6d</li> <li>01 4f d1 38</li> <li>fa f0 16 9e</li> </ul>                                                                                                    | 1b 3f 02 15 5d 17 11<br>40 00 40 06 b9 3f 0;<br>00 16 54 15 ca 3e 0;<br>00 00 02 04 05 b4 0;                                              | 0 49 98 99 45 99 · ]<br>1 9a 91 9d 9a 9a <k<br>9 99 99 90 a9 22 • 8<br/>4 92 98 9a <b>10 12</b></k<br>                                                                                                    | -?··]·@·E<br>@@:?··<br>·T·>··· |                  |                                            |
| 0         02         15         5d         17           0         03         36         04           01         4f         138           0         a         f0         16         9e           0         5         2         90         90         90 | 1b 3f 02 15 5d 17 11<br>40 00 40 06 b9 3f 0;<br>00 16 54 15 ca 3e 0;<br>00 00 02 04 05 b4 0;<br>00 00 01 03 03 0a                         | 0 40 88 60 45 60 · ]<br>1 8a 61 6d 8a 8a<br>66 69 69 a8 92 · 8<br>4 82 88 8a <b>[D]</b> 72                                                                                                    | -?]-@-E<br>@@-?-<br>.T->       |                  | •                                          |
| 0 02 15 5d 17<br>0 00 3c 6b 0d<br>01 4f d1 38<br>0 fa f0 16 9e<br>0 15 2e 00 00                                                                                                    | 1b 3f 02 15 5d 17 11<br>40 00 40 06 b9 3f 0<br>00 16 54 15 ca 3e 0<br>00 06 02 04 05 b4 0<br>00 00 01 03 03 0a                            | 0 40 98 90 45 90 ]<br>1 93 61 9d 9a 9a <k<br>9 69 90 90 92 08<br/>4 92 98 9a 10 12<br/>1 12<br/>1</k<br> | -?]-@-E<br>@@-?<br>T->         |                  | Þ                                          |
| 02 15 5d 17<br>00 3c 6b 0d<br>01 4f d1 38<br>16 9e 16 9e<br>0 12 2e 00 00 0                                                                                                    | 1b 3f 02 15 5d 17 11<br>40 00 40 06 b9 3f 0;<br>00 16 54 15 ca 3e 0;<br>00 00 02 04 05 b4 0;<br>00 00 02 04 05 b4 0;<br>00 00 01 03 03 0a | 0 40 08 00 45 00]<br>0 80 61 0d 0a 0a<br>0 90 60 00 a0 020<br>4 02 08 0a <b>[b f</b> 2]                                                                                                    | -?]-@-E<br>@@-?<br>T->         |                  | •                                          |
| 02 15 5d 17<br>00 3c 6b 0d<br>01 4f d1 38<br>10 fa f0 16 9e<br>01 2e 00 00 0                                                                                                    | 1b 3f 02 15 5d 17 11<br>40 00 40 06 03 3f 0;<br>00 16 54 15 ca 3e 0<br>00 00 02 04 05 b4 0;<br>00 00 01 03 03 0a                          | 0 40 88 80 45 80 · ]<br>0 80 81 80 88 80 · <<<br>0 80 80 80 80 22 ·            0 80 80 80 80 22 ·            0 80 80 80 70 72 ·                                                                                                    | ?].@.E<br>@.@.?.<br>T.>        |                  | •                                          |
| 0 02 15 5d 17<br>0 00 3c 6b 6d<br>0 14 f d1 38<br>0 fa f0 16 9e<br>0 <b>51 22</b> 00 00 0                                                                                                    | 1b 3f 02 15 5d 17 11<br>40 00 40 06 b9 3f 0<br>00 16 54 15 ca 3e 0<br>00 00 02 04 05 b4<br>00 00 01 03 03 0a                              | 0 40 98 00 45 00<br>1 0a 01 0d 0a 0a<br>0 00 00 00 a0 02<br>0 2 08 0a 10 12<br>1 02 08 0a                                                                                                    | -?]-@-E<br>@@?<br>T->          |                  | •                                          |
| 02 15 5d 17<br>00 3c 6b 0d<br>01 4f d1 38<br>16 fa f0 16 9e<br>01 2c 00 00 0                                                                                                    | 1b 3f 02 15 5d 17 11<br>40 00 40 06 b9 3f 0;<br>00 16 54 15 ca 3e 0<br>00 00 02 04 05 b4 0<br>00 00 01 03 03 0a                           | 0 40 08 00 45 00<br>1 0 1 0 0 0a 0a<br>0 0 0 0 0 0 0 0 2<br>1 0 2 08 0a <b>(b f</b> 2)<br><b>(a b f f 2)</b>                                                                                                    | -?]-@-E<br>@@-?<br>T->         |                  | •                                          |
| 00 02 15 5d 17<br>00 03 C6 bd 03<br>01 4f dd 13<br>16 40 16 9e<br>10 01 22 00 00 0                                                                                                    | 1b 3f 02 15 5d 17 11<br>40 00 40 06 03 f 0;<br>00 16 54 15 ca 3e 0<br>00 06 02 04 05 b4 04<br>00 00 01 03 03 0a                           | 0 40 08 00 45 00 ]<br>0 40 08 00 45 00 ]<br>0 00 00 00 00 2<br>0 00 00 00 00 02<br>1 02 08 0a 10 12<br>1 02 08 0a 10 12                                                                                                    | ?].@.E<br>@@.?<br>T.>          |                  | •                                          |
| 00 02 15 5d 17<br>00 3c 6b 0d<br>01 4f 138<br>30 fa f0 16 9e<br>01 25 00 00 0                                                                                                    | 1b 3f 02 15 5d 17 11<br>40 00 40 06 b3 f 0;<br>00 16 54 15 ca 3e 0<br>00 00 02 04 05 b4 04<br>00 00 01 03 03 0a                           | 0 40 98 90 45 90<br>1 93 91 9d 9a 9a<br>9 69 90 90 a0 92<br>0 8<br>1 92 98 9a 10 12<br>1 12<br>1                                                                                                    | ?].@.E<br>@@.?<br>.T.>         |                  | Packata EQ. Displayed EQ.(100.0%)          |

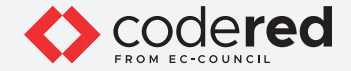

58. Click to select SSHv2 protocol packet with Info as Client: Diffie-Hellman Key Exchange Init.

- 59. In the middle-pane expand SSH Protocol node. Under SSH Protocol node, expand SSH Version 2 node and Key Exchange node.
- 60. You can observe that the captured password is in encrypted form, as shown in DH client e option.

EXERCEPT INTERCEPT NETWORK TRAFFIC USING WIRESHARK

| File | <u>E</u> dit <u>V</u> iew <u>G</u> o | <u>Capture</u> <u>Analyze</u>      | Statistics Telephony M            | ireless <u>T</u> ools     | Help         |                                   |                    |
|------|--------------------------------------|------------------------------------|-----------------------------------|---------------------------|--------------|-----------------------------------|--------------------|
| 1    |                                      | 🔁 🗙 🗋                              | ۹ 🔶 🛸 🖀 🕯                         | ] 🛃 生 آ                   | € Q          | . €. Ⅲ                            |                    |
|      | Apply a display filte                | r <ctrl-></ctrl->                  |                                   |                           |              |                                   |                    |
| lo.  | Time                                 | Source                             | Destination                       | Protocol                  | Length Info  |                                   |                    |
|      | 1 0.000000                           | 10.10.1.13                         | 10.10.1.79                        | TCP                       | 74 53560 -   | - 22 [SYN] Seq=0 Win=64240 Len=0  | MSS=1460 SACK_P    |
|      | 2 0.000335                           | 10.10.1.13                         | 10.10.1.79                        | TCP                       | 66 53560 -   | - 22 [ACK] Seq=1 Ack=1 Win=64512  | Len=0 TSval=422    |
|      | 4 0 000939                           | 10.10.1.13                         | 10.10.1.79                        | TCD                       | 98 Ctient:   | 22 [ACK] Seg=22 Ack=42 Win=6451   | 2 Lon-Q TSval-4    |
|      | 5 0 010110                           | 10.10.1.13                         | 10.10.1.79                        | SSHv2                     | 1578 Client: | Kev Exchange Init                 | c cen=o iSvat=4    |
|      | 6 0.010986                           | 10.10.1.13                         | 10.10.1.79                        | TCP                       | 66 53560     | - 22 [ACK] Seg=1545 Ack=1018 Win= | 64512 Len=0 TSv    |
|      | 7 0.012899                           | 10.10.1.13                         | 10.10.1.79                        | SSHv2                     | 114 Client:  | Diffie-Hellman Key Exchange Ini   |                    |
|      | 8 0.017122                           | 10.10.1.13                         | 10.10.1.79                        | TCP                       | 66 53560 -   | - 22 [ACK] Seg=1593 Ack=1382 Win= | 64512 Len=0 TSv    |
|      | 9 19.327866                          | 10.10.1.13                         | 10.10.1.79                        | SSHv2                     | 82 Client:   | : New Keys                        |                    |
|      | 10 19.369670                         | 10.10.1.13                         | 10.10.1.79                        | SSHv2                     | 110 Client:  | : Encrypted packet (len=44)       |                    |
|      | 11 19.370332                         | 10.10.1.13                         | 10.10.1.79                        | TCP                       | 66 53560 -   | 22 [ACK] Seq=1653 Ack=1426 Win=   | 64512 Len=0 TSv    |
|      | 12 19.370432                         | 10.10.1.13                         | 10.10.1.79                        | SSHv2                     | 126 Client:  | : Encrypted packet (len=60)       |                    |
|      | 13 19.371580                         | 10.10.1.13                         | 10.10.1.79                        | TCP                       | 66 53560 -   | - 22  ACK  Seq=1/13 ACK=14/8 Win= | 54512 Len=0 ISV    |
|      | Padding Leng                         | gth: 6<br>e<br>Code: Diffie-Hellma | n Key Exchange Init (3            | 30)                       |              |                                   |                    |
| -    | DH client                            | ecision integer Ler                | gtn: 32<br>5h85e3h8d6h58a766f3d9r | ReeROAANROOR              | 21.5         |                                   |                    |
|      | Padding Str:                         | ing: 000000000000                  | 505555566556476676456             | .053000000aa0.            |              |                                   |                    |
|      | [Direction: cl                       | ient-to-server]                    |                                   |                           |              |                                   |                    |
|      |                                      |                                    |                                   |                           |              |                                   |                    |
|      |                                      |                                    |                                   |                           |              |                                   |                    |
|      |                                      |                                    |                                   |                           |              |                                   |                    |
|      |                                      |                                    |                                   |                           |              |                                   |                    |
|      |                                      |                                    |                                   |                           |              |                                   |                    |
| 082  | 0 01 4f d1 38 00                     | 0 16 54 15 d0 47 7                 | bc 9b c7 80 18 0.8                | 3 · · T · · G   · · · · · |              |                                   |                    |
|      | 0 00 3f 16 c6 00                     | 00 01 01 08 0a f                   | o f2 e1 3b 6e 49 ·?··             | ·····;nI                  |              |                                   |                    |
| 904  | 0 9b 35 00 00 00                     | 0 2c 06 1e 00 00 0                 | <b>20</b> 04 0e 92 38 5.          | .,                        |              |                                   |                    |
| 305  | 0 Ta 65 D9 50 85                     | e3 08 06 05 8a /                   | o 61 30 96 89 98 ·e·[             |                           |              |                                   |                    |
| 107  | 0 00 09 0a a8 85                     | J aJ 4/ 4/ 03 00 3                 |                                   |                           |              |                                   |                    |
|      | 0000                                 |                                    | 11                                |                           |              |                                   |                    |
| 0    | 7 DH client o /c                     | sh dh e) 32 hyter                  |                                   |                           |              | Packets: 50 - Displayed: 50 (100  | 0%) Profile: Defai |
| 0    | en clience (5:                       | smanler, 52 bytes                  |                                   |                           |              | Tackets. 50 Displayed. 50 (100.   | Fione. Dela        |

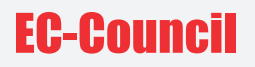

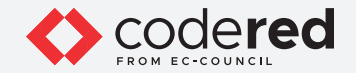

61. This concludes the demonstration showing how to intercept network traffic using various packet sniffing tools.

- 62. Close all open windows.
- 63. Turn off the Attacker Machine-2 virtual machine.

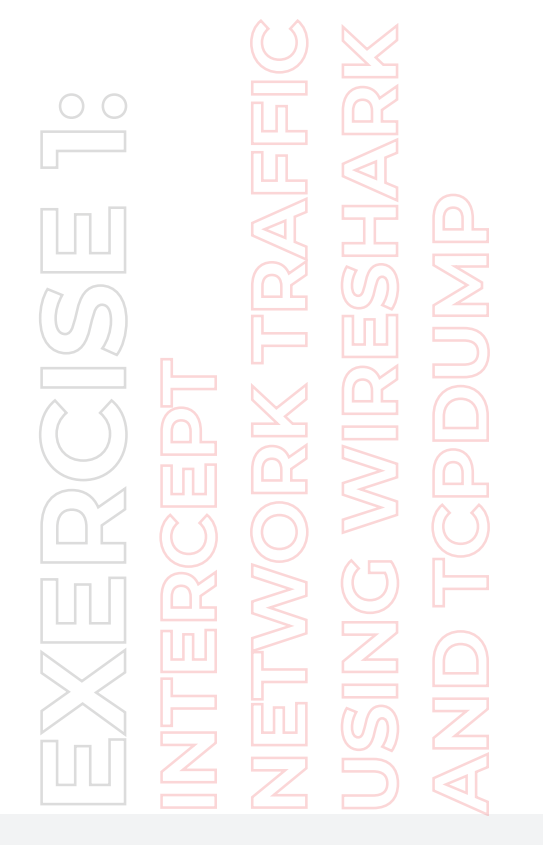

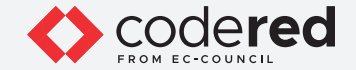

## EXERCISE 2: APPLY VARIOUS FILTERS IN WIRESHARK

Wireshark provides numerous filters that can be applied to obtain only the required packets.

#### LAB SCENARIO

Wireshark filters traffic flowing through the entire network. This traffic contains various kinds of data packets associated with various protocols flowing between the source and destination. Therefore, searching for a specific packet, port, or an IP address manually is extremely difficult. In such cases, applying Wireshark filters helps a security professional track down a huge amount of traffic and discover the intended packets. A security professional must have a good knowledge of various Wireshark filters that help you narrow down the traffic and obtain the desired result.

#### **OBJECTIVE**

This lab will help you become familiar with various Wireshark filters.

#### **OVERVIEW OF TROJAN**

Wireshark has various filters that help you filter packets containing the following:

- Source IP address
- Destination IP address
- Internet Control Message Protocol (ICMP) traffic etc.

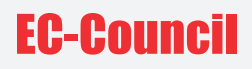

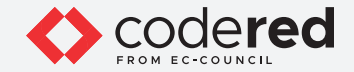

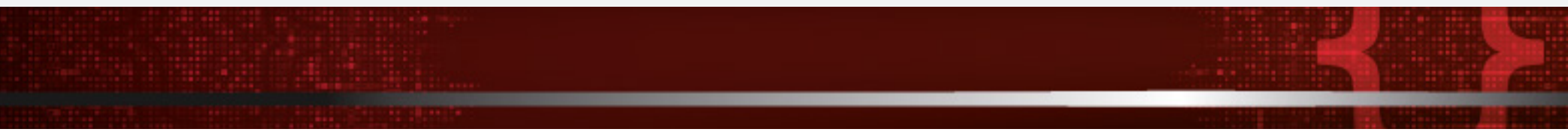

Note: Ensure that Admin Machine-1, Web Server and PfSense Firewall virtual machines are running.

1. In the Admin Machine-1 virtual machine, click Type here to Search field and type Wireshark. Select and open the Wireshark App.

2. The Wireshark main window appears.

**Note:** If Software Update Window appears, click on Skip this version.

3. Select Ethernet as interface and click the Start capturing packets fin icon to start capturing the network traffic.

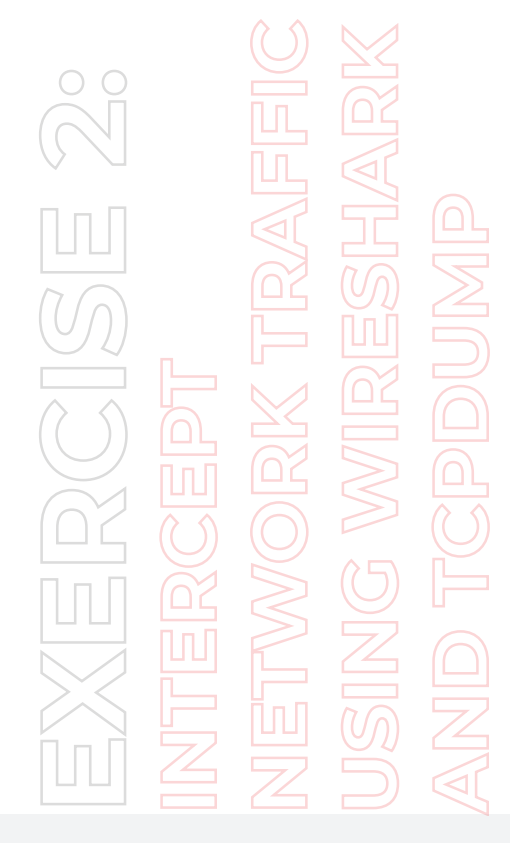

| The Wireshark Network Analyzer                                                                                                    | - | đ | ×   |
|----------------------------------------------------------------------------------------------------|---|---|-----|
| <u>File E</u> dit <u>V</u> iew <u>G</u> o <u>C</u> apture <u>A</u> nalyze <u>S</u> tatistics Telephony <u>W</u> ireless <u>T</u> ools <u>H</u> elp |   |   |     |
| ◢ ◼ ₫ ◉ <mark>-</mark> 🗅 🗙 🖻 ٩ ↔ ∞ ∞ 주 ⊉ 🚍 🔍 Q, Q, Q, 표                                                                                            |   |   |     |
| Apply a display filter <ctrl-></ctrl->                                                                                                    |   |   | • + |
|                                                                                                    |   |   |     |
| Welcome to Wireshark                                                                                                    |   |   |     |
| Carbon                                                                                                    |   |   |     |
| Capture                                                                                                    |   |   |     |
| using this filter: 📙 Enter a capture filter 💌 All interfaces shown                                                                                 | • |   |     |
| Local Area Connection" 9                                                                                                    |   |   |     |
| Local Area Connection* 8                                                                                                    |   |   |     |
| Ethernet                                                                                                    |   |   |     |
| Local Area Connection* 7                                                                                                    |   |   |     |
| Adapter for loopback traffic capture / / / / / / /                                                                                                 |   |   |     |
|                                                                                                    |   |   |     |
|                                                                                                    |   |   |     |
|                                                                                                    |   |   |     |

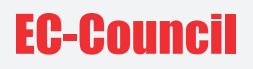

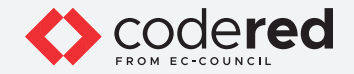

- 4. Next, in order to generate the network traffic between the local machine and Web Server machines, we will browse the website hosted on Web Server virtual machine.
- 5. Minimize the Wireshark window.
- 6. Open any web browser (here, Mozilla Firefox) and type http://www.luxurytreats.com in the url field and press Enter.

Note: If Default Browser pop-up appears, click Not now.

**Note:** Type the complete URL www.luxurytreats.com or http://www.luxurytreats.com as mentioned in the above instruction. Do not type an incomplete URL such as luxurytreats.com; otherwise, it will redirect you to some external website on the internet.

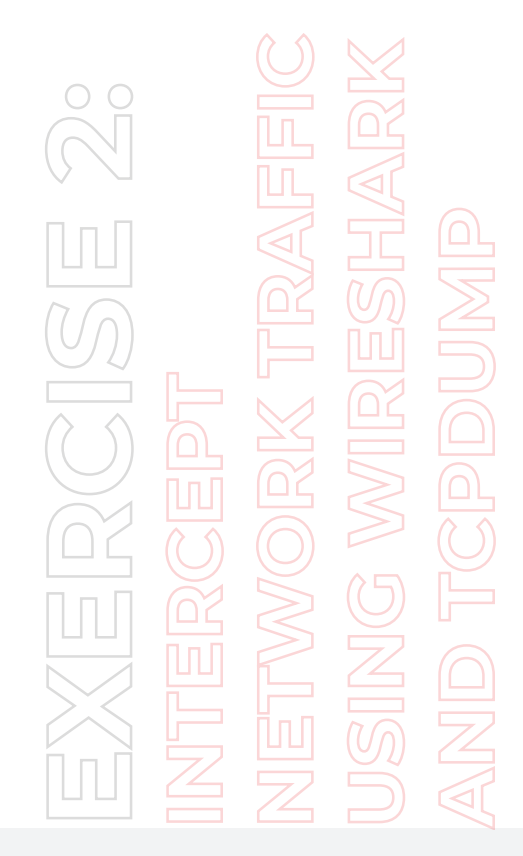

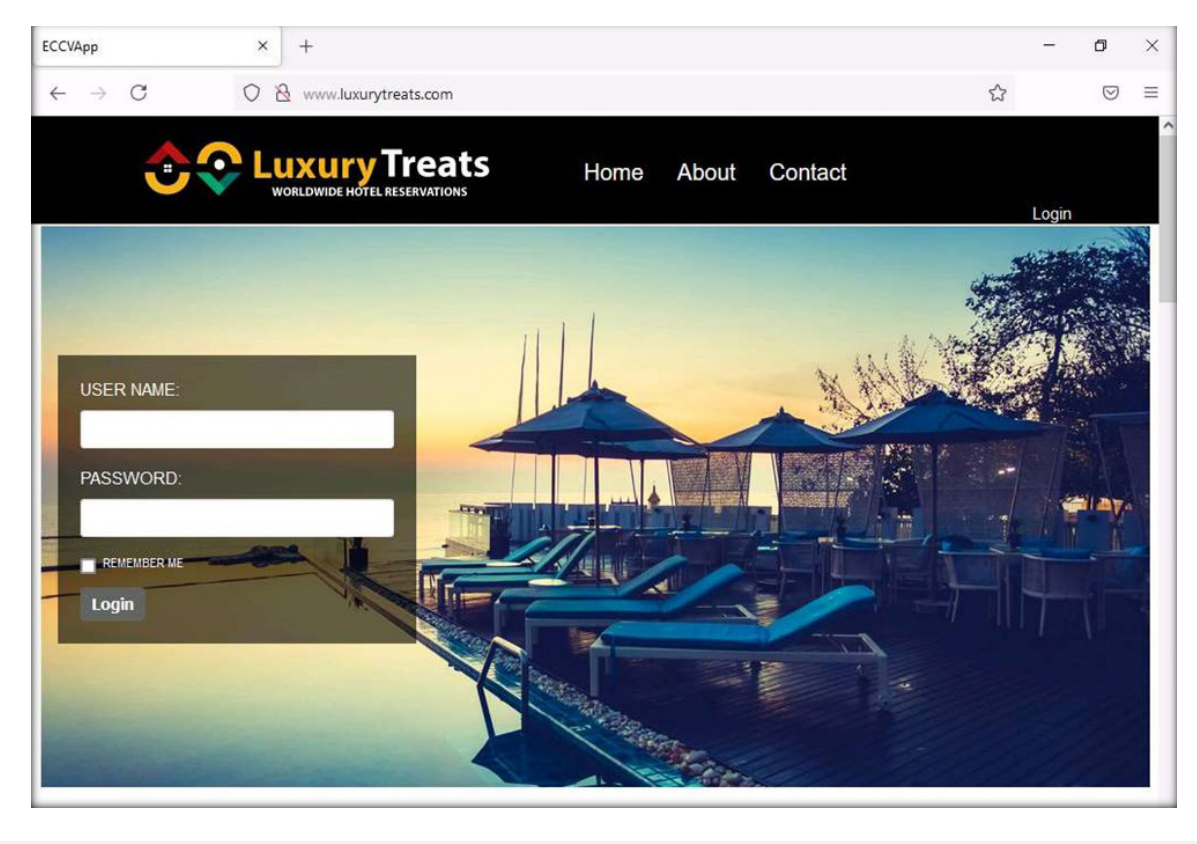

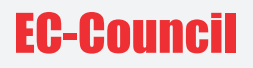

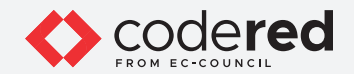

7. Now, navigate back to the Wireshark window and click Stop capturing packets icon (red color icon) in the tool bar (top-left corner) to stop the packet capturing.

EXERCEPT NTERCEPT NETWORK TRAFFIC USING WIRESHARK

| 11                  | r a display filter <c< th=""><th>trl-/&gt;</th><th></th><th></th><th></th></c<> | trl-/>                                                               |                                                                   |             |                                                                   |
|---------------------|---------------------------------------------------------------------------------|----------------------------------------------------------------------|-------------------------------------------------------------------|-------------|-------------------------------------------------------------------|
|                     | Time                                                                            | Source                                                               | Destination                                                       | Protocol    | Length Info                                                       |
| 767                 | 71 239.523078                                                                   | 10.10.1.2                                                            | 192.168.1.12                                                      | TCP         | 66 [TCP Retransmission] 49824 + 7680 [SYN] Seq=0 Win=64240 Len=0  |
| 767                 | 72 242.785659                                                                   | 10.10.1.2                                                            | 142.250.187.195                                                   | TCP         | 55 [TCP Keep-Alive] 49822 → 80 [ACK] Seq=388 Ack=703 Win=262400 L |
| 767                 | 73 242.790014                                                                   | 142.250.187.195                                                      | 10.10.1.2                                                         | TCP         | 66 [TCP Keep-Alive ACK] 80 → 49822 [ACK] Seq=703 Ack=389 Win=6681 |
| 767                 | 74 244.522916                                                                   | 117.18.232.200                                                       | 10.10.1.2                                                         | TLSv1.2     | 118 Application Data                                              |
| 767                 | 75 244.522918                                                                   | 117.18.232.200                                                       | 10.10.1.2                                                         | TLSv1.2     | 85 Encrypted Alert                                                |
| 767                 | 76 244.522919                                                                   | 117.18.232.200                                                       | 10.10.1.2                                                         | TCP         | 54 443 → 49807 [FIN, ACK] Seq=8459 Ack=949 Win=68096 Len=0        |
| 767                 | 77 244.523059                                                                   | 10.10.1.2                                                            | 117.18.232.200                                                    | TCP         | 54 49807 → 443 [ACK] Seq=949 Ack=8460 Win=260864 Len=0            |
| Ethe<br>Inte<br>Use | ernet II, Src:<br>ernet Protocol<br>Datagram Prot                               | Microsot_08:cc:52 (0<br>Version 4, Src: 10.1<br>Dcol, Src Port: 5709 | 0:15:5d:08:cc:52), Dst<br>0.1.2, Dst: 8.8.8.8<br>12, Dst Port: 53 | t: Microsof | _08:cc:4† (00:15:5d:08:cc:4†)                                     |
| 0                   | ain Name System                                                                 | (query)                                                              |                                                                   |             |                                                                   |

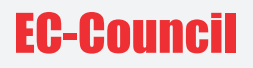

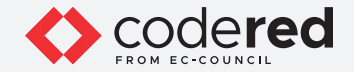

- 8. The Filter field at the top of the Wireshark main window allows you to apply various filters that help narrow down the traffic including filter traffic by protocol.
- 9. To view the HTTP-specific traffic flowing in your network, type http in the filter field and press Enter. By applying this filter, Wireshark filters and displays HTTP traffic flowing through the network.

EXERCEPT INTERCEPT NETWORK TRAFFIC USING WIRESHARK \*Cale and

| -    | ethernet                               |                        |                            |                               | - 5                                                                   | ~    |
|------|----------------------------------------|------------------------|----------------------------|-------------------------------|-----------------------------------------------------------------------|------|
| Eile | e <u>E</u> dit <u>V</u> iew <u>G</u> o | Capture Analyze Statis | stics Telephony <u>W</u> i | reless <u>T</u> ools <u>H</u> | elp                                                                   |      |
| 4    | 🔳 🧟 💿 📙 📑                              | 🗙 🖸 🭳 👄 📾 😫            | Ŧ 🛓 📃 🗨                    | Q Q II                        |                                                                       |      |
|      | http                                   |                        |                            |                               |                                                                       |      |
| No.  | Time                                   | Source                 | Destination                | Protocol                      | Length Info                                                           |      |
| 4+   | 36 17.385165                           | 10.10.1.2              | 34.107.221.82              | HTTP                          | 355 GET /canonical.html HTTP/1.1                                      |      |
| 4-   | 38 17.392065                           | 34.107.221.82          | 10.10.1.2                  | HTTP                          | 356 HTTP/1.1 200 OK (text/html)                                       |      |
| 1    | 64 17.954533                           | 10.10.1.2              | 34.107.221.82              | HTTP                          | 357 GET /success.txt?ipv4 HTTP/1.1                                    |      |
| 1    | 66 17.959135                           | 34.107.221.82          | 10.10.1.2                  | HTTP                          | 274 HTTP/1.1 200 OK (text/plain)                                      |      |
| 8    | 210 19.385015                          | 10.10.1.2              | 117.18.237.29              | OCSP                          | 435 Request                                                           |      |
| 1    | 218 19.463301                          | 10.10.1.2              | 117.18.237.29              | OCSP                          | 435 Request                                                           |      |
| E.   | 231 19.549016                          | 117.18.237.29          | 10.10.1.2                  | OCSP                          | 853 Response                                                          |      |
| E.   | 232 19.549699                          | 10.10.1.2              | 117.18.237.29              | OCSP                          | 435 Request                                                           |      |
|      | 237 19.560006                          | 10.10.1.2              | 117.18.237.29              | OCSP                          | 435 Request                                                           |      |
| В.   | 244 19.620276                          | 117.18.237.29          | 10.10.1.2                  | OCSP                          | 853 Response                                                          |      |
|      | 258 19.713498                          | 117.18.237.29          | 10.10.1.2                  | OCSP                          | 853 Response                                                          |      |
| Ε.   | 262 19.721026                          | 117.18.237.29          | 10.10.1.2                  | OCSP                          | 853 Response                                                          |      |
| 8    | 330 24.463216                          | 10.10.1.2              | 172.217.16.227             | OCSP                          | 441 Request                                                           |      |
| 1    | 345 24.548295                          | 10.10.1.2              | 172.217.16.227             | OCSP                          | 441 Request                                                           |      |
| 1    | 348 24.567897                          | 172.217.16.227         | 10.10.1.2                  | OCSP                          | 755 Response                                                          |      |
|      | 350 24.650930                          | 172.217.16.227         | 10.10.1.2                  | OCSP                          | 755 Response                                                          |      |
| н.   | 476 38.730982                          | 10.10.1.2              | 10.10.1.16                 | HTTP                          | 395 GET / HTTP/1.1                                                    |      |
| 1    | 493 38.752079                          | 10.10.1.16             | 10.10.1.2                  | HTTP                          | 295 HTTP/1.1 200 OK (text/html)                                       |      |
| 12   | 497 39.330712                          | 10.10.1.2              | 10.10.1.16                 | HTTP                          | 379 GET /App Themes/Default/00.reset.css HTTP/1.1                     | - 1  |
| >    | Frame 36: 355 byte                     | es on wire (2840 bits  | ), 355 bytes capt          | ured (2840 bit                | s) on interface \Device\NPF_{26C51D69-3344-487E-9225-4309C2E8338A}, i | id 0 |
| >    | Ethernet II, Src:                      | Microsof_08:cc:52 (0   | 0:15:5d:08:cc:52)          | , Dst: Microso                | f_08:cc:4f (00:15:5d:08:cc:4f)                                        |      |
| >    | Internet Protocol                      | Version 4, Src: 10.1   | 0.1.2, Dst: 34.10          | 7.221.82                      |                                                                       |      |
| 2    | Transmission Contr                     | ol Protocol, Src Por   | t: 49861, Dst Por          | t: 80, Seq: 1,                | Ack: 1, Len: 301                                                      | -    |
| 2    | Hypertext Transfer                     | Protocol               |                            |                               |                                                                       |      |
|      |                                        |                        |                            |                               |                                                                       |      |
| 00   | 00 00 15 5d 08 cc                      | 4f 00 15 5d 08 cc      | 52 08 00 45 00             | · 1 · 0 · 1 · . R ·           | E •                                                                   |      |
| 00   | 10 01 55 ee 5f 40                      | 00 80 06 00 00 0a      | 0a 01 02 22 6b             | U. @                          | "k                                                                    | - 11 |
| 66   | 20 dd 52 c2 c5 00                      | 50 63 51 c2 fe 98      | 04 41 21 50 18             | R····PcQ ·····A               | P -                                                                   |      |
| 00   | 30 04 03 0c 11 00                      | 00 47 45 54 20 2f      | 63 61 6e 6f 6e             | ·····GE T /car                | ion                                                                   |      |
| 00   | 40 69 63 61 6c 2e                      | 68 74 6d 6c 20 48      | 54 54 50 2f 31             | Ical.htm 1 HTTP               | /1                                                                    |      |
| 00   | 2e 31 0d 0a 48                         | 67 /3 /4 3a 20 64      | 65 /4 65 63 74             | I Most : dete                 | (CT                                                                   |      |
| 00   | 70 6f 6d 0d 0a 55                      | 73 65 72 2d 41 67      | 65 6e 74 3a 20             | m llser -Agent                | 1. E                                                                  |      |
| 00   | 80 4d 6f 7a 69 6c                      | 6c 61 2f 35 2e 30      | 20 28 57 69 6e M           | lozilla/ 5.0 (1               | lin                                                                   |      |
| 0    |                                        |                        |                            |                               |                                                                       |      |

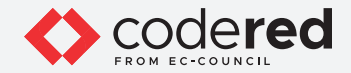

10. To view the TCP-specific traffic flowing in your network, type tcp in the filter field and press Enter. By applying this filter, Wireshark filters TCP traffic flowing through the network and displays.

EXERCEPT NTERCEPT JSING WIRESHARI

| -    | *Ethernet        |               |                                       |                              |                 | - D                                                                | ×    |
|------|------------------|---------------|---------------------------------------|------------------------------|-----------------|--------------------------------------------------------------------|------|
| Eile | e <u>E</u> dit ! | View Go Ca    | pture <u>Analyze</u> <u>Statistic</u> | s Telephony <u>W</u> ireless | Tools Hel       | p                                                                  |      |
| 4    |                  | o 📘 🗅 🗙       | C 9 0 0 0 7                           |                              | TR              |                                                                    |      |
|      | tcp              |               |                                       |                              |                 |                                                                    | -+   |
| No.  | Tir              | me            | Source                                | Destination                  | Protocol        | Length Info                                                        | -    |
|      | 18 17            | 7.210128      | 10.10.1.2                             | 13.35.199.113                | TCP             | 54 49860 → 443 [ACK] Seg=1 Ack=1 Win=263424 Len=0                  |      |
|      | 19 17            | 7.214825      | 10.10.1.2                             | 13.35.199.113                | TLSv1.3         | 571 Client Hello                                                   |      |
|      | 20 17            | 7.217540      | 13.35.199.113                         | 10.10.1.2                    | TCP             | 54 443 → 49860 [ACK] Sea=1 Ack=518 Win=43008 Len=0                 | -    |
|      | 21 17            | 7.219540      | 13,35,199,113                         | 10.10.1.2                    | TLSv1.3         | 1494 Server Hello, Change Cipher Spec, Application Data            |      |
|      | 22 17            | 7,219541      | 13,35,199,113                         | 10.10.1.2                    | TCP             | 1494 443 → 49860 [PSH. ACK] Seg=1441 Ack=518 Win=67072 Len=1440_   |      |
|      | 23 17            | 7.219610      | 10.10.1.2                             | 13.35.199.113                | TCP             | 54 49860 + 443 [ACK] Sea=518 Ack=2881 Win=263424 Len=0             |      |
|      | 24 17            | 7.221639      | 13.35.199.113                         | 10.10.1.2                    | TLSv1.3         | 1153 Application Data, Application Data, Application Data          | -    |
|      | 25 17            | 7.252641      | 10.10.1.2                             | 13.35.199.113                | TLSv1.3         | 118 Change Cipher Spec, Application Data                           |      |
|      | 26 17            | 7.252835      | 10.10.1.2                             | 13.35.199.113                | TLSv1.3         | 340 Application Data                                               |      |
|      | 27 17            | 7.256361      | 13.35.199.113                         | 10.10.1.2                    | TCP             | 54 443 → 49860 [ACK] Seq=3980 Ack=582 Win=67072 Len=0              |      |
|      | 28 17            | 7.256362      | 13.35.199.113                         | 10.10.1.2                    | TCP             | 54 443 → 49860 [ACK] Seq=3980 Ack=868 Win=68096 Len=0              |      |
|      | 29 17            | 7.256943      | 13.35.199.113                         | 10.10.1.2                    | TCP             | 1494 443 + 49860 [ACK] Seq=3980 Ack=868 Win=68096 Len=1440 [TCP    | -    |
|      | 30 17            | 7.256944      | 13.35.199.113                         | 10.10.1.2                    | TLSv1.3         | 901 Application Data                                               |      |
|      | 31 17            | 7.256995      | 10.10.1.2                             | 13.35.199.113                | TCP             | 54 49860 → 443 [ACK] Seq=868 Ack=6267 Win=263424 Len=0             |      |
| E.   | 33 17            | 7.376305      | 10.10.1.2                             | 34.107.221.82                | TCP             | 66 49861 → 80 [SYN] Seq=0 Win=64240 Len=0 MSS=1460 WS=256 SAC      | -    |
|      | 34 17            | 7.382071      | 34.107.221.82                         | 10.10.1.2                    | TCP             | 66 80 → 49861 [SYN, ACK] Seq=0 Ack=1 Win=65535 Len=0 MSS=1430_     | -    |
|      | 35 17            | 7.382151      | 10.10.1.2                             | 34.107.221.82                | TCP             | 54 49861 + 80 [ACK] Seq=1 Ack=1 Win=262912 Len=0                   |      |
| +    | 36 17            | 7.385165      | 10.10.1.2                             | 34.107.221.82                | HTTP            | 355 GET /canonical.html HTTP/1.1                                   |      |
|      | 37 17            | 7.392064      | 34.107.221.82                         | 10.10.1.2                    | TCP             | 54 80 → 49861 [ACK] Sea=1 Ack=302 Win=66816 Len=0                  | ~    |
| >    | Frame 36         | 5: 355 bytes  | on wire (2840 bits),                  | 355 bytes captured (2        | 2840 bits       | ) on interface \Device\NPF_{26C51D69-3344-487E-9225-4309C2E8338A}, | id 0 |
| >    | Ethernet         | t II, Src: Mi | crosof_08:cc:52 (00:                  | L5:5d:08:cc:52), Dst:        | Microsof        | _08:cc:4f (00:15:5d:08:cc:4f)                                      |      |
| >    | Internet         | t Protocol Ve | rsion 4, Src: 10.10.                  | L.2, Dst: 34.107.221.8       | 32              |                                                                    |      |
| >    | Transmis         | ssion Control | Protocol, Src Port:                   | 49861, Dst Port: 80,         | Seq: 1, /       | Ack: 1, Len: 301                                                   |      |
| >    | Hypertex         | ct Transfer P | rotocol                               |                              |                 |                                                                    |      |
|      |                  |               |                                       |                              |                 |                                                                    |      |
| -    |                  |               |                                       |                              |                 |                                                                    | _    |
| 00   | 00 00 1          | 5 5d 08 cc 4  | f 00 15 5d 08 cc 52                   | 08 00 45 00].0.              | · ] · · R · · E |                                                                    | -    |
| 00   | 10 01 5          | 5 ee 51 40 0  | 0 80 06 00 00 0a 0a                   | 01 02 22 6b ·U·_@··          | o               | 'K                                                                 |      |
|      | 30 04 0          | 3 00 11 00 0  | 0 47 45 54 20 2f 63                   | 61 6e 6f 6e                  | E T /canc       |                                                                    |      |
| 00   | 40 69 6          | 3 61 6c 2e 6  | 8 74 6d 6c 20 48 54                   | 54 50 2f 31 ical.ht          | m 1 HTTP/       | 1                                                                  |      |
| 69   | 50 2e 3          | 1 0d 0a 48 6  | f 73 74 3a 20 64 65                   | 74 65 63 74 .1 · Hos         | t : detec       | t                                                                  |      |
| 00   | 60 70 6          | if 72 74 61 6 | c 2e 66 69 72 65 66                   | 6f 78 2e 63 portal.          | f irefox.       | c                                                                  |      |
| 00   | 70 6f 6d         | d 0d 0a 55 7  | 3 65 72 2d 41 67 65                   | 6e 74 3a 20 om Use           | r -Agent:       |                                                                    |      |
| 00   | 80 4d 61         | f 7a 69 6c 6  | c 61 2f 35 2e 30 20                   | 28 57 69 6e Mozilla          | / 5.0 (Wi       | in                                                                 | *    |
| 0    |                  |               |                                       |                              |                 |                                                                    |      |

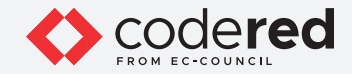

11. You can also filter traffic based on the source and destination IP addresses. To view traffic originating or destined to a specific IP address, apply the filter ip.addr==10.10.1.16 (the Web Server machine in which luxurytreat.com website is hosted (10.10.1.16)).

EXERCEPT NTERCEPT NETWORK TRAFFIC USING WIRESHARK AND TCPDUMP

| 4   | *Ethern  | net          |                    |                             |             | - 0                                                                   | Х | 1 |
|-----|----------|--------------|--------------------|-----------------------------|-------------|-----------------------------------------------------------------------|---|---|
| Fil | e Edit   | t View Go    | Capture Analyze    | Statistics Telephony Wirele | ss Tools H  | Help                                                                  |   |   |
|     | -        |              |                    |                             |             |                                                                       |   |   |
| -   |          |              |                    |                             | · ~ #       |                                                                       |   |   |
|     | ip.addr: | ==10.10.1.16 |                    |                             |             |                                                                       |   | ۲ |
| No. |          | Time         | Source             | Destination                 | Protocol    | Length Info                                                           |   | ^ |
|     | 473      | 38.708137    | 10.10.1.2          | 10.10.1.16                  | TCP         | 66 49886 → 80 [SYN] Seq=0 Win=64240 Len=0 MSS=1460 WS=256 SAC         |   |   |
|     | 474      | 38.709286    | 10.10.1.16         | 10.10.1.2                   | TCP         | 66 80 → 49886 [SYN, ACK] Seq=0 Ack=1 Win=8192 Len=0 MSS=1460          |   |   |
|     | 475      | 38.709366    | 10.10.1.2          | 10.10.1.16                  | TCP         | 54 49886 → 80 [ACK] Seq=1 Ack=1 Win=262656 Len=0                      |   |   |
|     | 476      | 38.730982    | 10.10.1.2          | 10.10.1.16                  | HTTP        | 395 GET / HTTP/1.1                                                    | - |   |
|     | 477      | 38.751272    | 10.10.1.16         | 10.10.1.2                   | TCP         | 1514 80 → 49886 [ACK] Seq=1 Ack=342 Win=2102272 Len=1460 [TCP s       | - |   |
|     | 478      | 38.751273    | 10.10.1.16         | 10.10.1.2                   | TCP         | 1514 80 → 49886 [ACK] Seq=1461 Ack=342 Win=2102272 Len=1460 [TC       | _ |   |
|     | 479      | 38.751275    | 10.10.1.16         | 10.10.1.2                   | TCP         | 1514 80 → 49886 [ACK] Seq=2921 Ack=342 Win=2102272 Len=1460 [TC       |   |   |
|     | 480      | 38.751276    | 10.10.1.16         | 10.10.1.2                   | TCP         | 1514 80 → 49886 [ACK] Seq=4381 Ack=342 Win=2102272 Len=1460 [TC       |   |   |
|     | 481      | 38.751277    | 10.10.1.16         | 10.10.1.2                   | TCP         | 1514 80 → 49886 [ACK] Seq=5841 Ack=342 Win=2102272 Len=1460 [TC       |   |   |
|     | 482      | 38.751278    | 10.10.1.16         | 10.10.1.2                   | TCP         | 1514 80 → 49886 [ACK] Seq=7301 Ack=342 Win=2102272 Len=1460 [TC       | _ |   |
|     | 483      | 38.751279    | 10.10.1.16         | 10.10.1.2                   | TCP         | 1514 80 → 49886 [ACK] Seq=8761 Ack=342 Win=2102272 Len=1460 [TC       |   |   |
|     | 484      | 38.751280    | 10.10.1.16         | 10.10.1.2                   | TCP         | 1514 80 → 49886 [ACK] Seq=10221 Ack=342 Win=2102272 Len=1460 [T       | - |   |
|     | 485      | 38.751281    | 10.10.1.16         | 10.10.1.2                   | TCP         | 1514 80 → 49886 [ACK] Seg=11681 Ack=342 Win=2102272 Len=1460 [T       |   |   |
|     | 486      | 38.751282    | 10.10.1.16         | 10.10.1.2                   | TCP         | 1514 80 → 49886 [ACK] Seg=13141 Ack=342 Win=2102272 Len=1460 [T       |   |   |
|     | 487      | 38.751503    | 10.10.1.2          | 10.10.1.16                  | TCP         | 54 49886 → 80 [ACK] Seq=342 Ack=14601 Win=262656 Len=0                |   |   |
|     | 488      | 38.752067    | 10.10.1.16         | 10.10.1.2                   | TCP         | 1514 80 → 49886 [ACK] Seq=14601 Ack=342 Win=2102272 Len=1460 [T       |   |   |
|     | 489      | 38.752071    | 10.10.1.16         | 10.10.1.2                   | TCP         | 1514 80 → 49886 [ACK] Seq=16061 Ack=342 Win=2102272 Len=1460 [T       |   |   |
|     | 490      | 38.752073    | 10.10.1.16         | 10.10.1.2                   | TCP         | 1514 80 → 49886 [ACK] Seq=17521 Ack=342 Win=2102272 Len=1460 [T       |   |   |
|     | 491      | 38.752075    | 10.10.1.16         | 10.10.1.2                   | TCP         | 1514 80 → 49886 [ACK] Seg=18981 Ack=342 Win=2102272 Len=1460 [T       |   | Y |
| >   | Frame    | 473: 66 by   | tes on wire (528 b | its), 66 bytes captured     | (528 bits)  | on interface \Device\NPF {26C51D69-3344-487E-9225-4309C2E8338A}, id @ | 9 | 1 |
| >   | Ether    | net II, Sro  | : Microsof 08:cc:5 | 2 (00:15:5d:08:cc:52), D    | st: Microso | of 08:cc:55 (00:15:5d:08:cc:55)                                       |   |   |
| >   | Inter    | net Protoco  | Version 4, Src:    | 10.10.1.2, Dst: 10.10.1.    | 16          |                                                                       |   |   |
| >   | Trans    | mission Con  | trol Protocol, Src | Port: 49886, Dst Port:      | 80, Seq: 0, | , Len: 0                                                              |   |   |
|     |          |              |                    |                             |             |                                                                       |   |   |
|     |          |              |                    |                             |             |                                                                       |   |   |
|     |          |              |                    |                             |             |                                                                       |   |   |
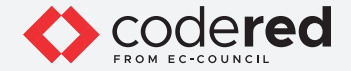

12. You can also use various conditional operators on IP address filtering to filter traffic based on your preference/requirement. Symbol meaning:

- == Is equal to
- != Not equal to
- \> Is greater than
- < Is lesser than</li>
- \>= Greater than or equal to
- <= Less than or equal to.

13. To view traffic higher than a specific IP address, use the > conditional operator in conjunction with IP address filtering. Apply the filter ip.dst > 10.10.1.16 to find the destination IP addresses greater than the specified IP address.

|                   |            |           | ip.dst > 10.1                                                        | 0.1.16                                               |                                                                                 |                                                                                                    |                                                              |                                                                                                    |
|-------------------|------------|-----------|----------------------------------------------------------------------|------------------------------------------------------|---------------------------------------------------------------------------------|----------------------------------------------------------------------------------------------------|--------------------------------------------------------------|----------------------------------------------------------------------------------------------------|
|                   | Пп         |           | No. Time                                                             | e                                                    | Source                                                                          | Destination                                                                                                    | Protocol                                                     | Length Info                                                                                                    |
|                   |            |           | 443 29.                                                              | 496923                                               | 10.10.1.2                                                                       | 44.239.250.14                                                                                                    | TCP                                                          | 54 49870 → 443 [ACK] Seq=2023 Ack=3993 Win=262144 Len=0                                                              |
|                   |            |           | 444 29.                                                              | 635121                                               | 10.10.1.2                                                                       | 117.18.237.29                                                                                                    | TCP                                                          | 55 [TCP Keep-Alive] 49875 → 80 [ACK] Seq=381 Ack=800 Win=2618                                                        |
|                   |            |           | 445 29.                                                              | 735435                                               | 10.10.1.2                                                                       | 117.18.237.29                                                                                                    | TCP                                                          | 55 [TCP Keep-Alive] 49874 → 80 [ACK] Seq=762 Ack=1599 Win=262                                                        |
|                   |            |           | 446 29.                                                              | 735477                                               | 10.10.1.2                                                                       | 117.18.237.29                                                                                                    | TCP                                                          | 55 [TCP Keep-Alive] 49878 → 80 [ACK] Seq=381 Ack=800 Win=2618                                                        |
| _                 |            |           | 448 29.                                                              | 813525                                               | 10.10.1.2                                                                       | 44.239.250.14                                                                                                    | TCP                                                          | 55 [TCP Keep-Alive] 49867 → 443 [ACK] Seq=1521 Ack=3723 Win=6                                                        |
|                   | $\square$  | TO        | 451 29.                                                              | 951703                                               | 10.10.1.2                                                                       | 44.239.250.14                                                                                                    |                                                              | 55 [TCP Keep-Alive] 49876 → 443 [ACK] Seq=1183 Ack=3723 Win=6                                                        |
|                   |            |           | <br>452 29.                                                          | 951734                                               | 10.10.1.2                                                                       | 44.239.250.14                                                                                                    |                                                              | 55 [TCP Keep-Alive] 49871 → 443 [ACK] Seq=1151 Ack=3723 Win=6                                                        |
| )                 |            | Οų        | 453 29.                                                              | 967320                                               | 10.10.1.2                                                                       | 44.239.250.14                                                                                                    | TOP                                                          | 55 [TCP Keep-Alive] 49877 → 443 [ACK] Seq=1183 Ack=3723 Win=6                                                        |
|                   |            |           | 458 34.                                                              | 170303                                               | 10.10.1.2                                                                       | 142.250.200.36                                                                                                    | QUIC                                                         | 1399 Initial, DCID=e9a13f7a9eae1892, SCID=7cf2bc                                                                     |
| //                |            |           | 459 34.                                                              | 170414                                               | 10.10.1.2                                                                       | 142.250.200.36                                                                                                    | QUIC                                                         | 1399 Initial, DCID=e9a13f7a9eae1892, SCID=7cf2bc                                                                     |
| ~                 |            |           | 460 34.                                                              | 570733                                               | 10.10.1.2                                                                       | 172.217.16.227                                                                                                    | TCP                                                          | 55 [TCP Keep-Alive] 49881 → 80 [ACK] Seq=387 Ack=702 Win=2624                                                        |
|                   |            | $\square$ | 462 34.                                                              | 655451                                               | 10.10.1.2                                                                       | 172.217.16.227                                                                                                    | TCP                                                          | 55 [TCP Keep-Alive] 49883 → 80 [ACK] Seq=387 Ack=702 Win=2624                                                        |
|                   |            |           | 464 35.                                                              | 039373                                               | 10.10.1.2                                                                       | 192.168.1.100                                                                                                    | TCP                                                          | 66 49885 + 7680 [SYN] Seq=0 Win=64240 Len=0 MSS=1460 WS=256 S                                                        |
| $\langle \rangle$ |            |           | 465 36.                                                              | .043427                                              | 10.10.1.2                                                                       | 192.168.1.100                                                                                                    | TCP                                                          | 66 [TCP Retransmission] 49885 → 7680 [SYN] Seq=0 Win=64240 Le                                                        |
|                   |            |           | 466 37.                                                              | 279077                                               | 10.10.1.2                                                                       | 13.35.199.113                                                                                                    | TOP                                                          | 55 [TCP Keep-Alive] 49860 → 443 [ACK] Seq=867 Ack=6267 Win=26                                                        |
| / /               | $\sim$     |           | 468 37.                                                              | 422060                                               | 10.10.1.2                                                                       | 34.107.221.82                                                                                                    | TCP                                                          | 55 [TCP Keep-Alive] 49861 → 80 [ACK] Seq=301 Ack=303 Win=2626                                                        |
|                   |            |           | 470 37.                                                              | 985665                                               | 10.10.1.2                                                                       | 34.107.221.82                                                                                                    | TCP                                                          | 55 [TCP Keep-Alive] 49866 + 80 [ACK] Seq=303 Ack=221 Win=2626                                                        |
|                   |            |           | 472 38.                                                              | 054806                                               | 10.10.1.2                                                                       | 192.168.1.100                                                                                                    | TCP                                                          | 66 [TCP Retransmission] 49885 → 7680 [SYN] Seq=0 Win=64240 Le…                                                       |
|                   |            |           | 495 39                                                               | 257597                                               | 10.10.1.2                                                                       | 13.35.199.113                                                                                                    | TCP                                                          | 55 [TCP Keep-Alive] 49868 + 443 [ACK] Seg=2403 Ack=7274 Win=2                                                        |
| <u>с</u>          | $\bigcirc$ | (5)       | <pre>&gt; Frame 472 &gt; Ethernet &gt; Internet &gt; Transmiss</pre> | : 66 bytes<br>II, Src: №<br>Protocol V<br>ion Contro | ; on wire (528 bi<br>Nicrosof_08:cc:52<br>/ersion 4, Src: 1<br>Dl Protocol, Src | <pre>ts), 66 bytes capture<br/>(00:15:5d:08:cc:52),<br/>0.10.1.2, Dst: 192.16<br/>Port: 49885, Dst Port</pre>                                                                                                    | d (528 bits) c<br>Dst: Microsof<br>8.1.100<br>: 7680, Seq: 0 | on interface \Device\WPF_{26C51D69-3344-487E-9225-4309C2E8338A}, id 0<br>f_08:cc:4f (00:15:5d:08:cc:4f)<br>0, Len: 0 |
|                   | F          | Z         | 0000 00 15<br>0010 00 34<br>0020 01 64<br>0030 fa f0<br>0040 04 02   | 5d 08 cc<br>e7 7f 40<br>c2 dd 1e<br>cd 3e 00         | 4f 00 15 5d 08<br>00 80 06 00 00<br>00 e6 a1 06 03<br>00 02 04 05 b4            | cc         52         08         00         45         00           da         0a         01         02         c0         a8         4           do         00         00         00         80         02         c0           da         03         03         08         01         01         col | ] · O · ] · R · ·<br>• · @ · · · · · · · · · · · · · · · · · | E.                                                                                                    |
|                   |            |           | ⊙ ♥ wires                                                            | hark Ethernet                                        | : 20210629111644 a03                                                            | 740.pcappg                                                                                                    |                                                              | Packets: 1263 • Disolaved: 332 (26, 3%) • Drooped: 0 (0, 0%)                                                         |

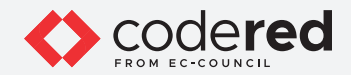

14. To view traffic less than a specific IP address, use the < conditional operator in conjunction with IP address filtering. Apply the filter ip.dst < 10.10.1.16 to find the destination IP addresses less than the specified IP address.

EXERCEPT NTERCEPT VETWORK TRAFFIC JSING WIRESHARK

| 1 *  | Etherne | t           |                                            |                   |                                    | - 0                                                              |
|------|---------|-------------|--------------------------------------------|-------------------|------------------------------------|------------------------------------------------------------------|
| File | Edit    | View Go     | <u>Capture</u> <u>Analyze</u> <u>Stati</u> | stics Telephony W | ireless <u>T</u> ools <u>H</u> elp | n                                                                |
| 4    |         | • E         | X C 9 0 0 2                                | ₹ 🕹 📜 🔳 🤅         |                                    |                                                                  |
| ic   | .dst <  | 10.10.1.16  |                                            |                   |                                    |                                                                  |
| No.  |         | Time        | Source                                     | Destination       | Protocol L                         | enath Infa                                                       |
|      | 433     | 28 795230   | 10 10 1 1                                  | 10 10 1 2         | DNS                                | 135 Standard query response By6ca4 AAAA way Juvurytreats com S   |
|      | 435     | 29 201610   | 10.10.1.2                                  | 10.10.1.1         | DNS                                | 124 Standard query 0xf098 AAAA nineline-incoming-prod-elh-1491   |
| 2    | 436     | 29.202572   | 10.10.1.1                                  | 10.10.1.2         | DNS                                | 202 Standard query response 0xf098 AAAA pipeline-incoming-prod.  |
|      | 438     | 29,249321   | 13, 35, 199, 113                           | 10.10.1.2         | TCP                                | 66 [TCP Keep-Alive ACK] 443 + 49868 [ACK] Seg=7274 Ack=2404 W    |
| 8    | 439     | 29.352092   | 44.239.250.14                              | 10.10.1.2         | TCP                                | 54 443 → 49870 [ACK] Seg=3723 Ack=2023 Win=31488 Len=0           |
| £    | 442     | 29.449892   | 44.239.250.14                              | 10.10.1.2         | TLSv1.2                            | 324 Application Data                                             |
|      | 447     | 29.791388   | 117.18.237.29                              | 10.10.1.2         | тср                                | 66 [TCP Keep-Alive ACK] 80 → 49875 [ACK] Seg=800 Ack=382 Win=    |
|      | 449     | 29.893920   | 117.18.237.29                              | 10.10.1.2         | тср                                | 66 [TCP Keep-Alive ACK] 80 → 49878 [ACK] Seq=800 Ack=382 Win=    |
|      | 450     | 29.897608   | 117.18.237.29                              | 10.10.1.2         | ТСР                                | 66 [TCP Keep-Alive ACK] 80 → 49874 [ACK] Seg=1599 Ack=763 Win    |
|      | 454     | 29.968435   | 44.239.250.14                              | 10.10.1.2         | тср                                | 54 [TCP Keep-Alive ACK] 443 → 49867 [ACK] Seg=3723 Ack=1522 W    |
|      | 455     | 30.105843   | 44.239.250.14                              | 10.10.1.2         | TCP                                | 54 [TCP Keep-Alive ACK] 443 - 49871 [ACK] Seg=3723 Ack=1152 W    |
|      | 456     | 30.105843   | 44.239.250.14                              | 10.10.1.2         | TCP                                | 54 [TCP Keep-Alive ACK] 443 > 49876 [ACK] Seq=3723 Ack=1184 W    |
|      | 457     | 30.122448   | 44.239.250.14                              | 10.10.1.2         | TCP                                | 54 [TCP Keep-Alive ACK] 443 → 49877 [ACK] Seq=3723 Ack=1184 W    |
|      | 461     | 34.576810   | 172.217.16.227                             | 10.10.1.2         | TCP                                | 66 [TCP Keep-Alive ACK] 80 → 49881 [ACK] Seq=702 Ack=388 Win=    |
|      | 463     | 34.661665   | 172.217.16.227                             | 10.10.1.2         | TCP                                | 66 [TCP Keep-Alive ACK] 80 → 49883 [ACK] Seq=702 Ack=388 Win=    |
|      | 467     | 37.282957   | 13.35.199.113                              | 10.10.1.2         | TCP                                | 66 [TCP Keep-Alive ACK] 443 + 49860 [ACK] Seq=6267 Ack=868 Wi    |
|      | 469     | 37.428633   | 34.107.221.82                              | 10.10.1.2         | TCP                                | 66 [TCP Keep-Alive ACK] 80 → 49861 [ACK] Seq=303 Ack=302 Win=    |
|      | 471     | 37.990909   | 34.107.221.82                              | 10.10.1.2         | TCP                                | 66 [TCP Keep-Alive ACK] 80 → 49866 [ACK] Seq=221 Ack=304 Win=    |
| 20   | 474     | 38.709286   | 10.10.1.16                                 | 10.10.1.2         | TCP                                | 66 80 → 49886 [SYN. ACK] Sea=0 Ack=1 Win=8192 Len=0 MSS=1460     |
| > F  | rame 4  | 471: 66 byt | es on wire (528 bits)                      | , 66 bytes captur | ed (528 bits) on                   | interface \Device\NPF_{26C51D69-3344-487E-9225-4309C2E8338A}, ic |
| > E  | thern   | et II, Src: | Microsof_08:cc:4f (6                       | 0:15:5d:08:cc:4f) | , Dst: Microsof_(                  | 08:cc:52 (00:15:5d:08:cc:52)                                     |
| > 1  | ntern   | et Protocol | Version 4, Src: 34.1                       | 07.221.82, Dst: 1 | 0.10.1.2                           |                                                                  |
| > T  | ransm   | ission Cont | rol Protocol, Src Por                      | t: 80, Dst Port:  | 49866, Seq: 221,                   | Ack: 304, Len: 0                                                 |
|      |         |             |                                            |                   |                                    |                                                                  |
|      |         |             |                                            |                   |                                    |                                                                  |
|      |         |             |                                            |                   |                                    |                                                                  |
| 000  | 0 00    | 15 5d 08 c  | c 52 00 15 5d 08 cc                        | 4f 08 00 45 00    | ··]··R··]··O··E·                   |                                                                  |
| 801  | 00 0    | 34 25 c5 0  | 0 00 37 06 53 36 22                        | 6b dd 52 0a 0a    | -4%7- S6"k-R                       |                                                                  |
| 002  | 0 01    | 02 00 50 C  |                                            | 50 5C de 60 10    | X(                                 |                                                                  |
| 004  | 0 3c    | de          | 0 00 01 01 03 08 00                        | 50 SE 00 DE 50    | <.                                 |                                                                  |

38

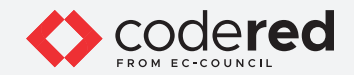

15. You can also filter traffic based on the source and destination ports. To view traffic originating or destined to the TCP port, apply the filter tcp.port==80.

EXERCEPT NTERCEPT VETWORK TRAFFIC USING WIRESHARD

| 4     |                                          | <ul> <li>Image: Image: Image:</li></ul> | 🗙 🖸 🤉 👳 🕾 🔛                                                                                    | T 1 = = Q Q                                                                                      | Q II                                             |                                                                                                    |
|-------|------------------------------------------|----------------------------------------------------------------------------------------------------|------------------------------------------------------------------------------------------------|--------------------------------------------------------------------------------------------------|--------------------------------------------------|----------------------------------------------------------------------------------------------------|
|       | tcp.port=                                | =80                                                                                                    |                                                                                                |                                                                                                  |                                                  |                                                                                                    |
| No.   |                                          | Time                                                                                                    | Source                                                                                         | Destination                                                                                      | Protocol                                         | Length Info                                                                                                    |
|       | 426                                      | 27.399679                                                                                                    | 10.10.1.2                                                                                      | 34.107.221.82                                                                                    | TCP                                              | 55 [TCP Keep-Alive] 49861 → 80 [ACK] Seq=301 Ack=303 Win=2626                                                                  |
|       | 427                                      | 27.405080                                                                                                    | 34.107.221.82                                                                                  | 10.10.1.2                                                                                        | TCP                                              | 66 [TCP Keep-Alive ACK] 80 → 49861 [ACK] Seq=303 Ack=302 Win=                                                                  |
|       | 428                                      | 27.966829                                                                                                    | 10.10.1.2                                                                                      | 34.107.221.82                                                                                    | TCP                                              | 55 [TCP Keep-Alive] 49866 + 80 [ACK] Seq=303 Ack=221 Win=2626                                                                  |
|       | 429                                      | 27.971059                                                                                                    | 34.107.221.82                                                                                  | 10.10.1.2                                                                                        | TCP                                              | 66 [TCP Keep-Alive ACK] 80 + 49866 [ACK] Seq=221 Ack=304 Win=                                                                  |
|       | 444                                      | 29.635121                                                                                                    | 10.10.1.2                                                                                      | 117.18.237.29                                                                                    | TCP                                              | 55 [TCP Keep-Alive] 49875 + 80 [ACK] Seq=381 Ack=800 Win=2618                                                                  |
|       | 445                                      | 29.735435                                                                                                    | 10.10.1.2                                                                                      | 117.18.237.29                                                                                    | TCP                                              | 55 [TCP Keep-Alive] 49874 + 80 [ACK] Seq=762 Ack=1599 Win=262                                                                  |
|       | 446                                      | 29.735477                                                                                                    | 10.10.1.2                                                                                      | 117.18.237.29                                                                                    | TCP                                              | 55 [TCP Keep-Alive] 49878 → 80 [ACK] Seq=381 Ack=800 Win=2618                                                                  |
|       | 447                                      | 29.791388                                                                                                    | 117.18.237.29                                                                                  | 10.10.1.2                                                                                        | TCP                                              | 66 [TCP Keep-Alive ACK] 80 → 49875 [ACK] Seq=800 Ack=382 Win=                                                                  |
|       | 449                                      | 29.893920                                                                                                    | 117.18.237.29                                                                                  | 10.10.1.2                                                                                        | TCP                                              | 66 [TCP Keep-Alive ACK] 80 → 49878 [ACK] Seq=800 Ack=382 Win=                                                                  |
|       | 450                                      | 29.897608                                                                                                    | 117.18.237.29                                                                                  | 10.10.1.2                                                                                        | TCP                                              | 66 [TCP Keep-Alive ACK] 80 + 49874 [ACK] Seq=1599 Ack=763 Win                                                                  |
|       | 460                                      | 34.570733                                                                                                    | 10.10.1.2                                                                                      | 172.217.16.227                                                                                   | TCP                                              | 55 [TCP Keep-Alive] 49881 → 80 [ACK] Seq=387 Ack=702 Win=2624                                                                  |
|       | 461                                      | 34.576810                                                                                                    | 172.217.16.227                                                                                 | 10.10.1.2                                                                                        | TCP                                              | 66 [TCP Keep-Alive ACK] 80 + 49881 [ACK] Seq=702 Ack=388 Win=                                                                  |
|       | 462                                      | 34.655451                                                                                                    | 10.10.1.2                                                                                      | 172.217.16.227                                                                                   | TCP                                              | 55 [TCP Keep-Alive] 49883 + 80 [ACK] Seq=387 Ack=702 Win=2624                                                                  |
|       | 463                                      | 34.661665                                                                                                    | 172.217.16.227                                                                                 | 10.10.1.2                                                                                        | TCP                                              | 66 [TCP Keep-Alive ACK] 80 → 49883 [ACK] Seq=702 Ack=388 Win=                                                                  |
|       | 468                                      | 37.422060                                                                                                    | 10.10.1.2                                                                                      | 34.107.221.82                                                                                    | TCP                                              | 55 [TCP Keep-Alive] 49861 → 80 [ACK] Seq=301 Ack=303 Win=2626                                                                  |
|       | 469                                      | 37.428633                                                                                                    | 34.107.221.82                                                                                  | 10.10.1.2                                                                                        | TCP                                              | 66 [TCP Keep-Alive ACK] 80 → 49861 [ACK] Seq=303 Ack=302 Win=                                                                  |
| +     | 470                                      | 37.985665                                                                                                    | 10.10.1.2                                                                                      | 34.107.221.82                                                                                    | TCP                                              | 55 [TCP Keep-Alive] 49866 + 80 [ACK] Seq=303 Ack=221 Win=2626                                                                  |
|       | 471                                      | 37.990909                                                                                                    | 34.107.221.82                                                                                  | 10.10.1.2                                                                                        | TCP                                              | 66 [TCP Keep-Alive ACK] 80 + 49866 [ACK] Seq=221 Ack=304 Win=                                                                  |
| 10    | 473                                      | 38.708137                                                                                                    | 10.10.1.2                                                                                      | 10.10.1.16                                                                                       | TCP                                              | 66 49886 → 80 [SYN] Sea=0 Win=64240 Len=0 MSS=1460 WS=256 SAC                                                                  |
| > > > | Frame 4<br>Etherne<br>Interne<br>Transmi | F71: 66 byte<br>et II, Src:<br>et Protocol<br>ission Contr                                                                                                    | es on wire (528 bits)<br>Microsof_08:cc:4f (0<br>Version 4, Src: 34.1<br>rol Protocol, Src Por | , 66 bytes captured (<br>0:15:5d:08:cc:4f), D:<br>07.221.82, Dst: 10.10<br>t: 80, Dst Port: 4980 | (528 bits)<br>st: Microso<br>0.1.2<br>56, Seq: 2 | on interface \Device\NPF_{26C51D69-3344-487E-9225-4309C2E8338A}, ic<br>of_08:cc:52 (00:15:5d:08:cc:52)<br>21, Ack: 304, Len: 0 |

| 0006 | 00 | 15 | 5d | 08 | cc | 52 | 00 | 15 | 5d | 08 | cc | 4f | 08 | 00 | 45 | 00 | ··]··R··        | ] · · O · · E · |  |
|------|----|----|----|----|----|----|----|----|----|----|----|----|----|----|----|----|-----------------|-----------------|--|
| 8010 | 00 | 34 | 25 | c5 | 00 | 00 | 37 | 06 | 53 | 36 | 22 | 6b | dd | 52 | 0a | Øa | -4%7-           | 56"k-R          |  |
| 3620 | 01 | 02 | 00 | 50 | c2 | ca | 5e | 99 | ed | a0 | bc | 58 | 3c | de | 80 | 10 | · · · P · · ^ · | · · · X< · · ·  |  |
| 9030 | 01 | 05 | 72 | f6 | 00 | 00 | 01 | 01 | 05 | 0a | bc | 58 | 3c | dd | bc | 58 | · · r · · · · · | - · · X< · · X  |  |
| 0040 | 3c | de |    |    |    |    |    |    |    |    |    |    |    |    |    |    | <.              |                 |  |

39

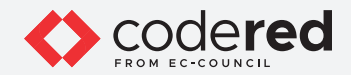

16. You can also filter traffic based on a specific string contained in the traffic. Apply the filter http contains www.luxurytreats.com to filter out the traffic that contains the mentioned string.

EXERCEPT INTERCEPT NETWORK TRAFFIC USING WIRESHARK AND TCPDUMP

| intermed       Edit       Yiew       Go       Capture       Analyze       Statistics       Telephony       Wireless       Jools       Heip         intermed       Go       Intermed       Source       Destination       Protocol       Length       Info         476       38.73982       10.10.1.2       10.10.1.16       HTTP       395       GET       // HTP/1.1         497       39.330712       10.10.1.2       10.10.1.16       HTTP       394       GET       // App_Themes/Default/00.reset.css       HTP/1.1         519       39.467420       10.10.1.2       10.10.1.16       HTTP       386       GET       // App_Themes/Default/02.text.css       HTP/1.1         523       39.464209       10.10.1.2       10.10.1.16       HTTP       380       GET       / App_Themes/Default/02.text.css       HTP/1.1         523       39.465943       10.10.1.2       10.10.1.16       HTTP       376       GET       / App_Themes/Default/02.text.css       StattTP/1.1         523       39.458243       10.10.1.2       10.10.1.16       HTTP       376       GET       / App_Themes/Default/12/stotos.css       HTP/1.1         523       39.4583343       10.10.1.2       10.10.1.16       HTTP       376                                                                                                    |                                                                                                    |                                             |                                 |                                                |                                                                       |                                                            |                                                     | -                        | et                                      | therne                          | •   |
|----------------------------------------------------------------------------------------------------|----------------------------------------------------------------------------------------------------|---------------------------------------------|---------------------------------|------------------------------------------------|-----------------------------------------------------------------------|------------------------------------------------------------|-----------------------------------------------------|--------------------------|-----------------------------------------|---------------------------------|-----|
| Intervention         Image: Colored State         Image: Colored State         Image: Colored State           2.         Tree         Surce         Destination         Protocol         Length         Info           476         38.730982         10.10.1.2         10.10.1.16         HTTP         395         GET / HTTP/1.1           497         39.330712         10.10.1.2         10.10.1.16         HTTP         394         GET / App_Themes/Default/00.reset.css         HTTP/1.1           519         39.407482         10.10.1.2         10.10.1.16         HTTP         386         GET / App_Themes/Default/02.text.css         HTP/1.1           523         39.46289         10.10.1.2         10.10.1.16         HTTP         386         GET / App_Themes/Default/02.text.css         HTP/1.1           523         39.46299         10.30.1.2         10.10.1.16         HTTP         386         GET / App_Themes/Default/broms.css         HTP/1.1           523         39.45231         10.10.1.2         10.10.1.16         HTTP         376         GET / App_Themes/Default/state.css         HTP/1.1           526         39.568336         10.10.1.2         10.10.1.16         HTTP         376         GET / App_Themes/Default/state.css         HTP/1.1           566                                                                                                    | ols <u>H</u> elp                                                                                                    |                                             | Tools <u>H</u> e                | Wireless                                       | tics Telephony                                                        | alyze <u>Statistic</u>                                     | Capture A                                           | Go                       | View                                    | Edit                            | ile |
| International and the second second |                                                                                                    |                                             | TR                              |                                                | T & 🗐 🗐                                                               |                                                            | X C 9                                               | -                        | •                                       |                                 | 1   |
| Time         Source         Destination         Protocol         Length         Info           447         38.730982         10.10.1.2         10.10.1.16         HTTP         395 GET         / HTTP/1.1           497         39.337521         10.10.1.2         10.10.1.16         HTTP         395 GET         / HTP_Themes/Default/00.reset.css HTTP/1.1           499         39.375241         10.10.1.2         10.10.1.16         HTTP         386 GET         / App_Themes/Default/02.text.css HTTP/1.1           513         39.467482         10.10.1.2         10.10.1.16         HTTP         386 GET         / App_Themes/Default/02.text.css HTTP/1.1           523         39.467482         10.10.1.2         10.10.1.16         HTTP         386 GET         / App_Themes/Default/03.layout.css HTTP/1.1           523         39.485943         10.10.1.2         10.10.1.16         HTTP         376 GET         / App_Themes/Default/bruntons.css HTTP/1.1           524         39.6533428         10.10.1.2         10.10.1.16         HTTP         376 GET         / App_Themes/Default/spis.css HTTP/1.1           566         39.633428         10.10.1.2         10.10.1.16         HTTP         376 GET         / App_Themes/Default/spis.css HTTP/1.1           576         39.6557909         10.10.2                                                                                                    |                                                                                                    |                                             |                                 |                                                |                                                                       |                                                            | treats.com                                          | w.luxur                  | tains www                               | tp cont                         | h   |
| 476 38.730982       10.10.1.2       10.10.1.16       HTTP       395 GET / App_Themes/Default/00.reset.css HTTP/1.1         497 39.330712       10.10.1.2       10.10.1.16       HTTP       376 GET / App_Themes/Default/01.960_24_col.css HTTP/1.1         159 39.407482       10.10.1.2       10.10.1.16       HTTP       376 GET / App_Themes/Default/02.text.css HTTP/1.1         523 39.464209       10.10.1.2       10.10.1.16       HTTP       376 GET / App_Themes/Default/02.text.css HTTP/1.1         523 39.465429       10.10.1.2       10.10.1.16       HTTP       380 GET / App_Themes/Default/03.layout.css HTTP/1.1         523 39.455943       10.10.1.2       10.10.1.16       HTTP       376 GET / App_Themes/Default/butons.css HTTP/1.1         543 39.66375       10.10.1.2       10.10.1.16       HTTP       376 GET / App_Themes/Default/butons.css HTTP/1.1         563 39.56336       10.10.1.2       10.10.1.16       HTTP       376 GET / App_Themes/Default/butons.css HTTP/1.1         564 39.653709       10.10.1.2       10.10.1.16       HTTP       376 GET / App_Themes/Default/styles.css HTTP/1.1         578 39.665329       10.10.1.2       10.10.1.16       HTTP       376 GET / App_Themes/Default/styles.css HTTP/1.1         578 39.665329       10.10.1.2       10.10.1.16       HTTP       396 GET / App_Themes/Default/styles.css <td< td=""><td>ratocal Length Info</td><td>ath Info</td><td>Protocol</td><td></td><td>Destination</td><td></td><td>Source</td><td></td><td>Time</td><td></td><td>2.</td></td<>                                                                                                    | ratocal Length Info                                                                                                    | ath Info                                    | Protocol                        |                                                | Destination                                                           |                                                            | Source                                              |                          | Time                                    |                                 | 2.  |
| 497 39.330712       10.10.1.2       10.10.1.16       HTTP       379 GET /App_Themes/Default/00.reset.css HTTP/1.1         499 39.375241       10.10.1.2       10.10.1.16       HTTP       378 GET /App_Themes/Default/01.960_24_col.css HTTP/1.1         519 39.407482       10.10.1.2       10.10.1.16       HTTP       378 GET /App_Themes/Default/02.text.css HTTP/1.1         523 39.465249       10.10.1.2       10.10.1.16       HTTP       380 GET /App_Themes/Default/02.text.css HTTP/1.1         523 39.45543       10.10.1.2       10.10.1.16       HTTP       380 GET /App_Themes/Default/Breadcrumb.css HTTP/1.1         556 39.56336       10.10.1.2       10.10.1.16       HTTP       376 GET /App_Themes/Default/breadcrumb.css HTTP/1.1         566 39.653428       10.10.1.2       10.10.1.16       HTTP       376 GET /App_Themes/Default/lotros.css HTTP/1.1         576 39.653790       10.10.1.2       10.10.1.16       HTTP       376 GET /App_Themes/Default/lotros.css HTTP/1.1         576 39.653729       10.10.1.2       10.10.1.16       HTTP       395 GET /App_Themes/Default/lotros.css HTTP/1.1         576 39.653729       10.10.1.2       10.10.1.16       HTTP       395 GET /App_Themes/Default/lotros.css HTTP/1.1         578 39.65329       10.10.1.2       10.10.1.16       HTTP       395 GET /App_Themes/Default/lotros.css HTTP/1.1         <                                                                                                    | TTP 395 GET / HTTP/1.1                                                                                                    | 95 GET / HT                                 | HTTP                            |                                                | 10,10,1,16                                                            | 2                                                          | 10.10.1                                             | 0982                     | 38.730                                  | 476                             | -   |
| 499 39.375241       10.10.1.2       10.10.1.16       HTTP       384 GET /App_Themes/Default/01.960_24_col.css HTTP/1.1         519 39.407482       10.10.1.2       10.10.1.16       HTTP       378 GET /App_Themes/Default/02.text.css HTTP/1.1         523 39.467482       10.10.1.2       10.10.1.16       HTTP       380 GET /App_Themes/Default/03.layout.css HTTP/1.1         523 39.465430       10.10.1.2       10.10.1.16       HTTP       381 GET /App_Themes/Default/Breadcrumb.css HTTP/1.1         523 39.455977       10.10.1.2       10.10.1.16       HTTP       376 GET /App_Themes/Default/Portmos.css HTTP/1.1         563 39.568376       10.10.1.2       10.10.1.16       HTTP       376 GET /App_Themes/Default/Portms.css HTTP/1.1         563 39.663328       10.10.1.2       10.10.1.16       HTTP       380 GET /App_Themes/Default/Jetr.menu.css HTTP/1.1         576 39.659709       10.10.1.2       10.10.1.16       HTTP       380 GET /App_Themes/Default/styles.css HTTP/1.1         576 39.659709       10.10.1.2       10.10.1.6       HTTP       395 GET /App_Themes/Default/styles.css HTTP/1.1         576 39.659709       10.10.1.2       10.10.1.6       HTTP       395 GET /App_Themes/Default/styles.css HTTP/1.1         578 39.663529       10.10.1.2       10.10.1.6       HTTP       395 GET /App_Themes/Default/styles.css HTTP/1.1         <                                                                                                    | TTP 379 GET /App Themes/Default/00.reset.css HTTP/1.1                                                                                        | 79 GET /App                                 | HTTP                            |                                                | 10.10.1.16                                                            | 2                                                          | 10,10,1                                             | 0712                     | 39.330                                  | 497                             |     |
| 519 39.407482       10.10.1.2       10.10.1.16       HTTP       378 GET /App_Themes/Default/02.text.css HTTP/1.1         523 39.464209       10.10.1.2       10.10.1.16       HTTP       380 GET /App_Themes/Default/02.text.css HTTP/1.1         528 39.485943       10.10.1.2       10.10.1.16       HTTP       381 GET /App_Themes/Default/buttons.css HTTP/1.1         528 39.485943       10.10.1.2       10.10.1.16       HTTP       376 GET /App_Themes/Default/buttons.css HTTP/1.1         556 39.56336       10.10.1.2       10.10.1.16       HTTP       376 GET /App_Themes/Default/buttons.css HTTP/1.1         566 39.633428       10.10.1.2       10.10.1.16       HTTP       376 GET /App_Themes/Default/grids.css HTTP/1.1         576 39.659709       10.10.1.2       10.10.1.16       HTTP       376 GET /App_Themes/Default/grids.css HTTP/1.1         576 39.659709       10.10.1.2       10.10.1.16       HTTP       376 GET /App_Themes/Default/styles.css HTTP/1.1         576 39.659709       10.10.1.2       10.10.1.16       HTTP       395 GET /App_Themes/Default/styles.css HTTP/1.1         576 39.659709       10.10.1.2       10.10.1.6       HTTP       395 GET /App_Themes/Default/styles.css HTTP/1.1         576 39.659739       10.10.1.2       10.10.1.6       HTTP       395 GET /App_Themes/Default/styles.css HTTP/1.1         578 39.724398                                                                                                    | TTP 384 GET /App Themes/Default/01.960 24 col.css HTTP                                                                                       | 84 GET /App                                 | HTTP                            |                                                | 10.10.1.16                                                            | 2                                                          | 10.10.1                                             | 5241                     | 39.375                                  | 499                             |     |
| 523 39.464209       10.10.1.2       10.10.1.16       HTTP       380 GET /App_Themes/Default/83.1ayout.css HTTP/1.1         528 39.4652943       10.10.1.2       10.10.1.16       HTTP       381 GET /App_Themes/Default/8readCrumb.css HTTP/1.1         528 39.465297       10.10.1.2       10.10.1.16       HTTP       378 GET /App_Themes/Default/8readCrumb.css HTTP/1.1         556 39.558376       10.10.1.2       10.10.1.16       HTTP       378 GET /App_Themes/Default/Forms.css HTTP/1.1         561 39.568336       10.10.1.2       10.10.1.16       HTTP       376 GET /App_Themes/Default/Forms.css HTTP/1.1         566 39.638428       10.10.1.2       10.10.1.16       HTTP       380 GET /App_Themes/Default/spids.css HTTP/1.1         576 39.659709       10.10.1.2       10.10.1.16       HTTP       380 GET /App_Themes/Default/spids.css HTTP/1.1         576 39.659709       10.10.1.2       10.10.1.16       HTTP       390 GET /App_Themes/Default/spids.css HTTP/1.1         576 39.659709       10.10.1.2       10.10.1.16       HTTP       393 GET /App_Themes/Default/spids.css HTTP/1.1         576 39.659709       10.10.1.2       10.10.1.16       HTTP       393 GET /App_Themes/Default/spids.css HTTP/1.1         578 39.665329       10.10.1.2       10.10.1.16       HTTP       393 GET /App_Themes/Default/spids.css HTTP/1.1         693 9.977                                                                                                    | TTP 378 GET /App Themes/Default/02.text.css HTTP/1.1                                                                                         | 78 GET /Ann                                 | HTTP                            |                                                | 10.10.1.16                                                            | 2                                                          | 10,10,1                                             | 7482                     | 39.407                                  | 519                             |     |
| 528 39.485943       10.10.1.2       10.10.1.16       HTTP       381 GET /App_Themes/Default/BreadCrumb.cs HTTP/1.1         532 39.525977       10.10.1.2       10.10.1.16       HTTP       378 GET /App_Themes/Default/Forms.css HTTP/1.1         563 9.568336       10.10.1.2       10.10.1.16       HTTP       376 GET /App_Themes/Default/Forms.css HTTP/1.1         564 9.501375       10.10.1.2       10.10.1.16       HTTP       376 GET /App_Themes/Default/Forms.css HTTP/1.1         565 9.601375       10.10.1.2       10.10.1.16       HTTP       376 GET /App_Themes/Default/styles.css HTTP/1.1         576 39.659709       10.10.1.2       10.10.1.16       HTTP       376 GET /App_Themes/Default/styles.css HTTP/1.1         578 39.659729       10.10.1.2       10.10.1.16       HTTP       376 GET /App_Themes/Default/styles.css HTTP/1.1         578 39.659729       10.10.1.2       10.10.1.16       HTTP       396 GET /Resources/juery-ui/juery-ui-1.8.16.custom.c         604 39.712630       10.10.1.2       10.10.1.16       HTTP       336 GET /Content/bootstrap.css HTTP/1.1         617 699 39.887152       10.10.1.2       10.10.1.16       HTTP       376 GET /Content/bootstrap.css HTTP/1.1         617 39.962566       10.10.1.2       10.10.1.16       HTTP       376 GET /Content/bootstrap.css HTTP/1.1         618 39.997821       10                                                                                                    | TTP 380 GET /App Themes/Default/03.layout.css HTTP/1.1                                                                                       | 80 GET /App                                 | HTTP                            |                                                | 10.10.1.16                                                            | 2                                                          | 10.10.1                                             | 4209                     | 39.464                                  | 523                             |     |
| 532 39.525977       10.10.1.12       10.10.1.16       HTTP       378 GET /App_Themes/Default/buttons.css HTTP/1.1         556 39.568336       10.10.1.2       10.10.1.16       HTTP       376 GET /App_Themes/Default/Forms.css HTTP/1.1         566 39.663375       10.10.1.2       10.10.1.16       HTTP       376 GET /App_Themes/Default/grids.css HTTP/1.1         566 39.6533428       10.10.1.2       10.10.1.16       HTTP       380 GET /App_Themes/Default/styles.css HTTP/1.1         576 39.659709       10.10.1.2       10.10.1.16       HTTP       380 GET /App_Themes/Default/styles.css HTTP/1.1         576 39.659709       10.10.1.2       10.10.1.16       HTTP       395 GET /Resources/jquery-ui/jskautocomplete/styles.css         604 39.712630       10.10.1.2       10.10.1.16       HTTP       395 GET /Content/bootstrap.css HTTP/1.1         612 39.772034       10.10.1.2       10.10.1.16       HTTP       373 GET /Content/bootstrap.in.css HTTP/1.1         651 39.962566       10.10.1.2       10.10.1.16       HTTP       364 GET /Content/bootstrap.in.css HTTP/1.1         653 39.997821       10.10.1.2       10.10.1.16       HTTP       366 GET /Hotels/css/style.css HTTP/1.1         673 39.997821       10.10.1.2       10.10.1.16       HTTP       376 GET /Hotels/css/style.css HTTP/1.1         678 39.997821       10.10.1.2 </td <td>TTP 381 GET /App Themes/Default/BreadCrumb.css HTTP/1.</td> <td>81 GET /App</td> <td>HTTP</td> <td></td> <td>10.10.1.16</td> <td>2</td> <td>10,10,1</td> <td>5943</td> <td>39.485</td> <td>528</td> <td></td>                                                                                                    | TTP 381 GET /App Themes/Default/BreadCrumb.css HTTP/1.                                                                                       | 81 GET /App                                 | HTTP                            |                                                | 10.10.1.16                                                            | 2                                                          | 10,10,1                                             | 5943                     | 39.485                                  | 528                             |     |
| 556 39.568336       10.10.1.2       10.10.1.16       HTTP       376 GET /App_Themes/Default/Forms.css HTTP/1.1         561 39.568336       10.10.1.2       10.10.1.16       HTTP       376 GET /App_Themes/Default/left-menu.css HTTP/1.1         565 39.563428       10.10.1.2       10.10.1.16       HTTP       380 GET /App_Themes/Default/left-menu.css HTTP/1.1         576 39.5659709       10.10.1.2       10.10.1.16       HTTP       376 GET /App_Themes/Default/left-menu.css HTTP/1.1         578 39.655929       10.10.1.2       10.10.1.16       HTTP       395 GET /App_Themes/Default/left-menu.css HTTP/1.1         578 39.655929       10.10.1.2       10.10.1.16       HTTP       395 GET /App_Themes/Default/spise.css HTTP/1.1         604 39.712630       10.10.1.2       10.10.1.16       HTTP       395 GET /Content/bootstrap.cs       HTTP/1.1         612 39.772034       10.10.1.2       10.10.1.16       HTTP       366 GET /Content/Sottstrap.min.css HTTP/1.1         657 39.687152       10.10.1.2       10.10.1.16       HTTP       376 GET /App_Themes/Default/spise.css HTTP/1.1         671 39.962566       10.10.1.2       10.10.1.16       HTTP       376 GET /Content/Sottscs.st HTTP/1.1         672 40.966251       10.10.1.2       10.10.1.16       HTTP       376 GET /Hotels/css/style.css HTTP/1.1         672 40.966251                                                                                                    | TTP 378 GET /App Themes/Default/buttons.css HTTP/1.1                                                                                         | 78 GET /Ann                                 | HTTP                            |                                                | 10.10.1.16                                                            | 2                                                          | 10.10.1                                             | 5977                     | 39.525                                  | 532                             |     |
| 561 39.601375       10.10.1.2       10.10.1.16       HTTP       376 GET /App_Themes/Default/grids.css HTTP/1.1         566 39.633428       10.10.1.2       10.10.1.16       HTTP       380 GET /App_Themes/Default/styles.css HTTP/1.1         576 39.659709       10.10.1.2       10.10.1.16       HTTP       377 GET /App_Themes/Default/styles.css HTTP/1.1         578 39.665329       10.10.1.2       10.10.1.16       HTTP       395 GET /Resources/jquery-ui/guery-ui-1.8.16.custom.c         604 39.712630       10.10.1.2       10.10.1.16       HTTP       395 GET /Resources/jquery-uibs/autocomplete/styles.css         606 39.734986       10.10.1.2       10.10.1.16       HTTP       396 GET /Content/bootstrap.css HTTP/1.1         632 39.772034       10.10.1.2       10.10.1.16       HTTP       373 GET /Content/Site.css HTTP/1.1         633 93.887152       10.10.1.2       10.10.1.16       HTTP       366 GET /Hotels/css/style.css HTTP/1.1         639 39.887152       10.10.1.2       10.10.1.16       HTTP       373 GET /Hotels/css/style.css HTTP/1.1         649 39.79201       10.10.1.2       10.10.1.16       HTTP       373 GET /Hotels/css/style.css HTTP/1.1         659 39.887152       10.10.1.2       10.10.1.16       HTTP       376 GET /Hotels/css/style.css HTTP/1.1         702 40.066251       10.10.1.2       10.10                                                                                                    | TTP 376 GET /App Themes/Default/Forms.css HTTP/1.1                                                                                           | 76 GET /App                                 | HTTP                            |                                                | 10.10.1.16                                                            | 2                                                          | 10.10.1                                             | 8336                     | 39.568                                  | 556                             |     |
| 566 39.633428       10.10.1.2       10.10.1.16       HTTP       380 GET /App_Themes/Default/left-menu.css HTTP/1.1         576 39.659709       10.10.1.2       10.10.1.16       HTTP       397 GET /App_Themes/Default/left-menu.css HTTP/1.1         576 39.659709       10.10.1.2       10.10.1.16       HTTP       395 GET /Aep_Themes/Default/left-menu.css HTTP/1.1         576 39.659709       10.10.1.2       10.10.1.16       HTTP       395 GET /Aep_Themes/Default/left-menu.css HTTP/1.1         576 39.659709       10.10.1.2       10.10.1.16       HTTP       395 GET /Aep_Themes/Default/styles.css HTTP/1.1         606 39.734986       10.10.1.2       10.10.1.16       HTTP       393 GET /Content/bootstrap.css HTTP/1.1         632 39.772034       10.10.1.2       10.10.1.16       HTTP       366 GET /Hotels/css/style.css HTTP/1.1         659 39.887152       10.10.1.2       10.10.1.16       HTTP       368 GET /Hotels/css/style.css HTTP/1.1         671 39.962566       10.10.1.2       10.10.1.16       HTTP       376 GET /Motels/css/style.css HTTP/1.1         702 40.066251       10.10.1.2       10.10.1.16       HTTP       377 GET /Motels/css/style.css HTTP/1.1         702 40.066251       10.10.1.2       10.10.1.16       HTTP       377 GET /Motels/css/style.css HTTP/1.1         702 40.066251       10.10.1.2                                                                                                    | TTP 376 GET /App Themes/Default/grids.css HTTP/1.1                                                                                           | 76 GET /App                                 | HTTP                            |                                                | 10,10,1,16                                                            | 2                                                          | 10.10.1                                             | 1375                     | 39,601                                  | 561                             |     |
| 576       39.659709       10.10.1.2       10.10.1.16       HTTP       377       GET /App_Themes/Default/styles.css HTTP/1.1         578       39.659709       10.10.1.2       10.10.1.16       HTTP       395       GET /Resources/jquery-ui/jquery-ui-1.8.16.custom.cc         604       39.712630       10.10.1.2       10.10.1.16       HTTP       393       GET /Resources/jquery-libs/autocomplete/styles.css         606       39.734986       10.10.1.2       10.10.1.16       HTTP       393       GET /Content/bootstrap.css       HTTP/1.1         632       39.772034       10.10.1.2       10.10.1.16       HTTP       373       GET /Content/bootstrap.css       HTTP/1.1         653       39.887152       10.10.1.2       10.10.1.16       HTTP       364       GET /Content/bootstrap.css       HTTP/1.1         659       39.887152       10.10.1.2       10.10.1.16       HTTP       366       GET /Motels/css/style.css       HTTP/1.1         671       39.962566       10.10.1.2       10.10.1.16       HTTP       373       GET /Hotels/css/style.css       HTTP/1.1         683       39.997821       10.10.1.2       10.10.1.16       HTTP       373       GET /Hotels/css/style.css       HTP/1.1         702       40.66251       10.10.1.2 </td <td>TTP 380 GET /App Themes/Default/left-menu.css HTTP/1.1</td> <td>80 GET /App</td> <td>HTTP</td> <td></td> <td>10.10.1.16</td> <td>2</td> <td>10.10.1</td> <td>3428</td> <td>39.633</td> <td>566</td> <td></td>                                                                                                    | TTP 380 GET /App Themes/Default/left-menu.css HTTP/1.1                                                                                       | 80 GET /App                                 | HTTP                            |                                                | 10.10.1.16                                                            | 2                                                          | 10.10.1                                             | 3428                     | 39.633                                  | 566                             |     |
| 578       39.685329       10.10.1.2       10.10.1.16       HTTP       395       GET / Resources/jquery-ui/jquery-ui-1.8.16.custom.c         604       39.712630       10.10.1.2       10.10.1.16       HTTP       393       GET / Resources/jquery-libs/autocomplete/styles.css         606       39.734986       10.10.1.2       10.10.1.16       HTTP       369       GET / Content/bootstrap.css       HTTP/1.1         632       39.772034       10.10.1.2       10.10.1.16       HTTP       373       GET / Content/bootstrap.css       HTTP/1.1         659       39.887152       10.10.1.2       10.10.1.16       HTTP       366       GET / Hotels/css/style.css       HTTP/1.1         671       39.962566       10.10.1.2       10.10.1.16       HTTP       368       GET /Hotels/css/style.css       HTTP/1.1         698       39.997821       10.10.1.2       10.10.1.16       HTTP       373       GET /Hotels/css/style.css       HTTP/1.1         702       40.66251       10.10.1.2       10.10.1.16       HTTP       377       GET /Hotels/css/style.css       HTTP/1.1         702       40.66251       10.10.1.2       10.10.1.16       HTTP       377       GET /Hotels/css/caterists/iouery-1.4.2.min.is         Frame 476:       395       bytes                                                                                                    | TTP 377 GET /App Themes/Default/styles.css HTTP/1.1                                                                                          | 77 GET /App                                 | HTTP                            |                                                | 10.10.1.16                                                            | 2                                                          | 10.10.1                                             | 9709                     | 39,659                                  | 576                             |     |
| 604 39.712630       10.10.1.2       10.10.1.16       HTTP       393 GET /Resources/jquery-libs/autocomplete/styles.css         606 39.734986       10.10.1.2       10.10.1.16       HTTP       369 GET /Content/bootstrap.css HTTP/1.1         632 39.772034       10.10.1.2       10.10.1.16       HTTP       373 GET /Content/bootstrap.min.css HTTP/1.1         659 39.887152       10.10.1.2       10.10.1.16       HTTP       376 GET /Content/bootstrap.min.css HTTP/1.1         671 39.96256       10.10.1.2       10.10.1.16       HTTP       366 GET /Hotels/css/style.css HTTP/1.1         698 39.997821       10.10.1.2       10.10.1.16       HTTP       373 GET /Hotels/css/style.css HTTP/1.1         702 40.066251       10.10.1.2       10.10.1.16       HTTP       377 GET /Resources/client-scripts/iauerv-1.4.2.min.is         Frame 476:       395 bytes on wire (3160 bits), 395 bytes captured (3160 bits) on interface \Device\NPF_{26C51D69-3344-487E-9225-4309         Ethernet II, Src: Microsof_08:cc:52 (00:15:5d:08:cc:52), Dst: Microsof_08:cc:55 (00:15:5d:08:cc:55)         Internet Protocol Version 4, Src: 10.10.1.2, Dst: 10.10.1.16         Hypertext Transfer Protocol       Sce Port: 49886, Dst Port: 80, Seq: 1, Ack: 1, Len: 341         Hypertext Transfer Protocol       Set / HTTP/1.1\n         Host: www.luxurytreats.com\r\n       User-Agent: Mozilla/5.0 (Windows NT 10.0; Win64; x64; rv:89.0) Gecko/20100101 Firefo                                                                                                    | TTP 395 GET /Resources/jauery-ui/jauery-ui-1.8.16.cust                                                                                       | 95 GET /Res                                 | HTTP                            |                                                | 10.10.1.16                                                            | 2                                                          | 10.10.1                                             | 5329                     | 39.685                                  | 578                             |     |
| 606 39.734986       10.10.1.2       10.10.1.16       HTTP       369 GET /Content/bootstrap.css HTTP/1.1         632 39.772034       10.10.1.2       10.10.1.16       HTTP       373 GET /Content/bootstrap.min.css HTTP/1.1         659 39.887152       10.10.1.2       10.10.1.16       HTTP       364 GET /Content/Site.css HTTP/1.1         671 39.962566       10.10.1.2       10.10.1.16       HTTP       368 GET /Hotels/css/style.css HTTP/1.1         698 39.97821       10.10.1.2       10.10.1.16       HTTP       373 GET /Hotels/css/style.css HTTP/1.1         698 39.97821       10.10.1.2       10.10.1.16       HTTP       373 GET /Hotels/css/style.css HTTP/1.1         702 40.066251       10.10.1.2       10.10.1.16       HTTP       373 GET /Hotels/css/style.css HTTP/1.1         702 40.066251       10.10.1.2       10.10.1.16       HTTP       377 GET /Resources/client-scripts/jauery-1.4.2.min.is         Frame 476: 395 bytes on wire (3160 bits), 395 bytes captured (3160 bits) on interface \Device\NPF_{26C51D69-3344-487E-9225-4309       Ethernet II, Src: Microsof_08:cc:52 (00:15:5d:08:cc:52)         Internet Protocol Version 4, Src: 10.10.1.2, Dst: 10.10.1.16       Transmission Control Protocol, Src Port: 49886, Dst Port: 80, Seq: 1, Ack: 1, Len: 341         Hypertext Transfer Protocol       ////////////////////////////////////                                                                                                    | TTP 393 GET /Resources/iguery-libs/autocomplete/styles                                                                                       | 93 GET /Res                                 | HTTP                            |                                                | 10.10.1.16                                                            | 2                                                          | 10.10.1                                             | 2630                     | 39.712                                  | 604                             |     |
| 632 39.772034       10.10.1.2       10.10.1.16       HTTP       373 GET /Content/bootstrap.min.css HTTP/1.1         659 39.887152       10.10.1.2       10.10.1.16       HTTP       364 GET /Content/Site.css HTTP/1.1         671 39.962566       10.10.1.2       10.10.1.16       HTTP       368 GET /Hotels/css/style.css HTTP/1.1         698 39.997821       10.10.1.2       10.10.1.16       HTTP       373 GET /Hotels/css/style.css HTTP/1.1         698 39.997821       10.10.1.2       10.10.1.16       HTTP       373 GET /Hotels/css/style.css HTTP/1.1         702 40.066251       10.10.1.2       10.10.1.16       HTTP       373 GET /Hotels/css/style.css         Frame 476:       395 bytes on wire (3160 bits), 395 bytes captured (3160 bits) on interface \Device\NPF_{26C51D69-3344-4B7E-9225-4309         Ethernet II, Src: Microsof_08:cc:52 (00:15:5d:08:cc:52), Dst: Microsof_08:cc:55 (00:15:5d:08:cc:55)       Internet Protocol Version 4, Src: 10.10.1.2, Dst: 10.10.1.16         Transmission Control Protocol, Src Port: 40886, Dst Port: 80, Seq: 1, Ack: 1, Len: 341       Hypertext Transfer Protocol         Hypertext Transfer Protocol       Set / HTTP/1.1\r\n         Host: www.luxurytreats.com\r\n       User-Agent: Mozilla/5.0 (Windows NT 10.0; Win64; x64; rv:89.0) Gecko/20100101 Firefox/89.0\r\n         Accept: text/html,application/xhtml+xml,application/xml;q=0.9,image/webp,*/*;q=0.8\r\n       Accept-Language: en-US,en;q=0.5\r\n                                                                                                    | TTP 369 GET /Content/bootstrap.css HTTP/1.1                                                                                                  | 69 GET /Con                                 | HTTP                            |                                                | 10.10.1.16                                                            | 2                                                          | 10.10.1                                             | 4986                     | 39.734                                  | 606                             |     |
| 659       39.887152       10.10.1.2       10.10.1.16       HTTP       364       GET /Content/Site.css       HTTP/1.1         671       39.962566       10.10.1.2       10.10.1.16       HTTP       368       GET /Hotels/css/style.css       HTTP/1.1         698       39.997821       10.10.1.2       10.10.1.16       HTTP       373       GET /Hotels/css/style.css       HTTP/1.1         702       40.066251       10.10.1.2       10.10.1.16       HTTP       377       GET /Resources/client-scripts/iduery-1.4.2.min.is         Frame 476:       395       bytes on wire (3160       bits), 395       bytes captured (3160       bits) on interface \Device\NPF_{26C51D69-3344-4B7E-9225-4369         Ethernet II, Src:       Microsof_08:cc:52       (00:15:5d:08:cc:55)       08:15:5d:08:cc:55)         Internet Protocol Version 4, Src: 10.10.1.2, Dst: 10.10.1.16       Transmission Control Protocol, Src Port: 49886, Dst Port: 80, Seq: 1, Ack: 1, Len: 341         Hypertext       Transfer Protocol       Set:       HTTP/1.1\r\n         Host:       www.luxurytreats.com\r\n       User-Agent: Mozilla/5.0 (Windows NT 10.0; Win64; x64; rv:89.0) Gecko/20100101 Firefox/89.0\r\n         Vser-Agent:       text/html,application/xhtml+xml,application/xml;q=0.9,image/webp,*/*;q=0.8\r\n         Accept:       text/html,application/xhtml+xml,application/xml;q=0.9,image/webp,*/*;q=0.8\r\n <td>TTP 373 GET /Content/bootstrap.min.css HTTP/1.1</td> <td>73 GET /Con</td> <td>HTTP</td> <td></td> <td>10.10.1.16</td> <td>2</td> <td>10.10.1</td> <td>2034</td> <td>39.772</td> <td>632</td> <td></td>                                                                                                    | TTP 373 GET /Content/bootstrap.min.css HTTP/1.1                                                                                              | 73 GET /Con                                 | HTTP                            |                                                | 10.10.1.16                                                            | 2                                                          | 10.10.1                                             | 2034                     | 39.772                                  | 632                             |     |
| 671 39.962566       10.10.1.2       10.10.1.16       HTTP       368 GET /Hotels/css/style.css HTTP/1.1         698 39.997821       10.10.1.2       10.10.1.16       HTTP       373 GET /Hotels/css/style.css HTTP/1.1         702 40.965251       10.10.1.2       10.10.1.16       HTTP       377 GET /Resources/client-scripts/fauery-1.4.2.min.is         Frame 476: 395 bytes on wire (3160 bits), 395 bytes captured (3160 bits) on interface \Device\NPF_{26CS1D69-3344-487E-9225-4369         Ethernet II, Src: Microsof_08:cc:52 (00:15:5d:08:cc:52), Dst: Microsof_08:cc:55 (00:15:5d:08:cc:55)         Internet Protocol Version 4, Src: 10.10.1, Dst: 10.10.1.16         Transmission Control Protocol, Src Port: 49886, Dst Port: 80, Seq: 1, Ack: 1, Len: 341         Hypertext Transfer Protocol         > GET / HTTP/1.1\r\n         Host: www.luxurytreats.com\r\n         User-Agent: Mozilla/5.0 (Windows NT 10.0; Win64; x64; rv:89.0) Gecko/20100101 Firefox/89.0\r\n         Accept: text/Intl.application/xhtml+xml,application/xml;q=0.9,image/webp,*/*;q=0.8\r\n                                                                                                    | TTP 364 GET /Content/Site.css HTTP/1.1                                                                                                    | 64 GET /Con                                 | HTTP                            |                                                | 10.10.1.16                                                            | 2                                                          | 10.10.1                                             | 7152                     | 39.887                                  | 659                             |     |
| 698 39.997821       10.10.1.2       10.10.1.16       HTTP       373 GET /Hotels/css/extensions.css HTTP/1.1         702 40.066251       10.10.1.2       10.10.1.16       HTTP       377 GET /Resources/client-scripts/jauery-1.4.2.min.is         Frame 476: 395 bytes on wire (3160 bits), 395 bytes captured (3160 bits) on interface \Device\NPF_{26C51D69-3344-487E-9225-4365         Ethernet II, Src: Microsof_08:cc:52 (00:15:5d:08:cc:52), Dst: Microsof_08:cc:55 (00:15:5d:08:cc:55)         Internet Protocol Version 4, Src: 10.10.1.2, Dst: 10.10.1.16         Transmission Control Protocol, Src Port: 49886, Dst Port: 80, Seq: 1, Ack: 1, Len: 341         Hypertext Transfer Protocol         > GET / HTTP/1.1\r\n         Host: www.luxurytreats.com\r\n         User-Agent: Mozilla/5.0 (Windows NT 10.0; Win64; x64; rv:89.0) Gecko/20100101 Firefox/89.0\r\n         Accept: text/html,application/xhtml+xml,application/xml;q=0.9,image/webp,*/*;q=0.8\r\n                                                                                                    | TTP 368 GET /Hotels/css/style.css HTTP/1.1                                                                                                   | 68 GET /Hot                                 | HTTP                            |                                                | 10.10.1.16                                                            | 2                                                          | 10.10.1                                             | 2566                     | 39.962                                  | 671                             |     |
| 702 40.06625110.10.1.210.10.1.6HTTP377 GET /Resources/client-scripts/iduery-1.4.2.min.isFrame 476: 395 bytes on wire (3160 bits), 395 bytes captured (3160 bits) on interface \Device\NPF_{26C51D69-3344-4B7E-9225-4309Ethernet II, Src: Microsof_08:cc:52 (00:15:5d:08:cc:52), Dst: Microsof_08:cc:55 (00:15:5d:08:cc:55)Internet Protocol Version 4, Src: 10.10.1.2, Dst: 10.10.1.16Transmission Control Protocol, Src Port: 49886, Dst Port: 80, Seq: 1, Ack: 1, Len: 341Hypertext Transfer Protocol> GET / HTTP/1.1\r\nHost: www.luxurytreats.com\r\nUser-Agent: Mozilla/5.0 (Windows NT 10.0; Win64; x64; rv:89.0) Gecko/20100101 Firefox/89.0\r\nAccept-Language: en-US,en;q=0.5\r\n                                                                                                    | TTP 373 GET /Hotels/css/extensions.css HTTP/1.1                                                                                              | 73 GET /Hot                                 | HTTP                            |                                                | 10.10.1.16                                                            | 2                                                          | 10.10.1                                             | 7821                     | 39,997                                  | 698                             |     |
| <pre>Frame 476: 395 bytes on wire (3160 bits), 395 bytes captured (3160 bits) on interface \Device\NPF_{26C51D69-3344-487E-9225-4369<br/>Ethernet II, Src: Microsof_08:cc:52 (00:15:5d:08:cc:52), Dst: Microsof_08:cc:55 (00:15:5d:08:cc:55)<br/>Internet Protocol Version 4, Src: 10.10.1.2, Dst: 10.10.1.16<br/>Transmission Control Protocol, Src Port: 49886, Dst Port: 80, Seq: 1, Ack: 1, Len: 341<br/>Hypertext Transfer Protocol<br/>&gt; GET / HTTP/1.1\r\n<br/>Host: www.luxurytreats.com\r\n<br/>User-Agent: Mozilla/5.0 (Windows NT 10.0; Win64; x64; rv:89.0) Gecko/20100101 Firefox/89.0\r\n<br/>Accept-Language: en-US,en;q=0.5\r\n</pre>                                                                                                    | TTP 377 GET /Resources/client-scripts/jauery-1.4.2.min                                                                                       | 77 GET /Res                                 | HTTP                            |                                                | 10.10.1.16                                                            | 2                                                          | 10.10.1                                             | 6251                     | 40.066                                  | 702                             |     |
| Hypertext Transfer Protocol<br>> GET / HTTP/1.1\r\n<br>Host: www.luxurytreats.com\r\n<br>User-Agent: Mozilla/5.0 (Windows NT 10.0; Win64; x64; rv:89.0) Gecko/20100101 Firefox/89.0\r\n<br>Accept: text/html,application/xhtml+xml,application/xml;q=0.9,image/webp,*/*;q=0.8\r\n<br>Accept-Language: en-US,en;q=0.5\r\n                                                                                                    | <pre>160 bits) on interface \Device\NPF_{26C51D69-3344-487E-9225-<br/>icrosof_08:cc:55 (00:15:5d:08:cc:55)<br/>eq: 1, Ack: 1, Len: 341</pre> | on interface<br>:cc:55 (00:1<br>: 1, Len: 3 | 3160 bit<br>Microsof<br>Seq: 1, | captured<br>52), Dst:<br>.10.1.16<br>Port: 80, | ), 395 bytes o<br>:15:5d:08:cc:5<br>.1.2, Dst: 10.<br>:: 49886, Dst f | (3160 bits)<br>3:cc:52 (00:<br>Src: 10.10.<br>L, Src Port: | tes on wire<br>Microsof<br>Version 4<br>rol Protoco | 395 by<br>Src:<br>otocol | 476: 3<br>net II,<br>net Pro<br>nission | rame<br>thern<br>ntern<br>ransm | FEI |
| <pre>&gt; GET / HTTP/1.1\r\n Host: www.luxurytreats.com\r\n User-Agent: Mozilla/5.0 (Windows NT 10.0; Win64; x64; rv:89.0) Gecko/20100101 Firefox/89.0\r\n Accept: text/html,application/xhtml+xml,application/xml;q=0.9,image/webp,*/*;q=0.8\r\n Accept-Language: en-US,en;q=0.5\r\n</pre>                                                                                                    |                                                                                                    |                                             | remain in constitution          | an chira sha chira                             |                                                                       |                                                            | r Protocol                                          | ansfe                    | ext Tr                                  | ypert                           | H   |
| Host: www.luxurytreats.com\r\n<br>User-Agent: Mozilla/5.0 (Windows NT 10.0; Win64; x64; rv:89.0) Gecko/20100101 Firefox/89.0\r\n<br>Accept: text/html,application/xhtml+xml,application/xml;q=0.9,image/webp,*/*;q=0.8\r\n<br>Accept-Language: en-US,en;q=0.5\r\n                                                                                                    |                                                                                                    |                                             |                                 |                                                |                                                                       |                                                            | \r\n                                                | P/1.1                    | / HTT                                   | GET                             | 3   |
| User-Agent: Mozilla/5.0 (Windows NT 10.0; Win64; x64; rv:89.0) Gecko/20100101 Firefox/89.0\r\n<br>Accept: text/html,application/xhtml+xml,application/xml;q=0.9,image/webp,*/*;q=0.8\r\n<br>Accept-Language: en-US,en;q=0.5\r\n                                                                                                    |                                                                                                    |                                             |                                 |                                                |                                                                       | n\r\n                                                      | ytreats.co                                          | .luxu                    | t: www                                  | Hos                             |     |
| Accept: text/html,application/xhtml+xml,application/xml;q=0.9,image/webp,*/*;q=0.8\r\n<br>Accept-Language: en-US,en;q=0.5\r\n                                                                                                    | 0) Gecko/20100101 Firefox/89.0\r\n                                                                                                    | 3100101 Fire                                | .0) Geck                        | 64; rv:89                                      | 10.0; Win64; ×                                                        | lindows NT 1                                               | zilla/5.0                                           | nt: Mo                   | r-Agen                                  | Use                             |     |
| Accept-Language: en-US,en;q=0.5\r\n                                                                                                    | <pre>9,image/webp,*/*;q=0.8\r\n</pre>                                                                                                    | op,*/*;q=0.8                                | .9, image                       | on/xml;q=0                                     | xml, applicatio                                                       | ion/xhtml+x                                                | tml,applica                                         | ext/h                    | ept: t                                  | Acc                             |     |
|                                                                                                    |                                                                                                    |                                             |                                 |                                                |                                                                       | q=0.5\r\n                                                  | e: en-US,er                                         | inguag                   | ept-La                                  | Acc                             |     |
| Accept-Encoding: gzip, deflate\r\n                                                                                                    |                                                                                                    |                                             |                                 |                                                |                                                                       | late\r\n                                                   | g: gzip, de                                         | codin                    | ept-En                                  | Acc                             |     |
| Connection: keep-alive\r\n                                                                                                    |                                                                                                    |                                             |                                 |                                                |                                                                       | 1                                                          | ep-alive\r                                          | on: ke                   | nectio                                  | Con                             |     |

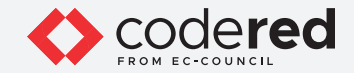

**Note:** This can only be applied to characters and not numerals. It searches for a sequence of characters provided in the filter. 17. To view the HTTP traffic whose request header fields (host) contain a specific string, apply the http.host contains www.luxurytreats.com

filter.

EXERCEPT INTERCEPT NETWORK TRAFFIC USING WIRESHARK AND TCPDUMP

| Ethernet                                                     |                                                             |                                                                            |                                    |                                                        | U |
|--------------------------------------------------------------|-------------------------------------------------------------|----------------------------------------------------------------------------|------------------------------------|--------------------------------------------------------|---|
| ile Edit View Go                                             | Capture Analyze S                                           | tatistics Telephony Wirele                                                 | ess Tools H                        | Help                                                   |   |
| ( 🔳 🧟 🕥 📙 📑                                                  | 🗙 🖸 🭳 👄 👄                                                   | 🕾 🗿 🛓 🚍 🔳 🔍 🤅                                                              | 2 9 1                              |                                                        |   |
| http.host contains www.k                                     | uxurytreats.com                                             |                                                                            |                                    |                                                        |   |
| ). Time                                                      | Source                                                      | Destination                                                                | Protocol                           | Length Info                                            |   |
| 476 38,730982                                                | 10.10.1.2                                                   | 10.10.1.16                                                                 | HTTP                               | 395 GET / HTTP/1.1                                     |   |
| 497 39, 330712                                               | 10.10.1.2                                                   | 10.10.1.16                                                                 | HTTP                               | 379 GET /App Themes/Default/00.reset.css HTTP/1.1      |   |
| 499 39, 375241                                               | 10.10.1.2                                                   | 10.10.1.16                                                                 | HTTP                               | 384 GET /App Themes/Default/01.960 24 col.css HTTP/1.1 |   |
| 519 39,407482                                                | 10.10.1.2                                                   | 10.10.1.16                                                                 | HTTP                               | 378 GET /App Themes/Default/02.text.css HTTP/1.1       |   |
| 523 39,464209                                                | 10.10.1.2                                                   | 10.10.1.16                                                                 | HTTP                               | 380 GET /App Themes/Default/03.layout.css HTTP/1.1     |   |
| 528 39,485943                                                | 10,10,1,2                                                   | 10.10.1.16                                                                 | HTTP                               | 381 GET /App Themes/Default/BreadCrumb.css HTTP/1.1    |   |
| 532 39,525977                                                | 10.10.1.2                                                   | 10.10.1.16                                                                 | HTTP                               | 378 GET /App Themes/Default/buttons.css HTTP/1.1       |   |
| 556 39,568336                                                | 10.10.1.2                                                   | 10.10.1.16                                                                 | HTTP                               | 376 GET /App Themes/Default/Forms.css HTTP/1.1         |   |
| 561 39,601375                                                | 10.10.1.2                                                   | 10.10.1.16                                                                 | HTTP                               | 376 GET /App Themes/Default/grids.css HTTP/1.1         |   |
| 566 39.633428                                                | 10.10.1.2                                                   | 10.10.1.16                                                                 | HTTP                               | 380 GET /App Themes/Default/left-menu.css HTTP/1.1     |   |
| 576 39.659709                                                | 10.10.1.2                                                   | 10.10.1.16                                                                 | HTTP                               | 377 GET /App_Themes/Default/styles.css HTTP/1.1        |   |
| Ethernet II, Src:<br>Internet Protocol<br>Transmission Contr | Microsof_08:cc:52<br>Version 4, Src: 1<br>rol Protocol, Src | (00:15:5d:08:cc:52), [<br>0.10.1.2, Dst: 10.10.1<br>Port: 49886, Dst Port: | Ost: Microso<br>.16<br>80, Seq: 1, | of_08:cc:55 (00:15:5d:08:cc:55)<br>L, Ack: 1, Len: 341 |   |
| Hypertext Transfer                                           | r Protocol                                                  |                                                                            |                                    |                                                        |   |
| > GET / HTTP/1.1                                             | \r\n                                                        |                                                                            |                                    |                                                        |   |
| Host: www.luxur                                              | rytreats.com\r\n                                            |                                                                            |                                    |                                                        |   |
| User-Agent: Moz                                              | zilla/5.0 (Windows                                          | NT 10.0; Win64; x64; r                                                     | v:89.0) Gec                        | cko/20100101 Firefox/89.0\r\n                          |   |
| Accept: text/ht                                              | tml,application/xh                                          | tml+xml,application/xml                                                    | l;q=0.9,imag                       | ge/webp,*/*;q=0.8\r\n                                  |   |
| Accept-Language                                              | e: en-US,en;q=0.5\                                          | r\n                                                                        |                                    |                                                        |   |
| Accept-Encoding                                              | g: gzip, deflate\r                                          | \n                                                                         |                                    |                                                        |   |
| Connection: kee                                              | ep-alive\r\n                                                |                                                                            |                                    |                                                        |   |
| Upgrade-Insecur                                              | re-Requests: 1\r\n                                          |                                                                            |                                    |                                                        |   |
| \r\n                                                         |                                                             |                                                                            |                                    |                                                        |   |
| [Full request L                                              | URI: http://www.lu:                                         | <pre>xurytreats.com/]</pre>                                                |                                    |                                                        |   |
| [HTTP request 1                                              | 1/3]                                                        |                                                                            |                                    |                                                        |   |
| [Response in fr                                              | came: 493]                                                  |                                                                            |                                    |                                                        |   |
| [Next request i                                              | in frame: 497]                                              |                                                                            |                                    |                                                        |   |
|                                                              |                                                             |                                                                            |                                    |                                                        |   |

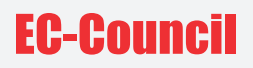

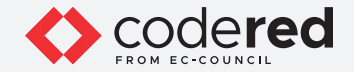

18. Similarly, you may use various other filters to filter the required traffic.

- As described above, a security professional can specify one or more conditional and logical operators to find traffic based on their preference/requirement. Thus, Wireshark allows you to use a wide range of filters to filter traffic based on your preference/requirement.
   This concludes the demonstration showing how to apply various filters using Wireshark.
- 21. Close all open windows.
- 22. Turn off the Admin Machine-1 virtual machine.

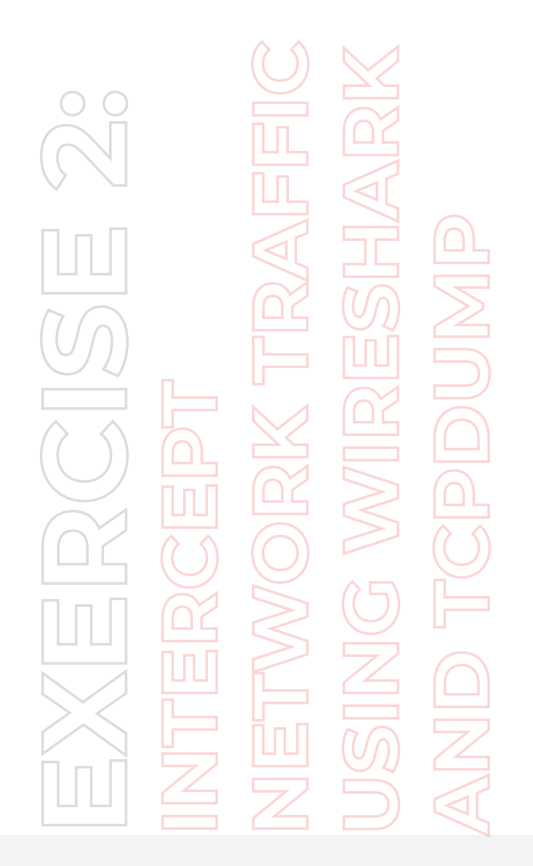

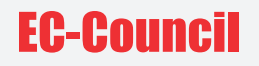

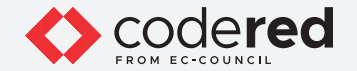

### EXERCISE 3: ANALYZE AND EXAMINE VARIOUS NETWORK PACKET HEADERS IN LINUX USING tcpdump

tcpdump is used to analyze TCP/IP and other packets on Linux host machine.

#### LAB SCENARIO

Each packet in a network contains control information and user data, known as the payload. The control information contains data for delivering the payload, which includes, for example, source and destination IP and MAC addresses and sequencing information. The header part of the packet stores this control information. Hence, the security professional needs to know how to examine the packet headers while examining the data packets.

#### **OBJECTIVE**

The objective of this lab is to learn how to inspect TCP/IP and other packet header fields of different network packets.

#### **OVERVIEW OF TROJAN**

Data packets traversing over a network can be intercepted using packet capture tools such as tcpdump. These captured packets are analyzed to determine whether proper network security policies are being followed.

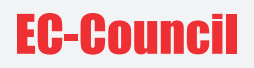

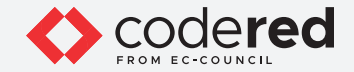

Note: Ensure that Web Server and PfSense Firewall virtual machines are running.

- 1. Turn on the Admin Machine-2 virtual machine.
- 2. Type username as sam and password as admin@123 and click Log In.
- 3. Open a terminal by right-clicking on Desktop, and then click Open Terminal from the pop-up menu.

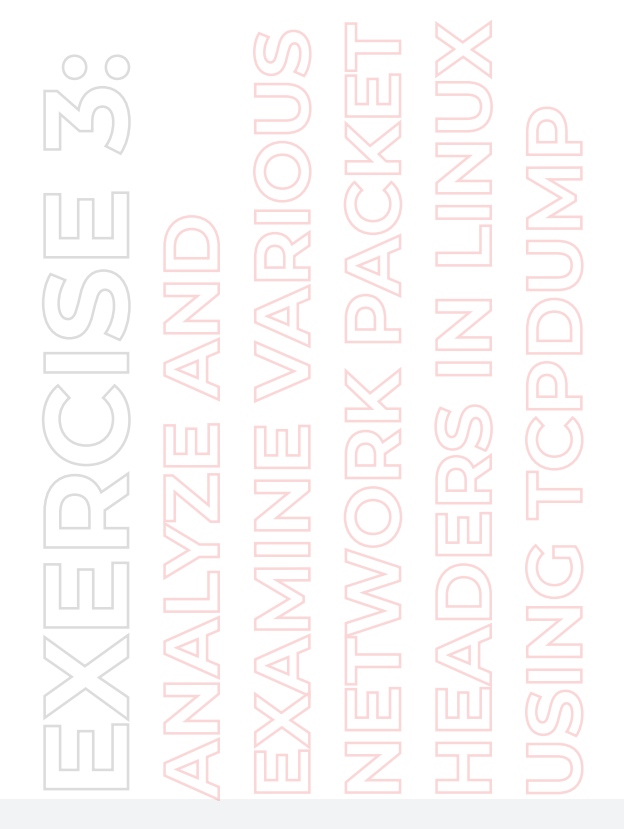

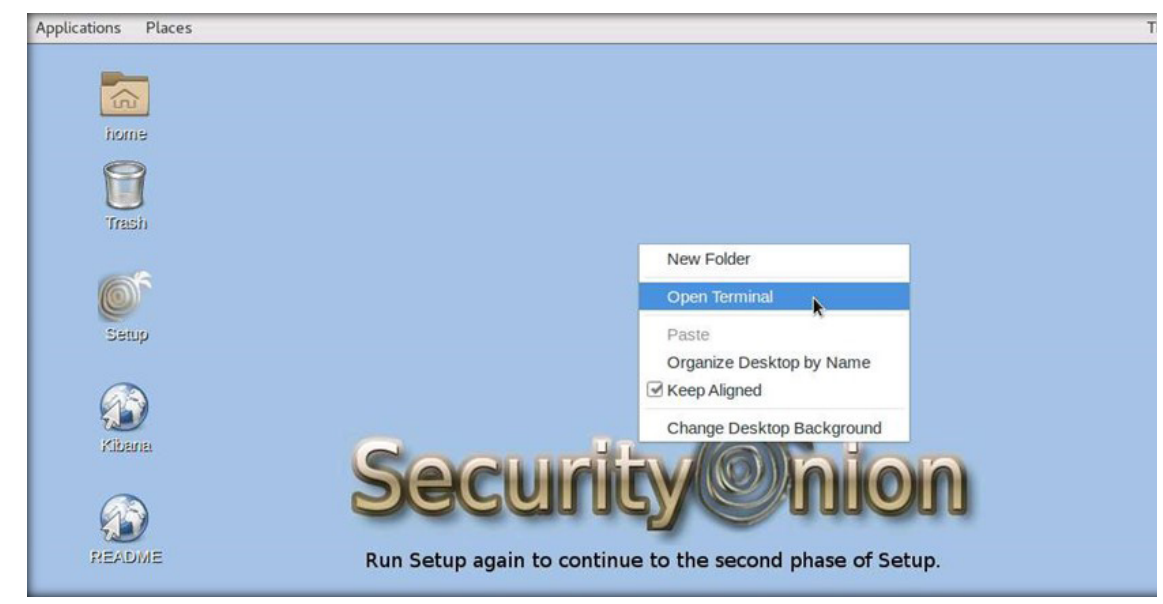

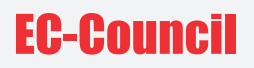

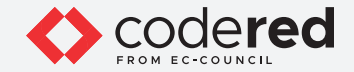

4. The Terminal window will appear. Type sudo tcpdump in Command Prompt and press Enter to capture the network packets of the machine. If you encounter a password prompt, type admin@123.
Note: The password that you type will not be visible.

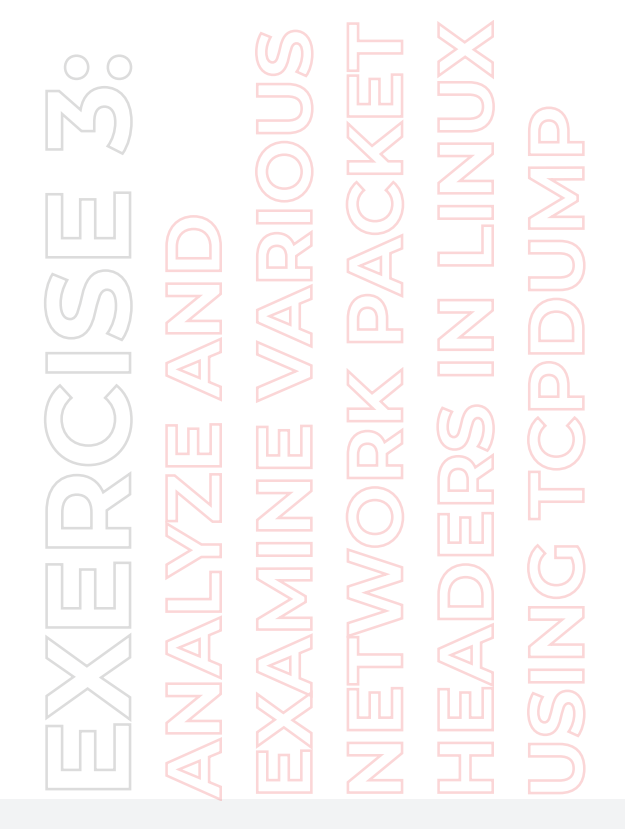

|                  |                      | sam@sam-Virtual-Machine: ~ |  |
|------------------|----------------------|----------------------------|--|
| -ile Edit View S | Search Terminal Help |                            |  |

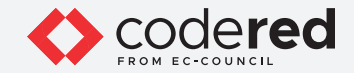

5. The tcpdump command shows the entire payloads captured packet.

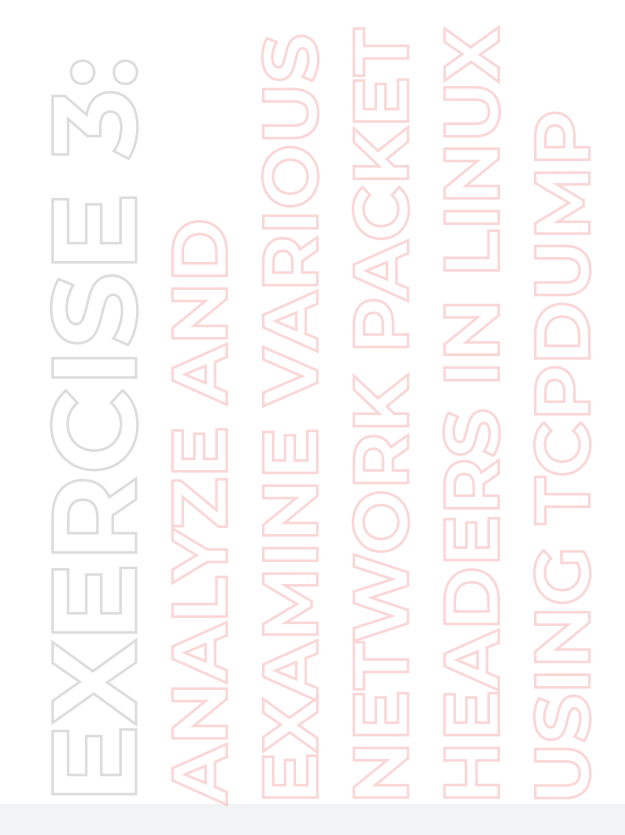

| Applications Places Terminal                                                                                                    | Thu 03:59 | 4(1) | C  |
|----------------------------------------------------------------------------------------------------|-----------|------|----|
| sam@sam-Virtual-Machine: ~                                                                                                    | -         | •    | >  |
| File Edit View Search Terminal Help                                                                                                    |           |      |    |
| <pre>355:02.000804 IP dms.google.domain &gt; sam-Virtual-Machine.33089: 53577 1/0/0 PTR pugot.canonical.com. (75) 355:03.789457 IP sam-Virtual-Machine.ntp &gt; ntp2.unix-solutions.be.ntp: NTPv4, Client, length 48 355:03.789457 IP sam-Virtual-Machine.ntp &gt; ns2.vedur.is.ntp: NTPv4, Client, length 48 355:03.789451 IP sam-Virtual-Machine.s0965 / dms.google.domain / 41422 PTR 226.204.111.185.in-addr.arpa. (46) 35:03.789461 IP sam-Virtual-Machine.s0965 / dms.google.domain / 41422 PTR 226.204.111.185.in-addr.arpa. (44) 35:03.789461 IP sam-Virtual-Machine.s0965 / dms.google.domain / 41422 PTR 226.204.111.185.in-addr.arpa. (44) 35:03.789461 IP sam-Virtual-Machine.s0965 / dms.google.domain / asam-Virtual-Machine.s0965 / dms.google.domain / asam-Virtual-Machine.s0965 / dms.google.domain.edu.com.com.google.domain / asam-Virtual-Machine.s0964 / dms.google.domain / asam-Virtual-Machine.s0964 / dms.google.domain / asam-Virtual-Machine.s0964 / Dms.google.domain / asam-Virtual-Machine.s0964 / Dms.google.domain / asam-Virtual-Machine.s0964 / Dms.google.domain / asam-Virtual-Machine.s010 / Dms.google.domain / asam-Virtual-Machine.s010 / Dms.google.domain / asam-Virtual-Machine.s010 / Dms.google.domain / asam-Virtual-Machine.s010 / Dms.google.domain: 20064 / Dms.google.domain / asam-Virtual-Machine.s010 / Dms.google.domain: 20074 / Dms.google.domain: 20074 / Dms.google.domain: 20074 / Dms.google.domain: 20074 / Dms.google.domain: 20074 / Dms.google.domain: 20074 / Dms.google.domain: 20074 / Dms.google.domain / asam-Virtual-Machine.s010 / Dms.google.domain: 23725 / Dms.google.domain / asam-Virtual-Machine.s010 / Dms.google.domain: 23725 / Dms.google.domain / asam-Virtual-Machine.s010 / Dms.google.domain / asam-Virtual-Machine.s010 / Dms.google.domain / addr.arpa. (43) 359:04.79354 IP nds.google.domain / asam-Virtual-Machine.ntp: NTPv4, Sciever, length 48 359:04.79354 IP nds.google.domain / asam-Virtual-Machine.ntp: NTPv4, Client, length 48 359:04.79354 IP nds.google.domain / asam-Virtual-Machine.ntp: NTPv4, Client, length 48 359:04.79354</pre> | 18        | Ι    |    |
|                                                                                                    |           |      | ., |
| samesam surges - Machines                                                                                                    |           |      | 11 |

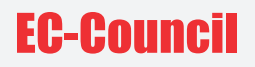

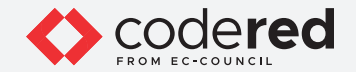

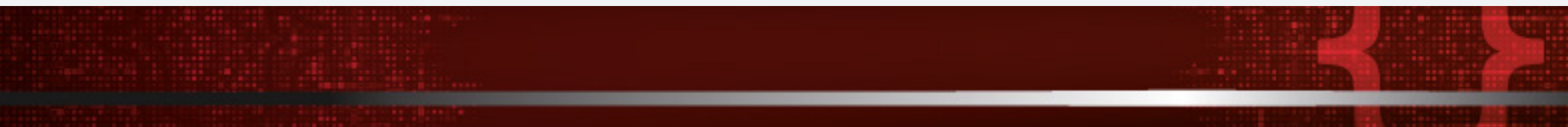

- 6. Press Ctrl + C to end the packet capture.
- 7. Type sudo tcpdump -i eth0 in the terminal and press Enter to capture the network packets from the machine's specific interface.

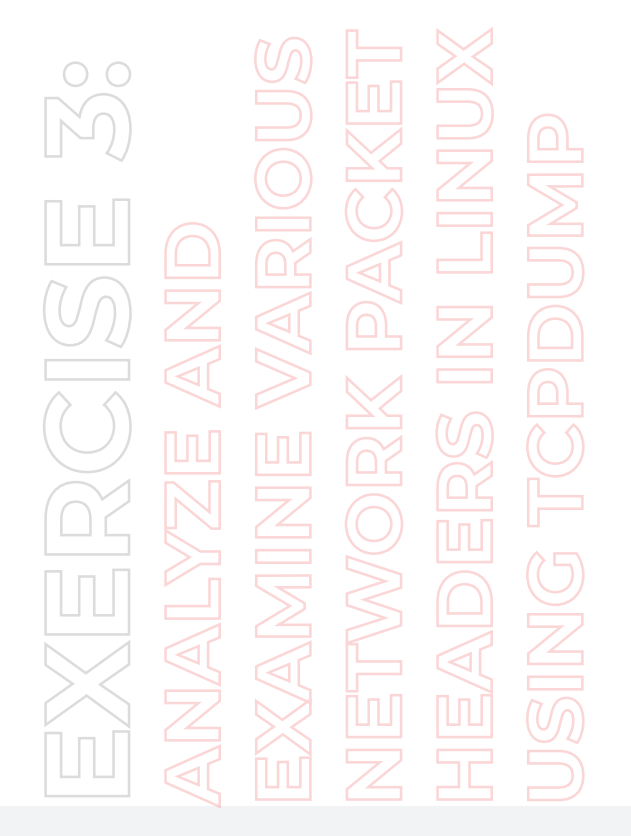

|           |                                 | sam@sam-Virtual-Machine: ~ |  |
|-----------|---------------------------------|----------------------------|--|
| File Edit | View Search Terminal Help       |                            |  |
| amfrom 1  | (intus) Haching - C auda tandum | i etho                     |  |

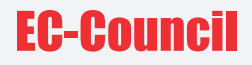

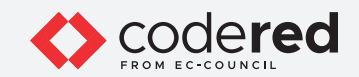

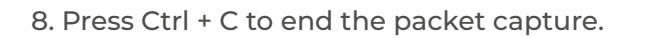

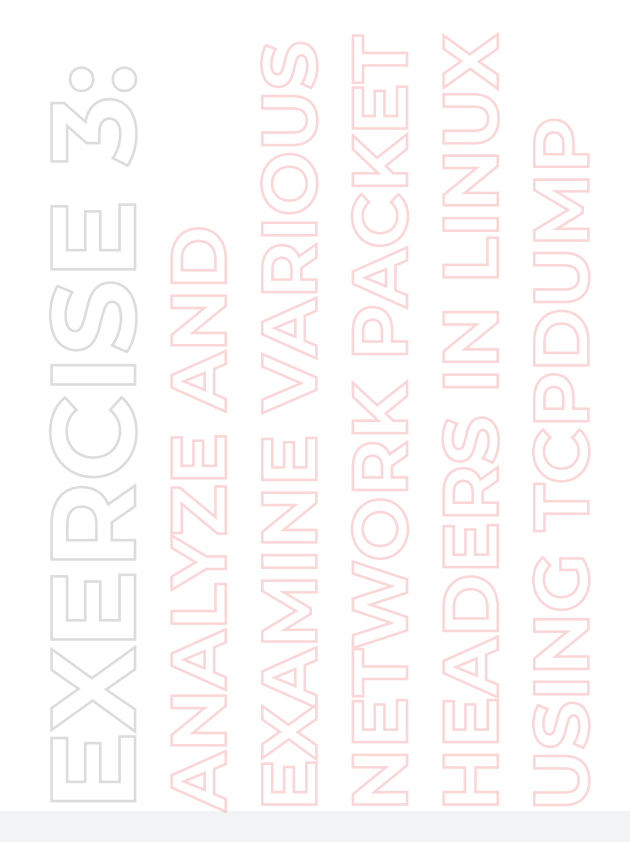

| plications Places Terminal Thu                                                                                                    | 04:00 | 40) | Ċ |
|----------------------------------------------------------------------------------------------------|-------|-----|---|
| sam@sam-Virtual-Machine: ~                                                                                                    | -     |     | , |
| <pre>e Edit View Search Terminal Help<br/>:00:05.910587 IP sam-Virtual-Machine.53471 &gt; dns.google.domain: 22738+ PTR? 1.1.10.10.in-addr.arpa. (40)<br/>:00:05.924212 IP sam-Virtual-Machine.53271 &gt; dns.google.domain: 36615 + PTR? 73.1.10.10.in-addr.arpa. (41)<br/>:00:05.924217 IP dns.google.domain &gt; sam-Virtual-Machine.53271: 36615 NXDomain 0/4/0 (41)<br/>:00:05.931495 IP sam-Virtual-Machine.38306 &gt; dns.google.domain: 36615 HYRP 78.1.8.8.8.in-addr.arpa. (38)<br/>:00:05.931495 IP sam-Virtual-Machine.38306 &gt; dns.google.domain: 19055 HYRP 78.8.8.8.in-addr.arpa. (38)<br/>:00:05.931495 IP sam-Virtual-Machine.38306 &gt; dns.google.domain: 10055 HYRP 48.8.8.1n-addr.arpa. (42)<br/>:00:07.7894051 IP sam-Virtual-Machine.39306 &gt; dns.google.domain: 26002+ PTR? 1.200.155.162.in-addr.arpa. (44)<br/>:00:07.793307 IP dns.google.domain &gt; sam-Virtual-Machine.33408: 26002 HYR? 1.200.155.162.in-addr.arpa. (44)<br/>:00:07.793377 IP dns.google.domain &gt; sam-Virtual-Machine.stp: NTPV4, Client, length 48<br/>:00:08.793516 IP time.cloudflare.com.ntp &gt; sam-Virtual-Machine.th; NTPV4, Server, length 48<br/>:00:08.793516 IP time.cloudflare.com.ntp &gt; sam-Virtual-Machine.th; NTPV4, Server, length 48<br/>:00:08.793517 IP dns.google.domain &gt; sam Virtual-Machine.th; NTPV4, Server, length 48<br/>:00:08.793517 IP dns.google.domain &gt; sam-Virtual-Machine.th; NTPV4, Server, length 48<br/>:00:08.793516 IP pugot.canonical.com.ntp &gt; sam-Virtual-Machine.th; NTPV4, Server, length 48<br/>:00:08.793517 IP dns.google.domain &gt; sam-Virtual-Machine.4317: 37896 1/0/0 PTR time.rdg.uk.sa4574.net. (80)<br/>:00:09.793908 IP dns.google.domain &gt; sam-Virtual-Machine.th; NTPV4, Client, length 48<br/>:00:09.793908 IP dns.google.domain &gt; sam-Virtual-Machine.ntp: NTPV4, Server, length 48<br/>:00:01.789457 IP sam-Virtual-Machine.ntp &gt; 10:01.com.ntp: NTPV4, Server, length 48<br/>:00:01.789459 IP sam-Virtual-Machine.ntp &gt; NTP4, Client, length 48<br/>:00:01.789459 IP sam-Virtual-Machine.ntp &gt; NTP4, Client, length 48<br/>:00:01.789459 IP sam-Virtual-Machine.so77 and sgoogle.domain: 13923+ PTR7 15.01.189.01.in.addr.arpa. (44)<br/>:00:01.789459 IP s</pre> |       | I   |   |
| :80:11.799167 IP sam-Virtual-Machine.37926 > dns.google.domain: 47427+ PTR? 57.52.237.94.in-addr.arpa. (43)<br>packets captured<br>packets received by filter<br>packets dropped by kernel<br>mesam-Virtual-Machine:~\$                                                                                                    |       |     |   |

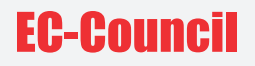

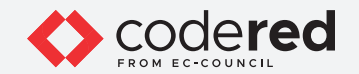

9. Type sudo tcpdump -i eth0 tcp in the terminal and press Enter to capture only the TCP packets from the machine interface.

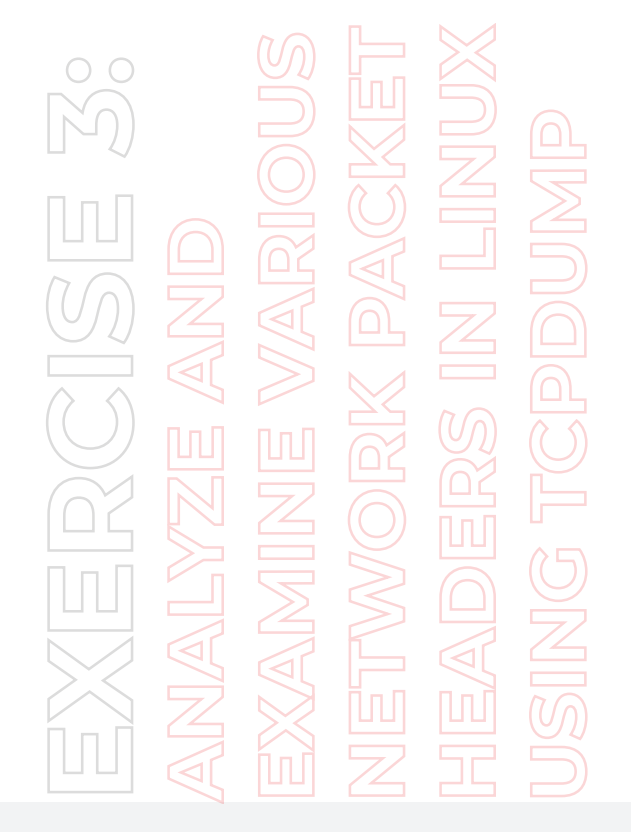

|           |                     | sam@sam-Virtual-Machine: ~ |  |
|-----------|---------------------|----------------------------|--|
| File Edit | View Search Termina | Help                       |  |
| File Edit | view Search Termina | Пер                        |  |

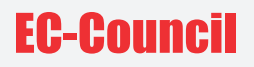

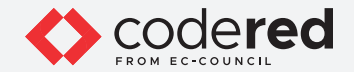

10. Open another terminal and type dd if=/dev/urandom bs=1M count=1 | nc 10.10.1.50 9000 and press Enter; it generates the TCP packets of 1MB and sends them to destination 10.10.1.50.

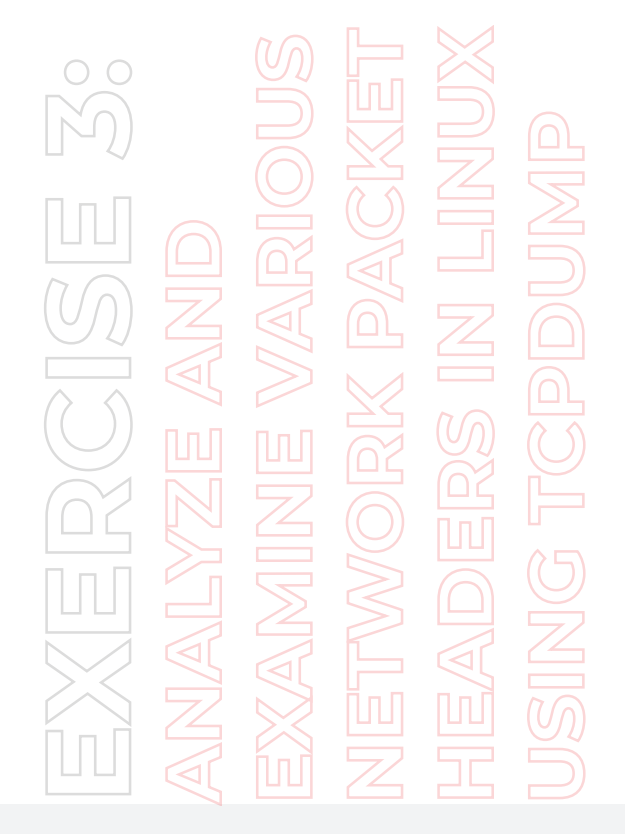

|                        |                  |                                | sam@sam-Virtual-Machine: ~                           |  |
|------------------------|------------------|--------------------------------|------------------------------------------------------|--|
| File Edit              | View             | Search Termina                 | Help                                                 |  |
| sam@sam-V<br>sam@sam-V | irtual<br>irtual | -Machine:~\$ d<br>-Machine:~\$ | d if=/dev/urandom bs=1M count=1   nc 10.10.1.50 9000 |  |

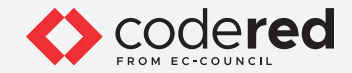

11. Switch back to the first Terminal; here, you can see the traffic captured by the Tcpdump.

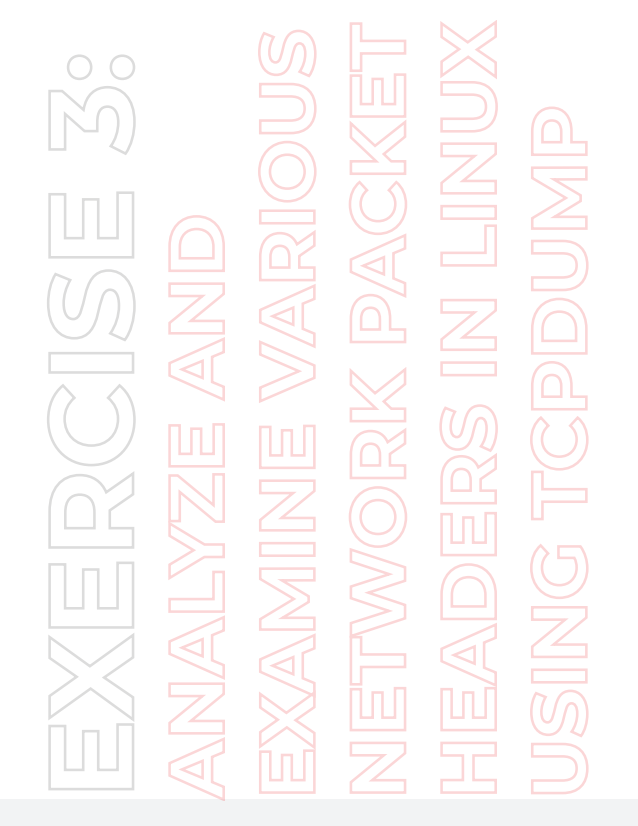

| Applications Places Terminal                                                                                                    | Thu 04:02          | <b>(</b> 1) | 0   |
|----------------------------------------------------------------------------------------------------|--------------------|-------------|-----|
| sam@sam-Virtual-Machine: ~                                                                                                    | -                  |             | ×   |
| File Edit View Search Terminal Help<br>sam@sam_Virtual-Machine:-\$ sudo tcpdump -i eth0 tcp<br>tcpdump: verbose output suppressed, use -v or -vv for full protocol decode<br>listening on eth0, link-type EMIOM8 (Ethernet), capture size 262144 bytes<br>04:02:30-061098 IP sam-Virtual-Machine.39258 > 10.1.50.9000: Flags [5], seq 2650857465, win 65535, options<br>JTS val 3334729349 ecr 0,nop,wscale 11], length 0<br>04:02:30-061402 IP 10.10.1.50.9000 > sam-Virtual-Machine.39258: Flags [R.], seq 0, ack 2650857466, win 0, leng | [mss 1460,<br>th 0 | sac         | кок |

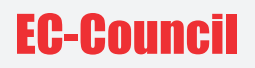

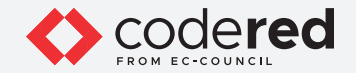

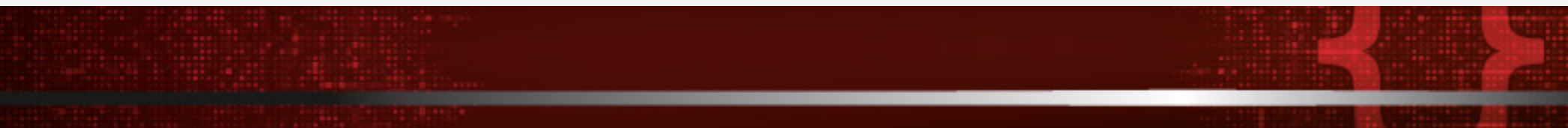

- 12. Press Ctrl + C to end the packet capture.
- 13. Type sudo tcpdump -i eth0 port 80 in the terminal and press Enter to capture packets from the specific port on the machine interface.
- 14. Navigate to Applications Internet and select Chromium Web Browser.

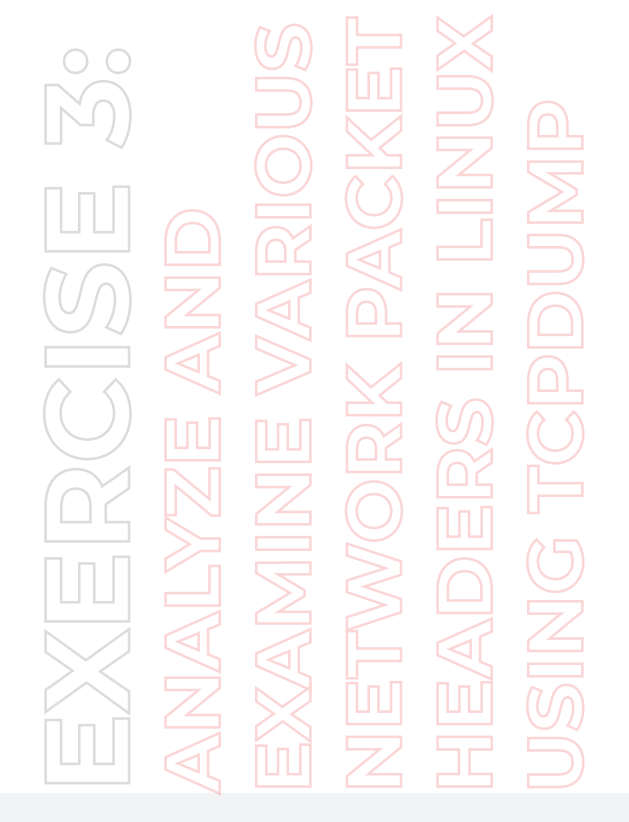

| Applications Places Ter | minal                |                       | Thu 04:04 🐠 🖒 |
|-------------------------|----------------------|-----------------------|---------------|
|                         |                      | am-Virtual-Machine: ~ | _ • ×         |
| Favorites               | Chromium Web Browser |                       |               |
| Accessories             | Driftmat             | protocol decode       |               |
| l Internet              | Dinthet              | ze 262144 bytes       |               |
| Other                   | Wireshark            |                       |               |
| Sundry                  | Wireshark (GTK+)     |                       |               |
| System Tools            | -                    |                       |               |
| Utilities               |                      |                       |               |
|                         |                      |                       |               |
|                         |                      |                       |               |
| Activities Overview     |                      |                       |               |
| Activities over new     |                      |                       |               |

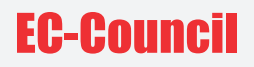

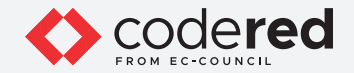

15. The Chromium Web Browser opens. Type http://www.certifiedhacker.com as url and press Enter.

EXERCISE 3: ANALYZE AND EXAMINE VARIOUS NETWORK PACKET USING TCPDUMP

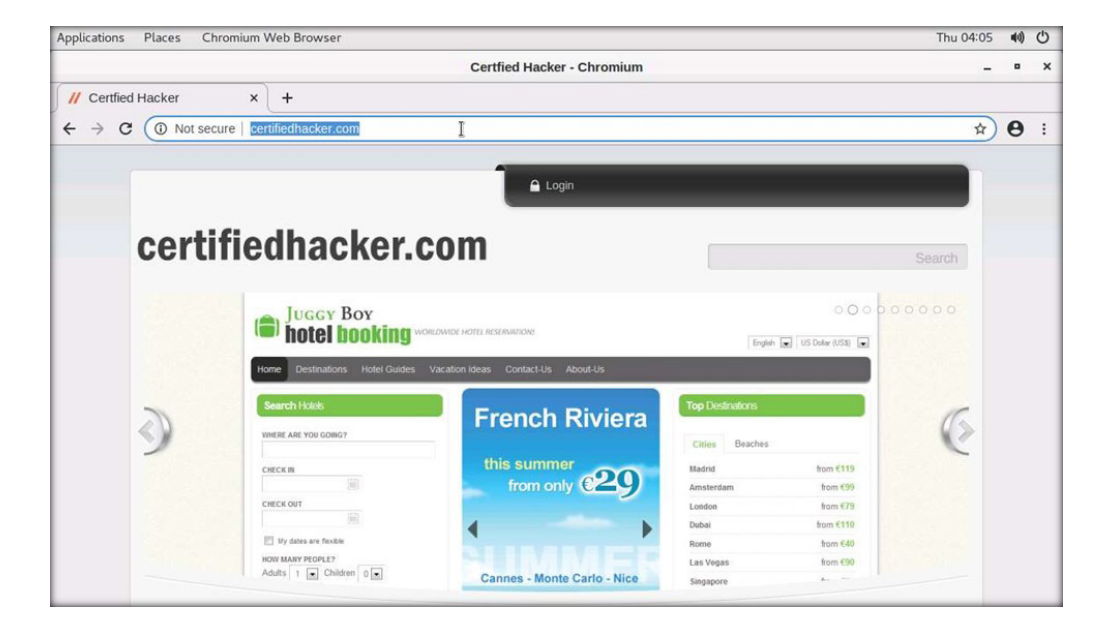

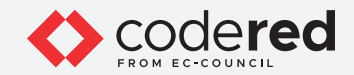

16. Switch back to the opened Terminal; you can observe that the tcpdump is capturing port 80 http traffic.

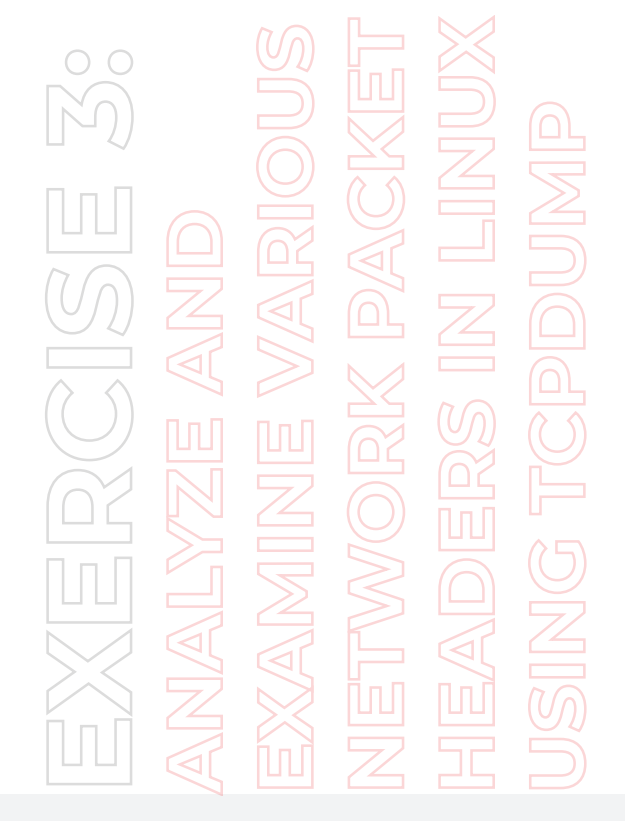

| Applications Places Terminal                                                                                                    |                          |          | Thu 04     | 4:05   | 40) | C  |
|----------------------------------------------------------------------------------------------------|--------------------------|----------|------------|--------|-----|----|
| sam@sam-Virtual-Machine: ~                                                                                                    |                          |          |            | -      | •   | ×  |
| File Edit View Search Terminal Help                                                                                                    |                          |          |            |        |     |    |
| ptions [nop,nop,TS val 4153001220 ecr 3599564789,nop,nop,sack 1 {5093541:6723278}], lo<br>94:05:26.242350 IP 123.35.104.34.bc.googleusercontent.com.http > sam-Virtual-Machine.4/<br>887 win 261 options [non non TS val 3596564789 ecr 415361211] lenoth 2840 HTTP | ength 0<br>2660: Flags [ | .], seq  | 4795341:47 | 79818  | 1,  | ac |
| 44:05:26.248708 IP 123.35.104.34.bc.googleusercontent.com.http > sam-Virtual-Machine.4/<br>387. win 261. options [nop.nop.TS val 3599564795 er 4153001219]. length 19880: HTTP                                                                                      | 2660: Flags [            | .], seq  | 4880541:49 | 90042  | 1,  | ac |
| )4:05:26.248742 IP sam-Virtual-Machine.42660 > 123.35.104.34.bc.googleusercontent.com.h<br>ptions [nop.nop.TS val 4153001227 ecr 3599564795.nop.nop.sack 1 {5093541:6723278}], h                                                                                    | http: Flags [<br>ength 0 | .], ack  | 4900421, 1 | win 1  | 427 | ,  |
| 4:05:26.248749 IP 123.35.104.34.bc.googleusercontent.com.http > sam-Virtual-Machine.42<br>387, win 261, options [nop.nop.TS val 3599564796 ecr 4153001219], length 7100: HTTP                                                                                       | 2660: Flags [            | .], seq  | 4900421:49 | 90752  | 1,  | ac |
| )4:05:26.248758 IP sam-Virtual-Machine.42660 > 123.35.104.34.bc.googleusercontent.com.h<br>pptions [nop,nop,TS val 4153001227 ecr 3599564796,nop,nop,sack 1 {5093541:6723278}], 10                                                                                  | http: Flags [<br>ength 0 | .], ack  | 4907521, v | win 1  | 424 | ,  |
| 4:05:26.249013 IP 123.35.104.34.bc.googleusercontent.com.http > sam-Virtual-Machine.42<br>x 387, win 261, options [nop.nop.TS val 3599564796 ecr 4153001219], length 7100: HTTP                                                                                     | 2660: Flags [            | .], seq  | 4907521:49 | 91462  | 1,  | ac |
| 4:05:26.249027 IP sam-Virtual-Machine.42660 > 123.35.104.34.bc.googleusercontent.com.h<br>options [nop,nop,TS val 4153001227 ecr 3599564796,nop,nop,sack 1 {5093541:6723278}], 1                                                                                    | http: Flags [<br>ength 0 | .], ack  | 4914621, 1 | win 1  | 421 | ,  |
| 04:05:26.249082 IP 123.35.104.34.bc.googleusercontent.com.http > sam-Virtual-Machine.42<br>x 387, win 261, options [nop,nop,TS val 3599564796 ecr 4153001219], length 7100: HTTP                                                                                    | 2660: Flags [            | .], seq  | 4914621:49 | 92172  | 1,  | ac |
| 4:05:26.250669 IP 123.35.104.34.bc.googleusercontent.com.http > sam-Virtual-Machine.42<br>x 387, win 261, options [nop.nop.TS val 3599564797 ecr 4153001219], length 9940: HTTP                                                                                     | 2660: Flags [            | .], seq  | 4975681:49 | 98562  | 1,  | ac |
| 04:05:26.250881 IP 123.35.104.34.bc.googleusercontent.com.http > sam-Virtual-Machine.42<br>x 387, win 261, options [nop,nop,TS val 3599564797 ecr 4153001219], length 18460: HTTP                                                                                   | 2660: Flags [            | .], seq  | 4985621:50 | 00408  | 1,  | ac |
| 04:05:26.250903 IP sam-Virtual-Machine.42660 > 123.35.104.34.bc.googleusercontent.com.h<br>options [nop,nop,TS val 4153001229 ecr 3599564797,nop,nop,sack 1 {5093541:6723278}], le                                                                                  | http: Flags [<br>ength 0 | .], ack  | 5004081, 1 | win 1  | 380 | '  |
| )4:05:26.251317 IP 123.35.104.34.bc.googleusercontent.com.http > sam-Virtual-Machine.42<br>& 387, win 261, options [nop,nop,TS val 3599564798 ecr 4153001219], length 7100: HTTP                                                                                    | 2660: Flags [            | .], seq  | 5004081:50 | 01118  | 1,  | ac |
| 34:05:26.251336 IP sam-Virtual-Machine.42660 > 123.35.104.34.bc.googleusercontent.com.h<br>pptions [nop,nop,TS val 4153001230 ecr 3599564798,nop,nop,sack 1 {5093541:6723278}], lr                                                                                  | http: Flags [<br>ength 0 | .], ack  | 5011181, 1 | win 1  | 377 | '  |
| )4:05:26.251340 IP 123.35.104.34.bc.googleusercontent.com.http > sam-Virtual-Machine.42<br>& 387, win 261, options [nop,nop,TS val 3599564799 ecr 4153001220], length 1420: HTTP                                                                                    | 2660: Flags [            | .], seq  | 5011181:50 | 01260  | 1,  | ac |
| )4:05:26.251345 IP sam-Virtual-Machine.42660 > 123.35.104.34.bc.googleusercontent.com.t<br>options [nop,nop,TS val 4153001230 ecr 3599564799,nop,sack 1 {5093541:6723278}], 1/                                                                                      | http: Flags [<br>ength 0 | .], ack  | 5012601, 1 | Win 1  | 377 | '  |
| 04:05:26.251682 IP 123.35.104.34.bc.googleusercontent.com.http > sam-Virtual-Machine.42<br>k 387, win 261, options [nop,nop,TS val 3599564799 ecr 4153001220], length 2840: HTTP                                                                                    | 2660: Flags [            | .], seq  | 5012601:50 | 01544  | 1,  | ac |
| J4:05:26.251694 IP sam-Virtual-Machine.42660 > 123.35.104.34.bc.googleusercontent.com.f<br>pptions [nop,nop,TS val 4153001230 ecr 3599564799,nop,nop,sack 1 {5693541:6723278}], 1e                                                                                  | ength 0                  | .], ack  | 5015441, 1 | win 1  | 376 | '  |
| 4:05:20.251740 IP 123.35.104.34.0C.googleusercontent.com.nttp > sam-virtuai-Machine.4.<br>< 387, win 261, options [nop.nop.TS val 3599564799 ecr 4153001220], length 14200: HTTP                                                                                    | 2000: Flags [            | .], seq  | 5015441:50 | 02964  | 1,  | ac |
| 94:05:20.202903 IP 123.35.104.34.00.googleusercontent.com.nttp > sam-virtuai-machine.4,<br>k 387, win 261, options [nop.nop.TS val 3599564800 ecr 4153001220], length 12780: HTTP                                                                                   | 2000: Flags [            | .], seq  | 5072241:50 | 08502  | 245 | ac |
| 74:05:20.2029/7 1F Sam-Virtual Machine: 42000 > 123:35:104:34:05:googleuser content.com/<br>pptions [nop,nop,TS val 4153001231 ecr 3599564800,nop,nop,sack 1 {5093541:6723278}], 16                                                                                 | ength 0                  | . J, ack | 5005021, 1 | 00354  | 1   | 1  |
| x 387, win 261, options [nop,nop,TS val 3599564800 ecr 4153001221], length 8520: HTTP                                                                                                    | http: Elage f            | 1 ack    | 6723278    | win 4  | 212 | aC |
| perior.co.233.29 in Sam-Virtual-Machine.42000 > 123.33.194.34.00.g00g1eUSerContent.com.t<br>options [nop,nop,TS val 4153001232 ecr 3599564800], length 0                                                                                                    | nich: Frags [            | J, ack   | 0123210, 1 | with 1 | 213 | '  |
| III [sam@sam.Virtual_Machine: w]                                                                                                    |                          |          |            | _      | 1   | 14 |

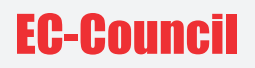

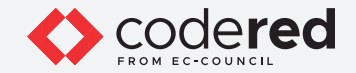

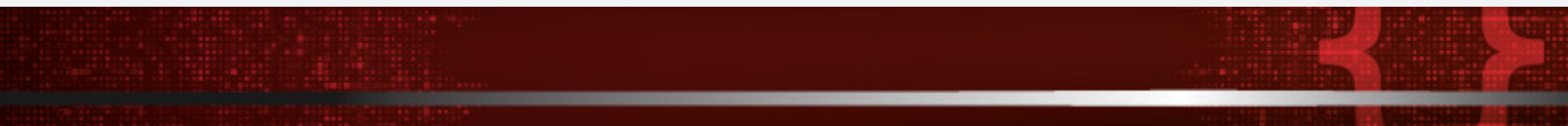

- 17. Press Ctrl + C to end the packet capture.
- 18. Now, capture packets from specific source and destination IP.
- 19. Type sudo tcpdump -i eth0 src 10.10.1.16 in the terminal and press Enter to capture packets from the specific source on the machine interface.

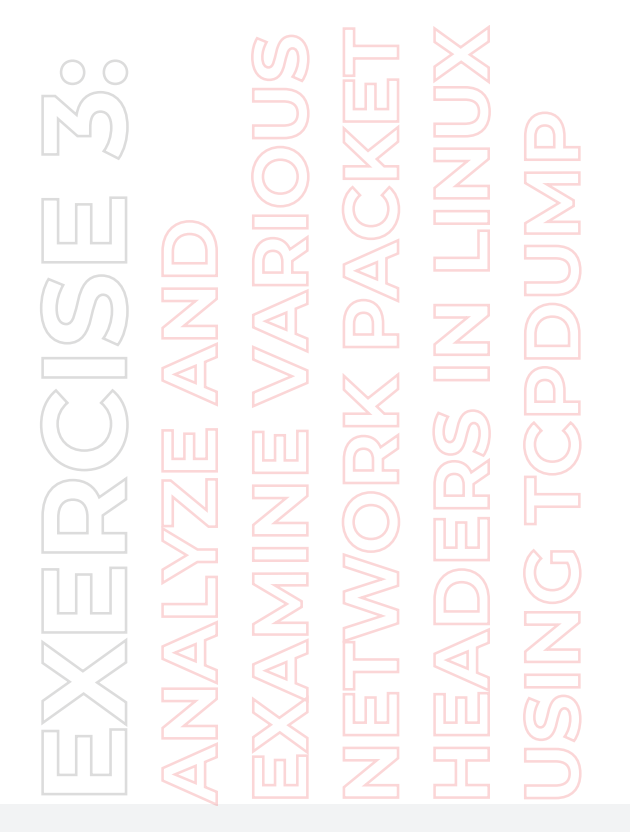

|                                                                                                    | sam@sam-Virtual-Machine: ~                                                                                                    |  |
|----------------------------------------------------------------------------------------------------|----------------------------------------------------------------------------------------------------|--|
| File Edit View Search Terminal                                                                      | Help                                                                                                    |  |
| sam@sam-Virtual-Machine:~\$ suc<br>ccpdump: verbose output suppre<br>Listening on eth0, link-type E | lo tcpdump -i eth0 src 10.10.1.16<br>essed, use -v or -vv for full protocol decode<br>EN10MB (Ethernet), capture size 262144 bytes |  |

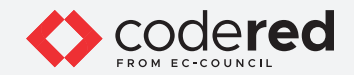

20. Open another Terminal and execute the command ping 10.10.1.16 to communicate with the machine. Leave the terminal open.

EXERCISE 3: ANALYZE AND EXAMINE VARIOUS NETWORK PACKET HEADERS IN LINUX USING TCPDUMP

| Applications Places Terminal                                                                                                    |  |
|----------------------------------------------------------------------------------------------------|--|
| sam@sam-Virtual-Machine: ~                                                                                                    |  |
| File Edit View Search Terminal Help                                                                                                    |  |
| <pre>samPsam-Virtual-Machine:-\$ ping 10.10.1.16<br/>PING 10.1.16 (10.10.1.16) 56(84) bytes of data.<br/>64 bytes from 10.10.1.16: icmp_seq=1 ttl=128 time=2.72 ms<br/>64 bytes from 10.10.1.16: icmp_seq=2 ttl=128 time=2.13 ms<br/>64 bytes from 10.10.1.16: icmp_seq=3 ttl=128 time=2.13 ms<br/>64 bytes from 10.10.1.16: icmp_seq=4 ttl=128 time=1.70 ms<br/>64 bytes from 10.10.1.16: icmp_seq=5 ttl=128 time=1.58 ms<br/>64 bytes from 10.10.1.16: icmp_seq=6 ttl=128 time=0.545 ms<br/>64 bytes from 10.10.1.16: icmp_seq=7 ttl=128 time=1.84 ms</pre> |  |

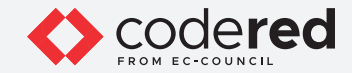

21. Switch back to the first Terminal and observe the captured ICMP packets.

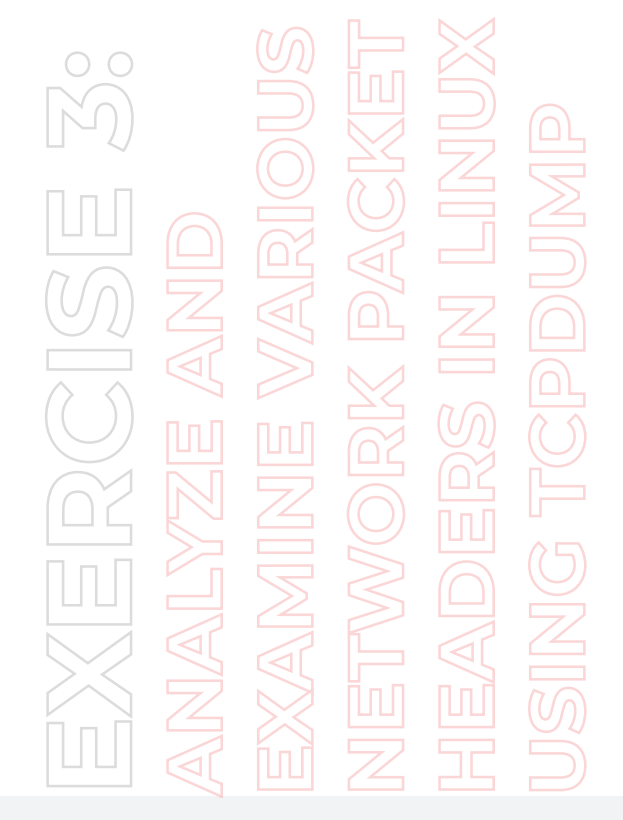

| Applications Places Terminal Thu                                                                                   | )4:07 | 40) | 0 |
|----------------------------------------------------------------------------------------------------|-------|-----|---|
| sam@sam-Virtual-Machine: ~                                                                                         | -     | •   | × |
| File Edit View Search Terminal Help                                                                                |       |     |   |
| am@sam-Virtual-Machine:-\$ sudo tcpdump -i eth0 src 10.10.1.16                                                     |       |     |   |
| cpdump: verbose output suppressed, use -v or -vv for full protocol decode                                          |       |     |   |
| istening on eth0, link-type EN10MB (Ethernet), capture size 262144 bytes                                           |       |     |   |
| 04:07:21.215181 ARP, Reply 10.10.1.16 is-at 02:15:5d:12:99:6a (oui Unknown), length 28                             |       |     |   |
| 04:07:21.216449 IP 10.10.1.16 > sam-Virtual-Machine: ICMP echo reply, id 11191, seq 1, length 64                   |       |     |   |
| 04:07:22.216963 IP 10.10.1.16 > sam-Virtual-Machine: ICMP echo reply, id 11191, seq 2, length 64                   |       |     |   |
| 14:07:23.218211 IP 10.10.1.16 > sam-Virtual-Machine: ICMP echo reply, id 11191, seq 3, length 64                   |       |     |   |
| 14:07:24.218059 IP 10.10.1.16 > sam-Virtual-Machine: ICMP echo reply, id 11191, seq 4, length 64                   |       |     |   |
| 14:07:25.218761 IP 10.10.1.16 > sam-Virtual-Machine: ICMP echo reply, id 11191, seq 5, length 64                   |       |     |   |
| 14:07:26.078472 ARP, Request who-has sam-Virtual-Machine (02:15:5d:12:99:65 (oui Unknown)) tell 10.10.1.16, length | 28    |     |   |
| 14:07:26.218434 IP 10.10.1.16 > sam-Virtual-Machine: ICMP echo reply, id 11191, seq 6, length 64                   |       |     |   |
| 14:07:27.221162 IP 10.10.1.16 > sam-Virtual-Machine: ICMP echo reply, id 11191, seq 7, length 64                   |       |     |   |
| 14:07:28.221050 IP 10.10.1.16 > sam-Virtual-Machine: ICMP echo reply, id 11191, seq 8, length 64                   |       |     |   |
| 14:07:29.238304 IP 10.10.1.16 > sam-Virtual-Machine: ICMP echo reply, id 11191, seq 9, length 64                   |       |     |   |
| 14:07:30.238875 IP 10.10.1.16 > sam-Virtual-Machine: ICMP echo reply, id 11191, seq 10, length 64                  |       |     |   |
| 14:07:31.240410 IP 10.10.1.16 > sam-Virtual-Machine: ICMP echo reply, 1d 11191, seq 11, length 64                  |       |     |   |
| 14:07:32.237805 IP 10.10.1.16 > sam-Virtual-Machine: ICMP echo reply, id 11191, seq 12, length 64                  |       |     |   |
| 14:07:33.269350 IP 10.10.1.16 > sam-Virtual-Machine: ICMP echo reply, id 11191, seq 13, length 64                  |       |     |   |
| 14:07:34.268998 IP 10.10.1.16 > sam-Virtual-Machine: ICMP echo reply, id 11191, seq 14, length 64                  |       |     |   |
| 4:07:35.268524 IP 10.10.1.16 > sam-Virtual-Machine: ICMP echo reply, 1d 11191, seq 15, length 64                   |       |     |   |
| 4:07:36.275815 IP 10.10.1.16 > sam-Virtual-Machine: ICMP echo reply, 1d 11191, seq 16, length 64                   |       |     |   |
| 4:07:37.300438 IP 10.10.1.16 > sam-Virtual-Machine: ICMP echo reply, 1d 11191, seq 17, length 64                   |       |     |   |
| 4:07:38.301407 IP 10.10.1.16 > sam-Virtual-Machine: ICMP echo reply, 1d 11191, seq 18, length 64                   |       |     |   |
| 4:07:39.301207 IP 10.10.1.16 > sam-Virtual-Machine: ICMP echo reply, 1d 11191, seq 19, length 64                   |       |     |   |
| 14:07:40.308849 IP 10.10.1.16 > sam-Virtual-Machine: ICMP echo reply, 1d 11191, seq 20, length 64                  |       |     |   |
| 14:07:41.310118 IP 10.10.1.16 > sam-virtual-machine: ICMP echo reply, id 11191, seq 21, length 64                  |       |     |   |
| 14:07:42.311440 1P 10.10.1.10 > Sam-Virtual-Machine: ICMP echo reply, 1d 11191, seq 22, length 64                  |       |     |   |
| 14:07:43.312013 1P 10.101.10 > sam-virtual-machine: ICMP echo reply, 10 11191, seq 23, length 64                   |       |     |   |
| 14:07:44.310903 IP 10.10.1.10 > sam-virtuai-machine: ICMP echo reply, 10 11191, seq 24, length 64                  |       |     |   |
|                                                                                                    |       |     |   |

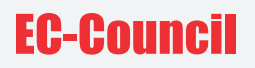

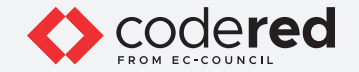

22. Close the second Terminal and press Ctrl + C in first Terminal to stop the packet capturing.

23. A security professional can use the tcpdump to capture the traffic.

24. This concludes the demonstration showing how to analyze and examine various network packet headers using tcpdump.

25. Close all open windows.

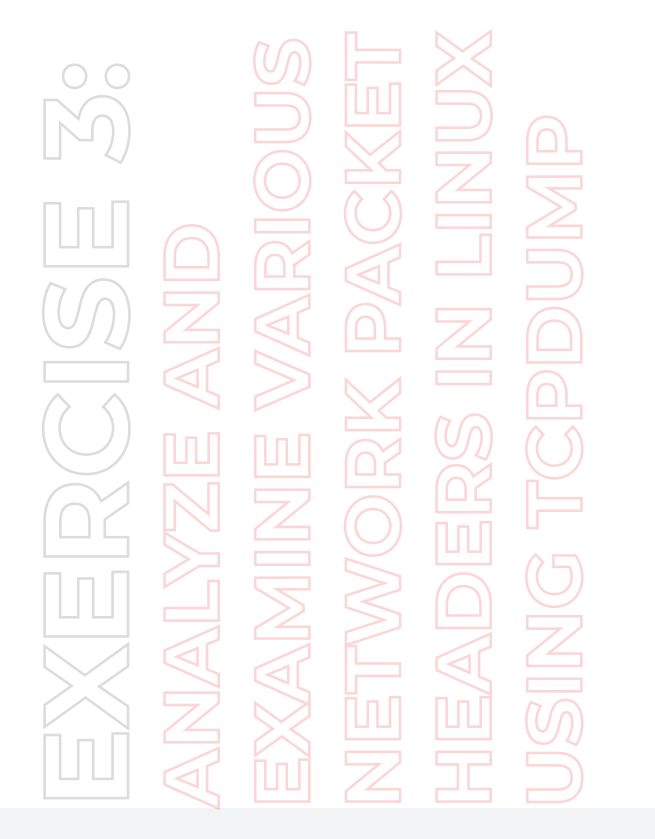

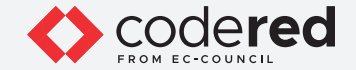

### EXERCISE 4: SCAN NETWORK TO IDENTIFY HOSTS IN THE LOCAL NETWORK

Network scanning is the process of gathering additional detailed information about the target by using highly complex and aggressive reconnaissance techniques.

#### LAB SCENARIO

A security professional must have the required knowledge to perform network scanning to identify active hosts in the entire network. Further, you must scan the machines for open ports and services running on them.

#### **OBJECTIVE**

This lab will demonstrate how to use Nmap to perform network scanning.

#### **OVERVIEW NETWORK SCANNING**

The purpose of scanning is to discover exploitable communication channels, probe as many listeners as possible, and keep track of the responsive ones.

Types of scanning:

- Port scanning: Lists open ports and services
- Network scanning: Lists the active hosts and IP addresses
- Vulnerability scanning: Shows the presence of known weaknesses

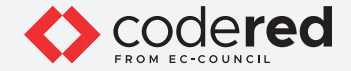

Note: Ensure that Admin Machine-2, Web Server and PfSense Firewall virtual machines are running.

1. Turn on, AD Domain Controller, Attacker Machine-1, Attacker Machine-2, Admin Machine-1, and Android Device virtual machines.

2. Switch to the Attacker Machine-2 virtual machine.

3. In the login page, the attacker username will be selected by default. Enter password as toor in the Password field and press Enter to log in to the machine.

Note: If a Parrot Updater pop-up appears at the top-right corner of Desktop, ignore and close it.

Note: If a Question pop-up window appears asking you to update the machine, click No to close the window.

4. Click the MATE Terminal icon at the top of the Desktop window to open a Terminal window.

5. A Parrot Terminal window appears. In the terminal window, type sudo su and press Enter to run the programs as a root user.

6. In the [sudo] password for attacker field, type toor as a password and press Enter.

**Note:** The password that you type will not be visible.

7. Now, type cd and press Enter to jump to the root directory.

8. In the Terminal window, type ip a and press Enter to display information related to network configuration.

Note: Note down the IP address of the machine, here, 10.10.1.13.

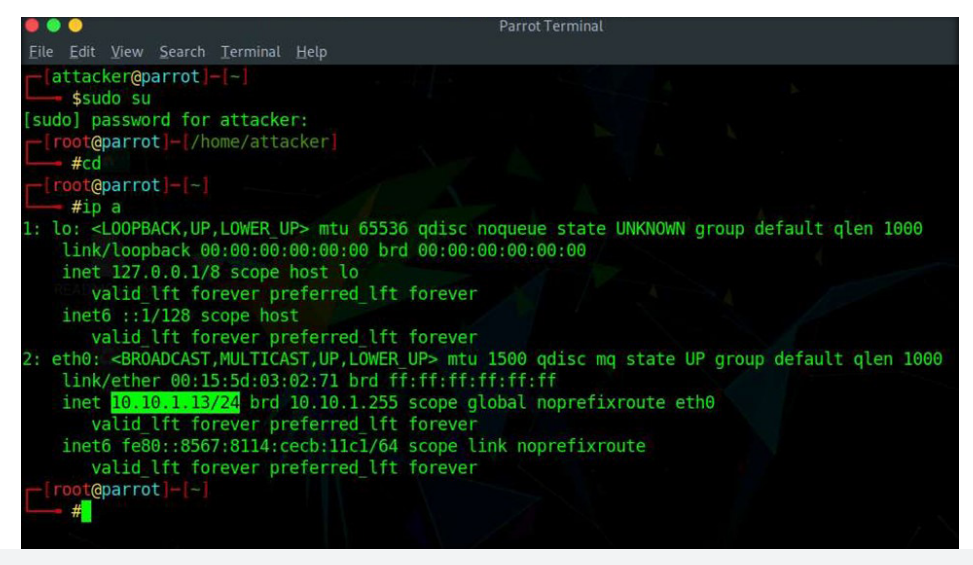

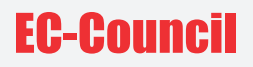

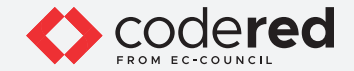

9. Type ip route show and press Enter to display the IP address of the default gateway. **Note:** Note down the IP address of the default gateway, here, 10.10.1.1.

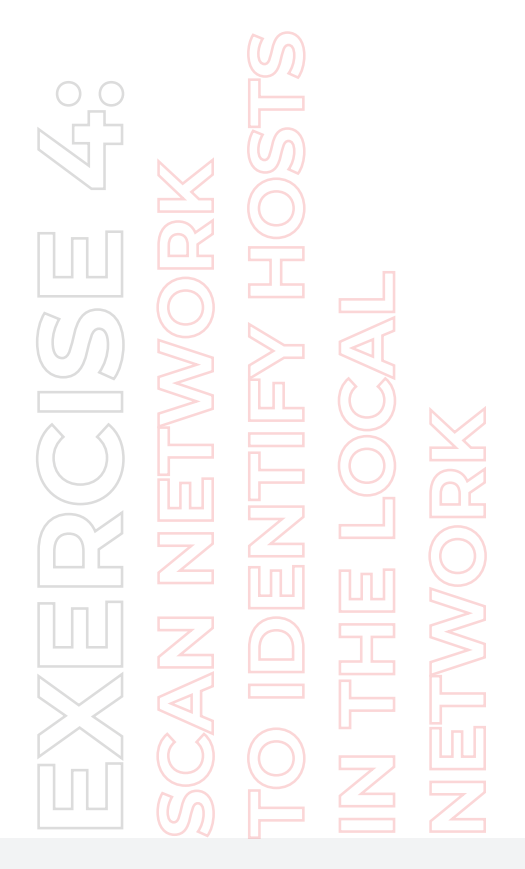

[root@parrot]-[~]
 #ip route show
default via 10.10.1.1 dev eth0 proto static metric 100
10.10.1.0/24 dev eth0 proto kernel scope link src 10.10.1.13 metric 100
[root@parrot]-[~]
 #

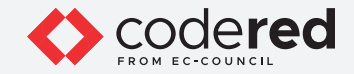

10. Now, type netdiscover -i eth0 -r 10.10.1.0/24 and press Enter to scan the local network and discover other hosts present in the network.
11. A total of 7 machines will be displayed with details such as MAC Address, Hostname, etc, as shown in the screenshot below.

EXERCISE 4: scan network to identify hosts in the local network

| 00                    |                                              |           | Pa    | rrot Terminal         |  |
|-----------------------|----------------------------------------------|-----------|-------|-----------------------|--|
| <u>File Edit View</u> | <u>S</u> earch <u>T</u> erminal <u>H</u> elp |           |       |                       |  |
| Currently sca         | nning: Finished!                             | Screen    | View: | Unique Hosts          |  |
| 7 Captured AR         | P Req/Rep packets, fr                        | om 7 host | s. T  | otal size: 294        |  |
| IP                    | At MAC Address                               | Count     | Len   | MAC Vendor / Hostname |  |
| 10.10.1.1             | 00:15:5d:03:02:6e                            | 1         | 42    | Microsoft Corporation |  |
| 10.10.1.2             | 00:15:5d:03:02:72                            | 1         | 42    | Microsoft Corporation |  |
| 10.10.1.11            | 00:15:5d:03:02:76                            | 1         | 42    | Microsoft Corporation |  |
| 10.10.1.16            | 00:15:5d:03:02:75                            | 1         | 42    | Microsoft Corporation |  |
| 10.10.1.19            | 00:15:5d:03:02:73                            | 1         | 42    | Microsoft Corporation |  |
| 10.10.1.50            | 00:15:5d:03:02:74                            | 1         | 42    | Microsoft Corporation |  |
| 10.10.1.79            | 00:15:5d:03:02:70                            | 1         | 42    | Microsoft Corporation |  |
|                       |                                              |           |       |                       |  |

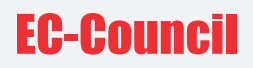

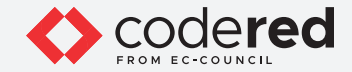

- 12. Press Ctrl+C to terminate the scan.
- 13. Switch to the AD Domain Controller virtual machine.
- 14. Log in with the credentials CCT\Administrator and admin@123.
- Note: The network screen appears, click Yes.
- 15. Click Type here to search icon, type cmd and select Command Prompt from the results.
- 16. The Command Prompt window appears, type ipconfig and press Enter to display the details related to network configuration.

EXERCISE 4: scan network to identify hosts in the local network

| Select Administrator: Com                                                                   | mand Prompt                                                                                                 |
|---------------------------------------------------------------------------------------------|----------------------------------------------------------------------------------------------------|
| Microsoft Windows [Vo<br>(c) 2018 Microsoft Co                                              | ersion 10.0.17763.1397]<br>orporation. All rights reserved.                                                 |
| C:\Users\Administrate                                                                       | or.DOMAINCONTROLL.000.001.002>ipconfig                                                                      |
| Windows IP Configura                                                                        | tion                                                                                                    |
| Ethernet adapter Eth                                                                        | ernet 3:                                                                                                    |
| Connection-specif:<br>Link-local IPv6 Ad<br>IPv4 Address<br>Subnet Mask<br>Default Gateway. | ic DNS Suffix .:<br>ddress : fe80::b00f:ba58:f665:3ac5%10<br>: 10.10.1.19<br>: 255.255.255.0<br>: 10.10.1.1 |
| C:\Users\Administrato                                                                       | pr.DOMAINCONTROLL.000.001.002>_                                                                             |

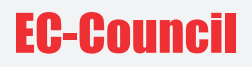

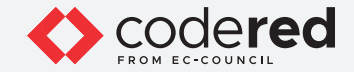

17. Type pathping 10.10.1.13 and press Enter to check the connection between Attacker Machine-2 and AD Domain Controller machine. **Note:** It takes a while for the scan to finish.

18. From the results, you can observe that Attacker Machine-2 machine is just 1 hop count away from the AD Domain Controller machine with packet lost count being 0 and success rate is 100, as shown in the screenshot below.

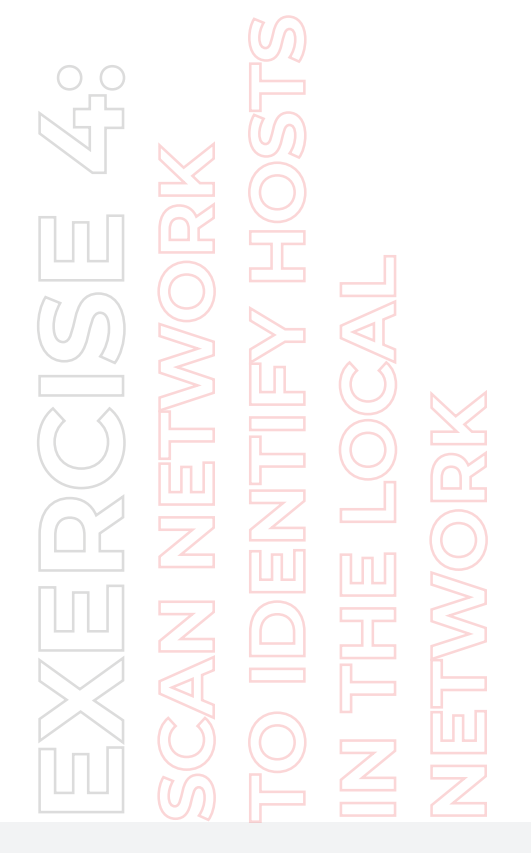

| .: \US         | ers \Ad          | ministrator.DOMA                     | INCONTROLL.000.001             | .0023pathping 10.10.1.13                       |
|----------------|------------------|--------------------------------------|--------------------------------|------------------------------------------------|
| Traci          | ng rou           | te to 10.10.1.13                     | over a maximum of              | 30 hops                                        |
| 0<br>1         | Domain<br>10.10. | Controll.CCT.com<br>1.13             | [10.10.1.19]                   |                                                |
| Compu          | iting s          | tatistics for 25<br>Source to Here   | seconds<br>This Node/Link      |                                                |
| Hop<br>Ø       | RTT              | Lost/Sent = Pct                      | Lost/Sent = Pct<br>0/ 100 = 0% | Address<br>DomainControll.CCT.com [10.10.1.19] |
| 1              | Øms              | 0/ 100 = 0%                          | 0/ 100 = 0%                    | 10.10.1.13                                     |
| Trace          | compl            | ete.                                 |                                |                                                |
| C:\Us<br>C:\Us | ers\Ad           | ministrator.DOMA<br>ministrator.DOMA | INCONTROLL.000.001             | .002>                                          |

Copyrights @ 2022 EC-Council International Ltd.

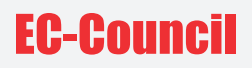

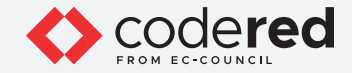

19. Now, we will use Nmap to discover hosts in the local network.

20. Switch back to the Attacker Machine-2 virtual machine.

21. In the terminal window, type nmap 10.10.1.0/24 and press Enter to run a basic scan to discover the hosts in the local network.

22. A result appears displaying hosts in the network along with their open ports and service running services, as shown in the screenshot below.

|                                              | Parrot Terminal     |
|----------------------------------------------|---------------------|
| <u>File Edit View Search Terminal H</u> elp  |                     |
| -[root@parrot]-[~]                           |                     |
| #nmap 10.10.1.0/24                           |                     |
| Starting Nmap 7.80 ( https://nmap.org ) at 2 | 021-08-20 08:42 EDT |
| Nmap scan report for 10.10.1.1               |                     |
| Host is up (0.00065s latency).               |                     |
| Not shown: 997 filtered ports                |                     |
| PORT STATE SERVICE                           |                     |
| 53/tcp open domain                           |                     |
| 80/tcp open http                             |                     |
| 443/tcp open https                           |                     |
| MAC Address: 00:15:5D:03:02:6E (Microsoft)   |                     |
|                                              | I                   |
| Nmap scan report for 10.10.1.2               |                     |
| Host is up (0.00049s latency).               |                     |
| Not shown: 997 closed ports                  |                     |
| PORT STATE SERVICE                           |                     |
| 135/tcp open msrpc                           |                     |
| 139/tcp open netbios-ssn                     |                     |
| 445/tcp open microsoft-ds                    |                     |
| MAC Address: 00:15:5D:03:02:72 (Microsoft)   |                     |
| and the second of the second second second   |                     |
| Nmap scan report for 10.10.1.11              |                     |
| Host is up (0.00034s latency).               |                     |
| NOT SHOWN: 999 CLOSED POFTS                  |                     |
| FURI STATE SERVICE                           |                     |
| MAC Address, 00.15.5D.02.02.76 (Microsoft)   |                     |
| MAC Address: 00.15:50.05:02:70 (MICTOSOIL)   |                     |
| Nman scap report for MAN moviescope com (10  | 10 1 16)            |
| Host is up (0.00082s latency)                | 10.1.107            |
| host is up (0.000025 tatency).               |                     |

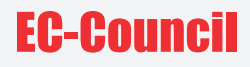

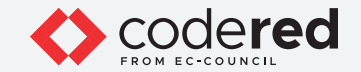

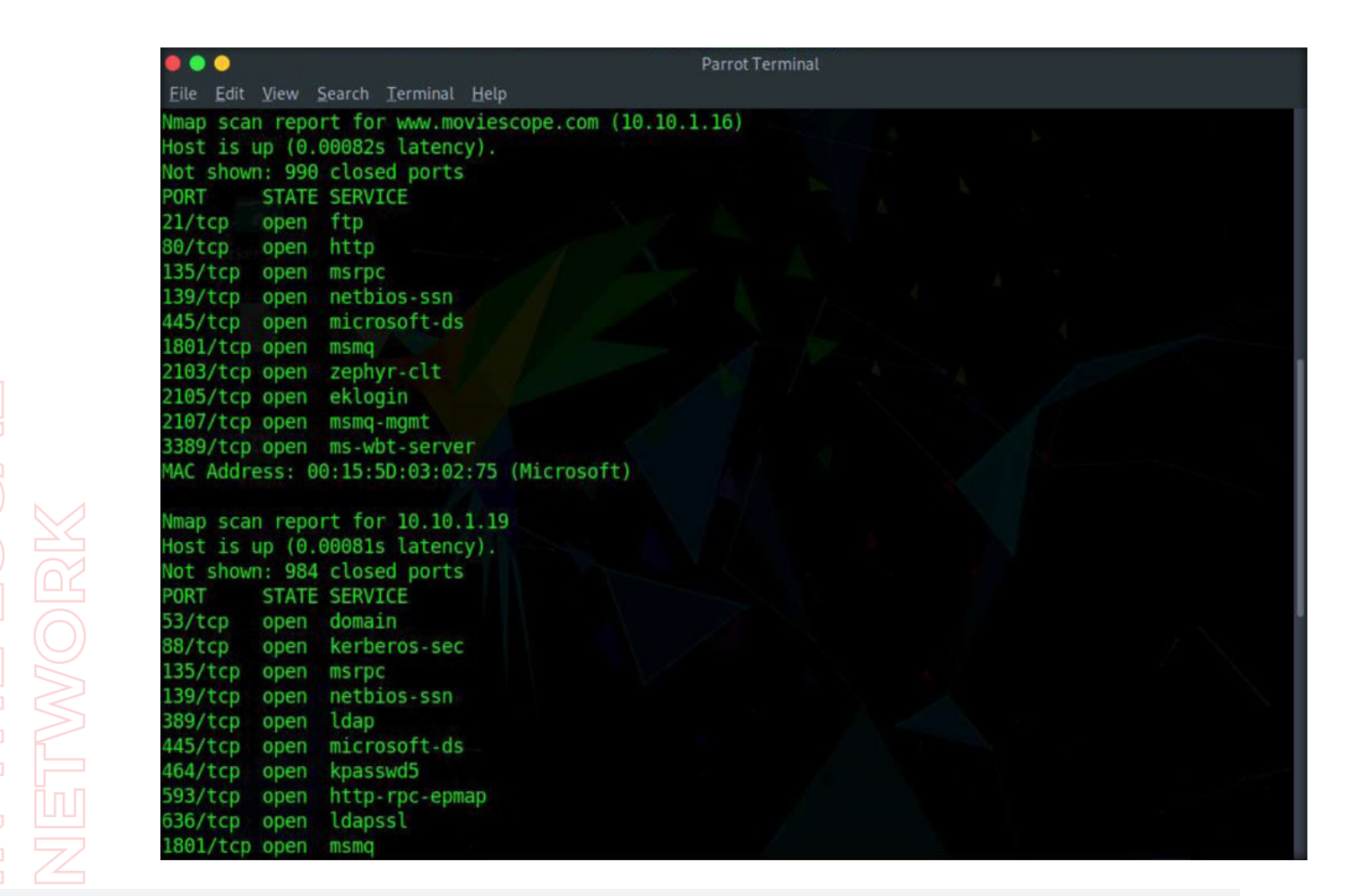

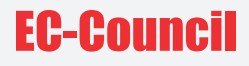

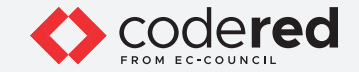

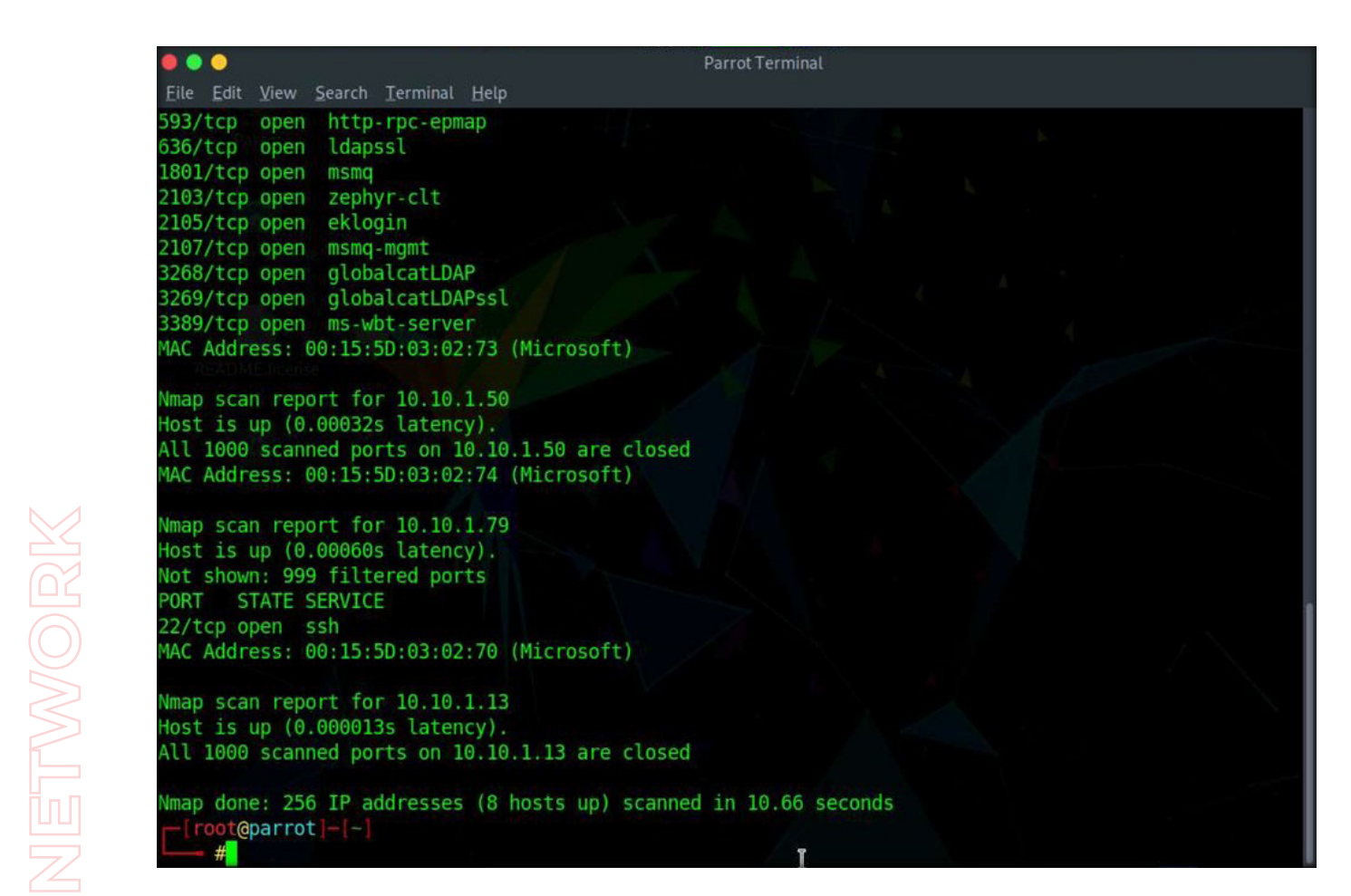

# **EC-Council**

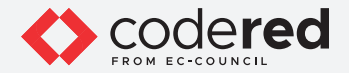

23. Type nmap -sn 10.10.1.0/24 and press Enter to scan for active machines in the network.

24. A result appears displaying active hosts in the entire network, as shown in the screenshot below.

Note: It takes a while for the results to display.

EXERCISE 4: scan network to identify hosts in the local Network

|                                             | Parrot Terminal         |
|---------------------------------------------|-------------------------|
| <u>File Edit View Search Terminal H</u> elp |                         |
| -[root@parrot]-[-]                          |                         |
| #nmap -sn 10.10.1.0/24                      |                         |
| Starting Nmap 7.80 ( https://nmap.org ) a   | t 2021-08-20 09:03 EDT  |
| Nmap scan report for 10.10.1.1              |                         |
| Host is up (0.00048s latency).              |                         |
| MAC Address: 00:15:5D:03:02:6E (Microsoft   |                         |
| Nmap scan report for 10.10.1.2              |                         |
| Host is up (0.00074s latency).              |                         |
| MAC Address: 00:15:5D:03:02:72 (Microsoft   |                         |
| Nmap scan report for 10.10.1.11             |                         |
| Host is up (0.00045s latency).              |                         |
| MAC Address: 00:15:5D:03:02:76 (Microsoft   |                         |
| Nmap scan report for www.moviescope.com (   | 10.10.1.16)             |
| Host is up (0.00072s latency).              |                         |
| MAC Address: 00:15:5D:03:02:75 (Microsoft   |                         |
| Nmap scan report for 10.10.1.19             |                         |
| Host is up (0.00062s latency).              |                         |
| MAC Address: 00:15:5D:03:02:73 (Microsoft   |                         |
| Nmap scan report for 10.10.1.50             |                         |
| Host is up (0.00056s latency).              |                         |
| MAC Address: 00:15:5D:03:02:74 (Microsoft   |                         |
| Nmap scan report for 10.10.1.79             |                         |
| Host is up (0.00072s latency).              |                         |
| MAC Address: 00:15:5D:03:02:70 (Microsoft   |                         |
| Nmap scan report for 10.10.1.13             |                         |
| Host is up.                                 |                         |
| Nmap done: 256 IP addresses (8 hosts up)    | scanned in 2.04 seconds |

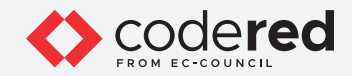

25. Type nmap -p 10-300 10.10.1.0/24 and press Enter to scan the range of ports (10-300) in the entire network.26. A result appears displaying different machines with open ports along with the services running on them.

EXERCISE 4: scan network to identify hosts in the local network

|                                                                              | Parrot Terminal               |  |
|------------------------------------------------------------------------------|-------------------------------|--|
| <u> Eile E</u> dit <u>V</u> iew <u>S</u> earch <u>T</u> erminal <u>H</u> elp |                               |  |
| -[root@parrot]-[-]                                                           |                               |  |
| #nmap -p 10-300 10.10.1.0/24                                                 |                               |  |
| Starting Nmap 7.80 ( https://nmap.c                                          | org ) at 2021-08-20 08:59 EDT |  |
| Nmap scan report for 10.10.1.1                                               |                               |  |
| Host is up (0.00073s latency).                                               |                               |  |
| Not shown: 289 filtered ports                                                |                               |  |
| PORT STATE SERVICE                                                           |                               |  |
| S3/tcp open domain                                                           |                               |  |
| MAC Address: 00:15:50:03:02:65 (Mix                                          | crosoft)                      |  |
| MAC Address: 00.15.50.05.02.02 (MIC                                          | CTOSOTE/                      |  |
| Nmap scap report for 10,10,1,2                                               |                               |  |
| Host is up (0.00049s latency).                                               |                               |  |
| Not shown: 289 closed ports                                                  |                               |  |
| PORT STATE SERVICE                                                           |                               |  |
| 135/tcp open msrpc                                                           |                               |  |
| 139/tcp open netbios-ssn                                                     |                               |  |
| MAC Address: 00:15:5D:03:02:72 (Mic                                          | crosoft)                      |  |
|                                                                              |                               |  |
| Nmap scan report for 10.10.1.11                                              |                               |  |
| All 201 econped parts on 10 10 1 11                                          | 1 are closed                  |  |
| MAC Address: 00:15:50:03:02:76 (Mid                                          | resoft)                       |  |
| MAC AUG1855, 00.15.50.05.02.70 (HIC                                          | CTOSOTE/                      |  |
| Nmap scan report for www.moviescope                                          | e.com (10.10.1.16)            |  |
| Host is up (0.00052s latency).                                               |                               |  |
| Not shown: 287 closed ports                                                  |                               |  |
| PORT STATE SERVICE                                                           | T                             |  |
| 21/tcp open ftp                                                              |                               |  |
| 80/tcp open http                                                             |                               |  |

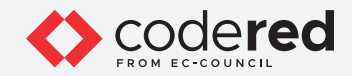

27. Type nmap --top-port 20 10.10.1.0/24 and press Enter to scan for the twenty most common ports.

28. A result appears displaying different top 20 ports along with status as open/close/filtered, as shown in the screenshot below.

| 00                       |            |                                 | Parrot Terminal         |  |
|--------------------------|------------|---------------------------------|-------------------------|--|
| <u>File</u> <u>E</u> dit | View Searc | h <u>T</u> erminal <u>H</u> elp |                         |  |
| root@p                   | arrot]-[-  | -]<br>port 20 10.10.1.0/24      |                         |  |
| Starting                 | Nmap 7.80  | ( https://nmap.org )            | at 2021-08-20 09:01 EDT |  |
| Host is u                | report     | or 10.10.1.1                    |                         |  |
| nust is u                | ih (0.001  | os tatency).                    |                         |  |
| PORT                     | STATE      | SERVICE                         |                         |  |
| 21/tcp                   | filtered   | ftp                             |                         |  |
| 22/tcp                   | filtered   | ssh                             |                         |  |
| 23/tcp                   | filtered   | telnet                          |                         |  |
| 25/tcp                   | filtered   | smtp                            |                         |  |
| 53/tcp                   | open       | domain                          |                         |  |
| 80/tcp                   | open       | http                            |                         |  |
| 110/tcp                  | filtered   | pop3                            |                         |  |
| 111/tcp                  | filtered   | rpcbind                         |                         |  |
| 135/tcp                  | filtered   | msrpc                           |                         |  |
| 139/tcp                  | filtered   | netbios-ssn                     |                         |  |
| 143/tcp                  | filtered   | imap                            |                         |  |
| 443/tcp                  | open       | https                           |                         |  |
| 445/tcp                  | filtered   | microsoft-ds                    |                         |  |
| 993/tcp                  | filtered   | imaps                           |                         |  |
| 995/tcp                  | filtered   | pop3s                           |                         |  |
| 1723/tcp                 | filtered   | pptp                            |                         |  |
| 3306/tcp                 | filtered   | mysql                           |                         |  |
| 3389/tcp                 | filtered   | ms-wbt-server                   |                         |  |
| 5900/tcp                 | filtered   | vnc                             |                         |  |
| 8080/tcp                 | filtered   | http-proxy                      |                         |  |
| MAC Addre                | ss: 00:15  | :5D:03:02:6E (Microsof          | ft)                     |  |
|                          |            |                                 |                         |  |
| Mman ccan                | report     | for 10 10 1 2                   |                         |  |

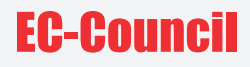

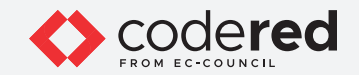

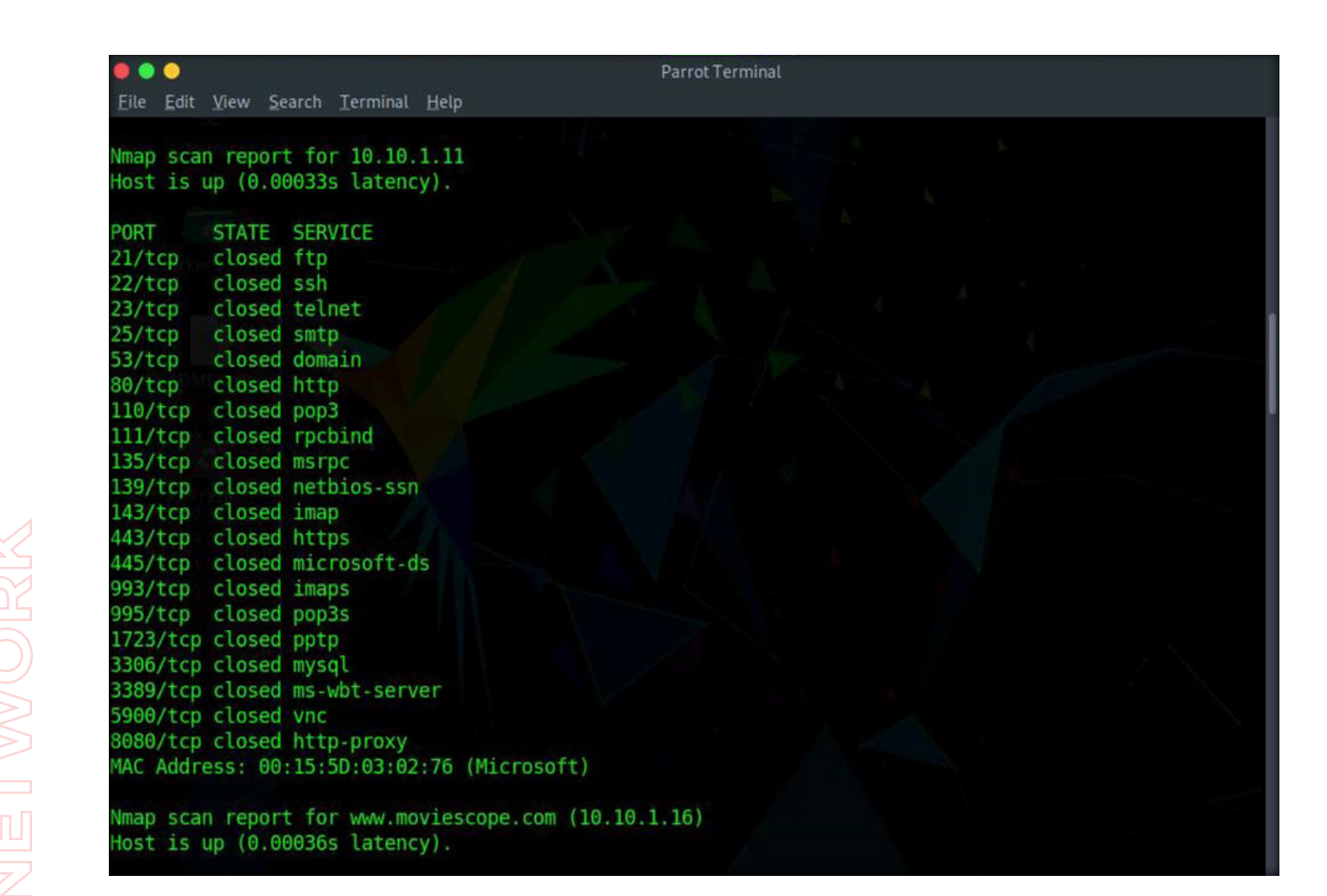

# **EC-Council**

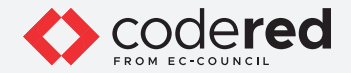

29. Type nmap -sn 10.10.1.0/24 and press Enter to scan for the active machines in the network.30. A result appears displaying active hosts in the entire network, as shown in the screenshot below.Note: It takes a while for the results to display.

| Parrot Terminal                                                   |
|-------------------------------------------------------------------|
| <u>Eile Edit View Search Terminal H</u> elp                       |
| -[root@parrot]-[~]                                                |
| #nmap -sn 10.10.1.0/24                                            |
| tarting Nmap 7.80 ( https://nmap.org ) at 2021-08-20 09:03 EDT    |
| map scan report for 10.10.1.1                                     |
| lost is up (0.00048s latency).                                    |
| AC Address: 00:15:5D:03:02:6E (Microsoft)                         |
| map scan report for 10.10.1.2                                     |
| ost is up (0.00074s latency).                                     |
| AC Address: 00:15:5D:03:02:72 (Microsoft)                         |
| map scan report for 10.10.1.11                                    |
| ost is up (0.00045s latency).                                     |
| AC Address: 00:15:5D:03:02:76 (Microsoft)                         |
| map scan report for www.moviescope.com (10.10.1.16)               |
| ost is up (0.00072s latency).                                     |
| AC Address: 00:15:5D:03:02:75 (Microsoft)                         |
| map scan report for 10.10.1.19                                    |
| ost is up (0.00062s latency).                                     |
| AC Address: 00:15:5D:03:02:73 (M1Crosoft)                         |
| map scan report for 10.10.1.50                                    |
| ost is up (0.00056s latency).                                     |
| AC Address: 00:15:50:03:02:74 (Microsoft)                         |
| map scan report for 10.10.1.79                                    |
| MC Address, 00.15.5D.02.02.70 (Microsoft)                         |
| AC AUDIESS: 00:13:30:02:70 (MICTOSOTE)                            |
| lost is up                                                        |
| man done: 256 TP addresses (8 hosts up) scanned in 2 04 seconds   |
| map dolle. 200 IF addresses (o hosts up) scalined II 2.04 seconds |
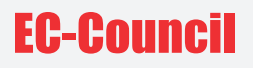

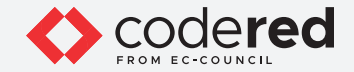

- 31. Now, we will perform a detailed scan on one host (here, AD Domain Controller machine (10.10.1.19)), to do so, type nmap -A 10.10.1.19 and press Enter.
- 32. Nmap scans the target machine and displays information such as open ports and services, device type, details of OS, etc., as shown in the screenshot below.

EXERCISE 4: scan network to identify hosts in the local Network

| •••                   |          |                                 |              |           | Parrot Terminal    |                |             |              |
|-----------------------|----------|---------------------------------|--------------|-----------|--------------------|----------------|-------------|--------------|
| <u>Eile</u> Edit      | View S   | earch <u>T</u> erminal <u>F</u> | <u>l</u> elp |           |                    |                |             |              |
| - [ root@             | parrot   |                                 |              |           |                    |                |             |              |
| <b>#nma</b>           | ap - A : | 10.10.1.19                      |              |           |                    |                |             |              |
| Starting              | Nmap     | 7.80 ( https://                 | /nmap.org    | ) at 2021 | -08-20 08:51 EDT   |                |             |              |
| Nmap scar             | n repoi  | rt for 10.10.1                  | .19          |           |                    |                |             |              |
| Host is u             | up (0.0  | 00064s latency                  | ).           |           |                    |                |             |              |
| Not shown             | n: 984   | closed ports                    |              |           |                    |                |             |              |
| PORT                  | STATE    | SERVICE                         | VERSION      |           |                    |                |             |              |
| 53/tcp                | open     | domain?                         |              |           |                    |                |             |              |
| finger                | print-s  | strings:                        |              |           |                    |                |             |              |
| DNSVersionBindReqTCP: |          |                                 |              |           |                    |                |             |              |
| ve                    | rsion    |                                 |              |           |                    |                |             |              |
| _ bir                 | nd       |                                 |              |           |                    |                |             | 1.12         |
| 88/tcp                | open     | kerberos-sec                    | Microsoft    | Windows   | Kerberos (server t | time: 2021-08- | 20 12:51:40 | )Z)          |
| 135/tcp               | open     | msrpc                           | Microsoft    | Windows   | RPC                |                |             |              |
| 139/tcp               | open     | netbios-ssn                     | Microsoft    | Windows   | netbios-ssn        |                |             |              |
| 389/tcp               | open     | ldap                            | Microsoft    | Windows   | Active Directory L | DAP (Domain:   | CCT.com0.,  | Site: Defaul |
| t-Mirst-Site-Name)    |          |                                 |              |           |                    |                |             |              |
| 445/tcp               | open     | microsoft-ds?                   |              |           |                    |                |             |              |
| 464/tcp               | open     | kpasswd5?                       |              |           |                    |                |             |              |
| 593/tcp               | open     | ncacn_http                      | Microsoft    | Windows   | RPC over HTTP 1.0  |                |             |              |
| 636/tcp               | open     | tcpwrapped                      |              |           |                    |                |             |              |
| 1801/tcp              | open     | msmq?                           |              |           |                    |                |             | 7 1          |
| 2103/tcp              | open     | msrpc                           | Microsoft    | Windows   | RPC                |                |             |              |
| 2105/tcp              | open     | msrpc                           | Microsoft    | Windows   | RPC                |                |             |              |
| 2107/tcp              | open     | msrpc                           | Microsoft    | Windows   | RPC                |                |             |              |
| 3268/tcp              | open     | Ldap                            | Microsoft    | Windows   | Active Directory L | DAP (Domain:   | CCI.com0.,  | Site: Defaul |
| t-First-S             | Site-Na  | ame)                            |              |           |                    |                |             |              |
| 3269/tcp              | open     | tcpwrapped                      |              |           |                    |                |             |              |
| 3389/tcp              | open     | ms-wbt-server                   | Microsoft    | Terminal  | Services           |                |             |              |
| rdp-httm-info:        |          |                                 |              |           |                    |                |             |              |

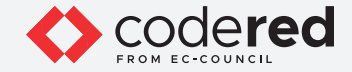

33. In the terminal window, type nmap -sT -v 10.10.1.19 and press Enter.

Note: -sT: performs the TCP connect/full open scan and -v: enables the verbose output (include all hosts and ports in the output).

34. The scan results appear, displaying all the open TCP ports and services running on the target machine, as shown in the screenshot below.

|                                                              | Parrot Terminal      |
|--------------------------------------------------------------|----------------------|
| <u> Eile Edit View S</u> earch <u>T</u> erminal <u>H</u> elp |                      |
| -[root@parrot]-[~]                                           |                      |
| #nmap -sT -v 10.10.1.19                                      |                      |
| Starting Nmap 7.80 ( https://nmap.org ) at 2021              | -08-23 05:17 EDT     |
| Initiating ARP Ping Scan at 05:17                            |                      |
| Scanning 10.10.1.19 [1 port]                                 |                      |
| Completed ARP Ping Scan at 05:17, 0.04s elapsed              | (1 total hosts)      |
| Initiating Parallel DNS resolution of 1 host. a              | t 05:17              |
| Completed Parallel DNS resolution of 1 host. at              | 05:17, 0.00s elapsed |
| Initiating Connect Scan at 05:17                             |                      |
| Scanning 10.10.1.19 [1000 ports]                             |                      |
| Discovered open port 53/tcp on 10.10.1.19                    |                      |
| Discovered open port 445/tcp on 10.10.1.19                   |                      |
| Discovered open port 3389/tcp on 10.10.1.19                  |                      |
| Discovered open port 139/tcp on 10.10.1.19                   |                      |
| Discovered open port 135/tcp on 10.10.1.19                   |                      |
| Discovered open port 3269/tcp on 10.10.1.19                  |                      |
| Discovered open port 2107/tcp on 10.10.1.19                  |                      |
| Discovered open port 2105/tcp on 10.10.1.19                  |                      |
| Discovered open port 389/tcp on 10.10.1.19                   |                      |
| Discovered open port 88/tcp on 10.10.1.19                    |                      |
| Discovered open port 464/tcp on 10.10.1.19                   |                      |
| Discovered open port 3268/tcp on 10.10.1.19                  |                      |
| Discovered open port 593/tcp on 10.10.1.19                   |                      |
| Discovered open port 636/tcp on 10.10.1.19                   |                      |
| Discovered open port 2103/tcp on 10.10.1.19                  |                      |
| Discovered open port 1801/tcp on 10.10.1.19                  |                      |
| Completed Connect Scan at 05:17, 2.35s elapsed               | (1000 total ports)   |
| whap scan report for 10.10.1.19                              |                      |
| Host is up (0.00036s latency).                               |                      |
| NOT SNOWN: 984 CLOSED DOFTS                                  |                      |

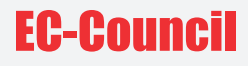

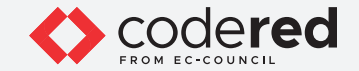

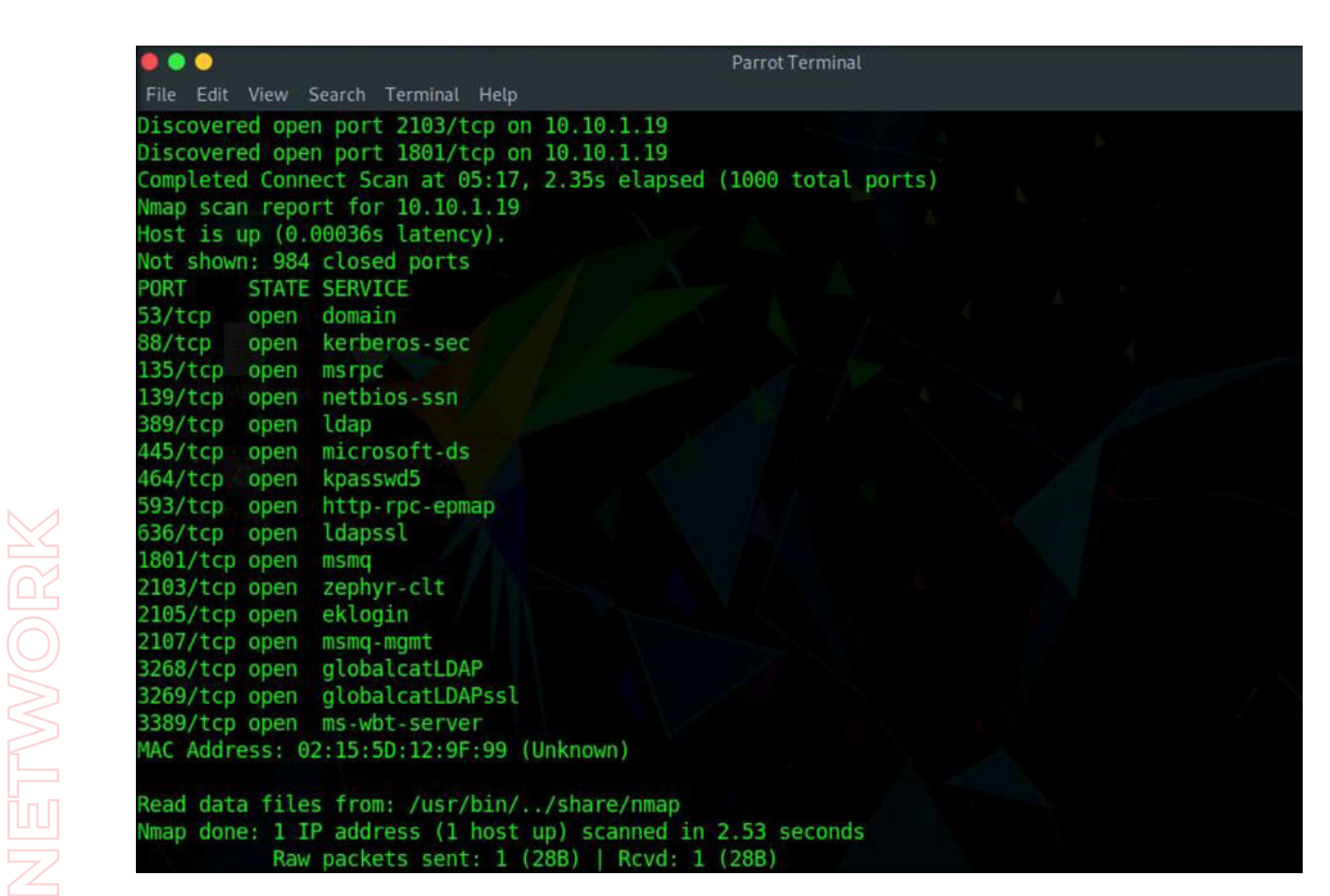

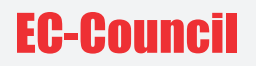

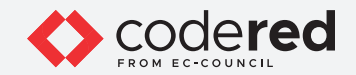

- 35. This concludes the demonstration showing how to perform network scan using Nmap.
- 36. Close all open windows.
- 37. Turn off all the running virtual machines.

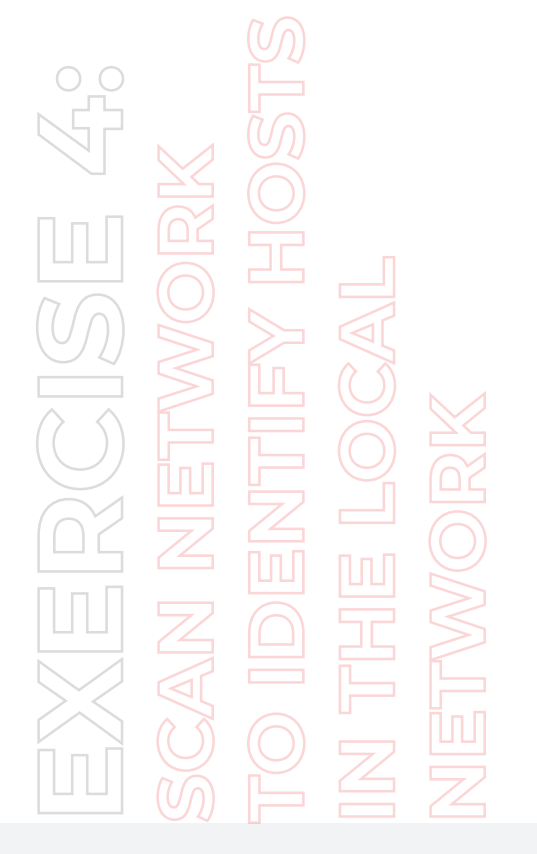

## EC-Council